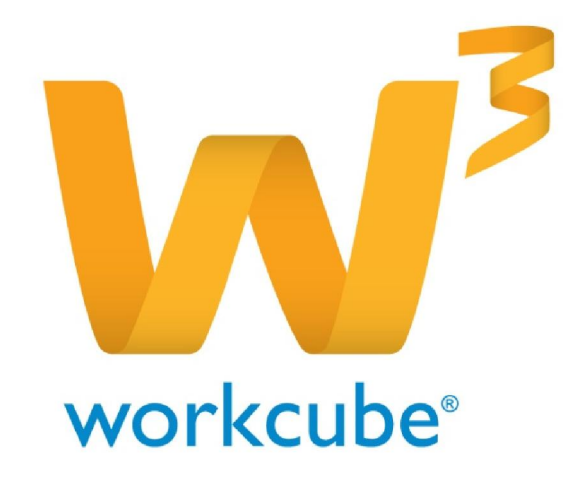

# Satın Alma Yönetimi Kullanıcı Kitabı

Sayfa No

### İçindekiler <u>SATIN ALMA YÖNETİMİ MODÜLÜ</u>

### Satın Alma Modülü Genel Bilgiler

| • | İç Talepler                                      | 2               |
|---|--------------------------------------------------|-----------------|
| • | PHL'den İç Talep Oluşturma                       | .4              |
| • | İç Talep Güncelleme                              | .6              |
| • | İç Talepler Listesinde Arama Yapma               | 13              |
| • | Satın Alma Yönetimi                              | 16              |
| • | Satın Alma Teklifleri                            | 25              |
| • | Satın Alma Teklifi Güncelleme                    | 27 <sup>,</sup> |
| • | Satın Alma Teklifleri listesinde arama yapma     | 35              |
| • | Satın Alma Siparişi Yönetimi                     | 37              |
| • | Satın Alma Sipariş Güncelleme                    | 40              |
| • | Satın Alma Siparişleri Listesinde Arama Yapma    | 54              |
| • | Toplu Sipariş Verme                              | 56              |
| • | Ürünler listesine erişim                         | 57              |
|   | Stoklar listesine erişim                         | 60              |
| • | Üyeler Listesini Görme ve Üye Bilgilerine Erişim | 64              |
|   | Satın Alma Koşulları                             | 65              |

### Bölüm I-Satın Alma Modülü Genel Bilgiler

#### Sayfa:ERP>Satın alma

Satın alma modülü kurum içerisindeki tüm mal ve hizmet satın almalarının kaydedildiği ve yönetildiği modüldür.

Modül online ihale açmaya ve teklif almaya imkan tanır.

Satın alma sorumlularının operasyonlarını yürütürken görmek ve takip etmek durumunda olduğu tüm kritik bilgilere (ürün,stok,fiyat,anlaşmalar, üretim malzeme ihtiyaçları v.b.) hızlıca ulaşmasına imkan verir.

### <u>İç Talepler</u>

Sayfa:ERP>Satın alma> İç Talepler

#### İç Talep Oluşturma

Kurum içerisinde, çalışanlarınız ihtiyacı olduğu ürün ve hizmetler için iç talep oluşturabilir. İç talep oluşturmak için Satın Alma ekranında bulunan "İç Talepler" linkine tıklayın.

| Satin  | Satın Alma Iç Talepler: Satın Alma Talepleri : Teklifler : Siparişler : Toplu Sipariş Ver : Ürünler : Stoklar : Üyelerim : Satın Alma Koşulları |        |    |             |             |       |        |                          |            |      |            |            |       |             |          |
|--------|----------------------------------------------------------------------------------------------------|--------|----|-------------|-------------|-------|--------|--------------------------|------------|------|------------|------------|-------|-------------|----------|
| İç T   | İç Talepler 🗨                                                                                                    |        |    |             |             |       |        |                          |            |      |            |            |       |             |          |
| Filtre | Filtre Belge Bazında 🗸 Azalan Tarih                                                                                                    |        |    |             |             |       |        | V Tümü V Süreç - Aşama V |            |      |            |            |       | 23 20       | <b>D</b> |
| Sıra   | Belge No                                                                                                    | DPL No | İş | Giriş Proje | Çıkış Proje | Tarih | Başlık | Öncelik                  | Talep Eden | Kime | Giriş Depo | Çıkış Depo | Süreç | Aşama Durun | Ŧ        |

Bu ekranda koyu renkli satırda bulunan 🛨 ikonuna tıklayın. Karşınıza "İç Talep Ekle" ekranı gelecektir.

| » İç Talep E     | » İç Talep Ekle                                                   |     |               |          |      |               |               |      |              |        |  |  |  |
|------------------|-------------------------------------------------------------------|-----|---------------|----------|------|---------------|---------------|------|--------------|--------|--|--|--|
| Başlık *         | İç Talep                                                          | 1   |               |          |      | Aktif         | <b>✓</b> 10   |      |              |        |  |  |  |
| Talep Eden       | Kibar Davulcu                                                     | 2 : | Öncelik       | Acil     | 6 🗸  | Servis        |               | 11   | Giriş Depo * | 14     |  |  |  |
| Kime *           | Umut Önür                                                         | 3   | Durum         | İk Kayıt | 7 🗸  | Açıklama      |               | ^    | Giriş Proje  | 15 2   |  |  |  |
| Sevk Yöntemi     |                                                                   | 4 : | Referans      |          | 8    |               |               | 12 🗸 | Çıkış Proje  | 16 : 🤉 |  |  |  |
| İş/Görev         |                                                                   | 5   | Teslim Tarihi | i        | 9 23 | DPL           |               | 13   | Çıkış Depo   | 17     |  |  |  |
| Kaydet Vazgeç    |                                                                   |     |               |          |      |               |               |      |              |        |  |  |  |
| Fiyat Listesi St | Fiyat Listesi Standart Alis V Mktar 1 Stok Kodu Barkod Seri No 18 |     |               |          |      |               |               |      |              |        |  |  |  |
| ++ Stok          | Kodu Ürün                                                         |     |               |          | Mik  | tar Birim KDV | Teslim Tarihi |      | 19           |        |  |  |  |

Bu ekranda;

- 1. İç talep için konu başlığı yazın.
- 2. Talep eden kısmında otomatik olarak bu ekranı görüntüleyen kullanıcı bilgisi gelecektir. Değiştirmek için bu alanın sağ tarafında bulunan ikonuna tıklayın ve karşınıza gelen çalışanlar listesinden istediğiniz çalışana ait linke tıklayın.
- 3. Bu alanda talebi değerlendirecek olan kullanıcıyı seçin. Seçim yapmak için bu alanın sağ tarafında bulunan ikonuna tıklayın ve karşınıza gelen çalışanlar listesinden istediğiniz çalışana ait linke tıklayın. Bu alandaki kullanıcı bilgisi ayrıca XML ayarından da belirtilebilir. Buradan tanımlamak için sayfanın sağ üst köşesinde bulunan XML Dutonunu tıklayın. Karşınıza gelen XML ekranından "Kime alanından default gelecek kullanıcı" satırında, default gelmesini istediğiniz kullanıcının pozisyon ID sini yazın.

| XML      | 🗱 🖬<br>. SETUP ve Süreç Tasarımcısı               |        |
|----------|---------------------------------------------------|--------|
| İç Ta    | alep Ekleme-Güncelleme Sayfası Ayarları XML Setup |        |
| Şirket   | t TÍCARET A.Ş. 🗸                                  |        |
| 1 -      | Talep Eden Alanında Sistemdeki Kullanıcı Görünsün | Evet 🗸 |
| 2 -      | Kime Alanı Görünsün                               | Evet 🗸 |
| 3 -      | Kime Alanında Default Gelecek Kulanıcı            |        |
| 4 -      | Teslim Tarihi Zorunlu Olsun mu?                   | Hayr 🗸 |
| 5 -      | Teslim Tarihi Ürün Satrlarına Yansıtılsın         | Evet 🗸 |
| 6 -      | Giriş Depo Zorunlu Olsun mu?                      | Evet 🗸 |
| 7-       | Giriş Depo/Proje Gelsin mi?                       | Evet 🗸 |
|          | Çıkış Depo/Proje Gelsin mi?                       | Evet 🗸 |
| 8 -      |                                                   |        |
| 8-<br>9- | İş Seçildiğinde Çıkış Proje Gelsin mi?            | Evet 🗸 |

- 4. Sevk yöntemi alanında, talep edilen ürünün ne şekilde sevk edileceğini belirtin. Sevk yöntemleri tanımlanmış olmalıdır. Sevk yöntemlerini tanımlamak için Sistem>Parametreler>Satış ve Sevk>Sevk Yöntemleri
- 5. Talep ettiğiniz ürün bir iş veya görev için gerekli ise bu alanda belirtiniz. Seçim yapmak için bu alanın sağ tarafında bulunan ikina tıklayın ve karşınıza gelen işler listesinden ilgili işin linkine tıklayın.
- 6. İç talebinizin öncelik durumunu belirtin. Öncelik durumları tanımlanmış olmalıdır. Öncelik durumlarını tanımlamak için Sistem>Parametreler>Öncelikler>Öncelik Kategorileri
- 7. Bu alandan iç talep ile ilgili sürecin aşamasını belirtin. süreçler şirketlere göre değişiklik gösterebilir. Süreçler tanımlanmış olmalıdır. Süreçleri tanımlamak için Sistem>Süreç Yönetimi
- Referans alanında, bir ekran üzerinden oluşturulan iç talep ise (Örneğin üretim emri ekranında bulunan malzeme ihtiyaç tablosundan) bu ekranda bulunan ilgili kayıt numarası (ÜE-74) görüntülenir. Bu alanda başka bir bilgi amaçlı referans belirtebilirsiniz.
- 9. Teslim tarihi alanında talep ettiğiniz ürünler için teslim tarihi belirtin. tarihi belirtmek için bu alanın sağ tarafından bulunan 🔤 ikonunu kullanabilirsiniz.
- 10. Eklemiş olduğunuz iç talep kaydının aktif olarak görüntülenmesi için bu kutucuğu işaretleyin.
- 11. Talep etmiş olduğunuz ürün bir hizmet başvurusu ile ilgili ise bu alanda ilgili servis başvurusunu belirtin. Servis başvurusunu belirtmek için bu alanın sağ tarafında bulunan ikonuna tıklayın ve karşınıza gelen servis başvurularından ilgili servis başvurusunun linkini tıklayın.
- 12. İç talep ile ilgili açıklama/detay bilgi belirtebilirsiniz.
- 13. DPL
- 14. Giriş depo alanında talep etmiş olduğunuz ürünü teslim aldığınızda hangi depoda bulunduracağınızı belirtin. depo seçimek için bu alanın sağ tarafında bulunan ikonuna tıklayın ve karşınıza gelen depolar listesinden ilgili depoyu seçin.
- 15. Talep etmiş olduğunuz ürün bir proje için kullanılacaksa bu alanda ilgili projeyi belirtin. Projeyi seçmek için bu alanın sağ tarafında bulunan ikonuna tıklayın ve karşınıza gelen projeler listesinden ilgili projenin linkine tıklayın.
- 16. Çıkış proje
- 17. Çıkış depo
- 18. Bu alanda talep ettiğiniz ürün/hizmeti daha hızlı bir şekilde ekleyebilirsiniz. Bunun için; Teklifte bulunan ürün/hizmet fiyatı için uygulananan fiyat listesini seçin. Miktar bilgisini belirtin.

Stok kodu, barkod veya seri numarasını belirtin ve enter tuşuna basın.

Belirtmiş olduğunuz bilgiler doğrultusunda ürün/hizmet ürün sepetine eklenmiş olacaktır.

**Uyarı:** Seçmiş olduğunuz ürün seçmiş olduğunuz fiyat

listesine dahil olmalıdır. Aksi takdirde sistem sizi uyarır.

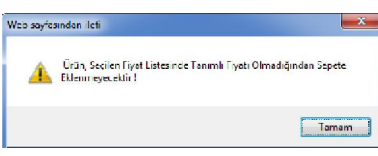

19. Bu alanda teklif vermek istediğiniz ürün/hizmeti seçebilirsiniz.

Ürünler listesinden seçim yapmak için bu alanın sol tarafında buluanan 🕨 ikonunu tıklayın. Karşınıza ürünler listesi gelecektir.

| Sondon 🗃 👌  | D E F G H I Î J K L M N O Ö      | PQRSŞTUÜVWXYZ                 |
|-------------|----------------------------------|-------------------------------|
| Ürünler     | Filtre Ürün Adına G              | öre 🗸 Sorumlu 🔢 🛛 🛃 🍕         |
|             | Tedarik                          | çi 🚺 Kategori 🚺               |
| -           | Miktar 1,000 Barkod              | Üretici Kodu Seri No          |
| Stok Kodu   | Ürün                             | Üretici Kodu Birim            |
| MH.01.10305 | 0.40X22 Abanoz PVC Kenar Bandı 2 | 0125445 Adet Metre Adet Plaka |

Bu ekranda;

Ürün sepetine eklemek istediğiniz ürüne ait ilgili birimin linkine tıklayın. Ayrıca bu ekranda ;

🛸 ikonuna tıklayarak ürün/hizmet fiyatlarını görüntüleyebilir

ikonuna tıklayarak ürün detaylarını görüntüleyebilir

konuna tıklayarak stok bilgilerini görüntüleyebilir

Wikonuna tıklayarak satın alma, satış koşulları ve aksiyon bilgilerine ulaşabilirsiniz. Ayrıntılı bilgi için bkz. Baskete ürün ekleme

Veva sepetinizde bulunan ürünü eklemek için yine bu alanda bulunan sağ taraftaki ikonu +++ tıklayınız. Karşınıza sepete eklenen ürünler listesi gelecektir.

#### Hizli Sepet

| Ürün Adı  | Miktar     |      |  |
|-----------|------------|------|--|
| Steteskop | Miktar     | -    |  |
|           | Sepete Gör | nder |  |

Bu ekranda, ürün satırında bulunan miktar alanına miktar bilgisini yazın ve bu alanın sağ tarafındaki kutucuğu işaretledikten sonra "Sepete Gönder" butonuna tıklayın. Ürün basket satırına eklenmiş olacaktır.

Bu bilgileri belirttikten sonra "Kaydet" butonunu tıklayın. Karşınıza Teklif Güncelleme sayfası gelecektir.

#### PHL' den İç Talep Oluşturma

İç talep oluştururken tek seferde çok sayıda ürün eklemenin söz konusu olduğu durumlarda PHL'den sipariş oluşturma ikonunu kullanabilirsiniz. Bunun için iç talep kayıt sayfasının sağ

üst köşesinde bulunan 脚 ikonuna tıklayınız. Karşınıza PHL den Talep Oluşturma ekranı gelecektir.

PHL den Talep Oluştur

| Depo *<br>Belge *<br>Aktarım Türü Barko | 1 Tarih * 4 23<br>2 Gözat | Format<br>Dosya uzantsı csv olmalı ve alan araları noktalı virgül (;) ile<br>ayrılmış UTF-8 Formatında olmalıdır. Aktarım işlemi<br>dosyanın 4. satırından itibaren başlar. Belgede minimum ilk<br>2 alan olmalıdır, alanlar sırası ile;<br>1 - Stok Kodu "Barkod veya Özel Kod (Zorunlu)<br>2 - Miktar (Zorunlu)<br>3 - Spect Maln ID<br>4 - Flyat<br>5 - Teslim Tarihi<br>6 - Satır Açıklama |
|-----------------------------------------|---------------------------|----------------------------------------------------------------------------------------------------|
|                                         |                           | Kaydet Vazgeç Listele                                                                                                    |

Bu ekranda;

- 1. Talep ettiğiniz ürünlerin teslim alınacağı depoyu seçim. Seçim yapmak için bu alanın sağ tarafında bulunan işaretine tıklayın ve karşınıza gelen depolar listesinden ilgili deponun linkine tıklayın.
- 2. Bu alanda ürün bilgilerinin bulunduğu belgeyi seçin. Belgenizin formatı şu şekilde olmalıdır.

Dosya uzantısı csv olmalı ve alan araları noktalı virgül (;) ile ayrılmış UTF-8 Formatında olmalıdır. Aktarım işlemi dosyanın 4. satırından itibaren başlar. Belgede minimum ilk 2 alan olmalıdır, alanlar sırası ile;

- 1 Stok Kodu ,Barkod veya Özel Kod (Zorunlu)
- 2 Miktar (Zorunlu)
- 3 Fiyat
- 4 Spect Main ID
- 5 Teslim Tarihi

MS Excel için bir örnek;

| 1  | А               | В      | С    | D     | E             | F        |
|----|-----------------|--------|------|-------|---------------|----------|
| 1  | Stok Kodu       | Miktar | Sid  | Fiyat | Teslim Tarihi | Açıklama |
| 2  |                 |        |      |       |               |          |
| 3  |                 |        |      |       |               |          |
| 4  | 04.04.1.10118   | 49     | 77   | 20    | 09.11.2013    | acil     |
| 5  | 04.04.3.10119   | 111    | 78   | 20    | 09.11.2013    | acil     |
| 6  | 04.02.10377     | 111    | 1286 | 20    | 09.11.2013    | acil     |
| 7  | 04.02.10377.2   | 111    | 1299 | 20    | 09.11.2013    | acil     |
| 8  | 04.02.10377.3   | 111    | 1300 | 20    | 09.11.2013    | acil     |
| 9  | 04.06.10122     | 2      | 81   | 20    | 09.11.2013    | acil     |
| 10 | 04.02.10376     | 111    | 1285 | 20    | 09.11.2013    | acil     |
| 11 | 04.02.10107     | 111    | 69   | 20    | 09.11.2013    | acil     |
| 12 | 04.02.10106     | 111    | 68   | 20    | 09.11.2013    | acil     |
| 13 | 04.01.10104     | 111    | 66   | 20    | 09.11.2013    | acil     |
| 14 | 04.03.2.3.10116 | 100    | 75   | 20    | 09.11.2013    | acil     |
| 15 | 04.03.1.2.10110 | 111    | 72   | 20    | 09.11.2013    | acil     |
| 16 | 04.03.2.3.10117 | 111    | 76   | 20    | 09.11.2013    | acil     |
| 17 | 04.02.10375     | 111    | 1284 | 20    | 09.11.2013    | acil     |
| 18 | 04.03.2.1.10115 | 111    | 74   | 20    | 09.11.2013    | acil     |
| 19 | 04.05.10120     | 111    | 79   | 20    | 09.11.2013    | acil     |
| 20 | 04.02.10374     | 111    | 1283 | 20    | 09.11.2013    | acil     |
| 21 | 04.01.01.10336  | 111    | 257  | 20    | 09.11.2013    | acil     |
| 22 | 04.02.10397     | 111    | 1293 | 20    | 09.11.2013    | acil     |
| 23 | 04.03.1.1.10108 | 111    | 70   | 20    | 09.11.2013    | acil     |

- Bu sayfayı .cvs formatında kaydederek PHL aktarımında kullanabilirsiniz.
- 3. Aktarım türü alanında, belgenizde bulunan koda göre (stok kodu, barkod veya özel kod) ilgili seçimi yapın.

Gerekli bilgileri belirttikten sonra "Kaydet" butonuna tıklayabilir, bu ekrandan çıkmak için "Vazgeç" butonuna tıklayabilir veya "Listele" butonunu tıklayarak PHL Doküman İçeriğini görüntüleyenilirsiniz.

| PHL Dökür     | nanı İçeriği    |                          |              | III 🔛 🚍 |
|---------------|-----------------|--------------------------|--------------|---------|
| Barkod        | Stok Kodu       | Orün                     | Ūretici Kodu | Miktar  |
|               | 04.04.1.10118   | 80x190 Baza              |              | 49      |
|               | 04.04.3.10119   | 90x200 Baza              |              | 111     |
|               | 04.02.10377     | Accesories               |              | 111     |
|               | 04.02.10377.2   | Accesories Aksesuar EB   |              | 111     |
|               | 04.02.10377.3   | Accesories Aksesuar Eski |              | 111     |
| 3453434356767 | 04.06.10122     | Ahşap Sandalye           | MAK487844    | 2       |
|               | 04.02.10376     | Armrest                  |              | 111     |
| 173.4776.2    | 04.02.10107     | Bahçe Masa Takımı        |              | 111     |
|               | 04.02.10106     | Bahçe Şemsiyesi          |              | 111     |
|               | 04.01.10104     | Bebek Uyku Seti          |              | 111     |
|               | 04.03.2.3.10116 | Carlino Üçlü Koltuk      |              | 100     |
|               | 04.03.1.2.10110 | Deri Puf                 |              | 111     |
|               | 04.03.2.3.10117 | Didim Üçlü Koltuk        |              | 111     |
|               | 04.02.10375     | Fabric for Seat          |              | 111     |
|               | 04.03.2.1.10115 | Fantastík Teki Koltuk    |              | 111     |
|               | 04.05.10120     | Fermuarli Kirlent        |              | 111     |
|               | 04.02.10374     | Framework for Chair      |              | 111     |
|               | 04.01.01.10336  | Gümüş bileklik           |              | 111     |
|               | 04.02.10397     | Intercomp                |              | 111     |
|               | 04.03.1.1.10108 | İkii Kanepe Yaylı        |              | 111     |

PHL dökümanı içeri ekranında,

ikonunu kullanarak yeni bir PHL sipariş oluşturma ekranına geçiş yapabilir

likonunu tıklayarak bu içeriği farklı formatlara dönüştürebilir

likonunu kullanarak bu sayfanın tanımlanmış şablona göre çıktısını alabilirsiniz.

Eklediğiniz PHL belgesinde bulunan ürünler iç talep kaydında ürün basketinde görüntülenecektir.

| » İç T   | alep Ek                                                                                     | kle           |              |              |               |          |       |       |               |   |              |               | 1 |
|----------|---------------------------------------------------------------------------------------------|---------------|--------------|--------------|---------------|----------|-------|-------|---------------|---|--------------|---------------|---|
| Başlık ' | • [                                                                                         | İç Talep      |              |              |               | Aktif    | 5     | 2     |               |   |              |               |   |
| Talep 8  | iden [                                                                                      | Kibar Davulcu | 1            | Öncelik      | Aci           | Servis   |       |       |               | E | Giriş Depo * | A Depo - 1    |   |
| Kime *   | [                                                                                           |               | :            | Durum        | İlk Kayıt 🗸   | Açıklama |       |       |               | ^ | Giriș Proje  | i 7           |   |
| Sevk Y   | öntemi                                                                                      |               | 1            | Referans     |               |          |       |       |               | ~ | Çıkış Proje  | 1 7           |   |
| İş/Gön   | ev [                                                                                        |               | 1            | Teslim Tarih | 11/07/2013 23 | DPL      | Ē     |       |               |   | Çıkış Depo   |               |   |
|          |                                                                                             |               |              |              |               |          |       |       |               |   |              | Kaydet Vazner | 1 |
|          | Kaydet Vaapes                                                                               |               |              |              |               |          |       |       |               |   |              |               |   |
| Fiyat Li | stesi Sta                                                                                   | andart Alış   | ¥ Mi         | ktar 1       | Stok Kodu     |          | Bar   | kod 🗌 |               |   | Seri No      |               |   |
| +        | + 5t                                                                                        | tok Kodu      | Ürün         |              |               | Mikta    | Birin | 1 KDV | Teslim Tarihi |   |              |               |   |
| 1 =      | -<br>-<br>-<br>-<br>-<br>-<br>-<br>-<br>-<br>-<br>-<br>-<br>-<br>-<br>-<br>-<br>-<br>-<br>- | 4.04.1.10118  | 80x190 Baz   |              | 1             | 1 49     | Adet  | 18    | 09.11.        |   |              |               | ^ |
| 2 =      | 근 🗊 04                                                                                      | 4.04.3.10119  | 90×200 Baz   | 20           | 1             | 111      | Adet  | 18    | 09.11.1       |   |              |               |   |
| 3 -      | 라 🗊 04                                                                                      | 4.02.10377    | Accesories   |              | 1             | 1 111    | Adet  | 0     | 09.11.        |   |              |               |   |
| 4 =      | -] ∰ 04                                                                                     | 4.02.10377.2  | Accesories / | Aksesuar EB  | 1             | 111      | Adet  | 0     | 09.11.1       |   |              |               |   |
| 5 -      | 다 🗊 04                                                                                      | 4.02.10377.3  | Accesories / | Aksesuar Es  | ki 🛙          | 1 111    | Adet  | 0     | 09.11.:       |   |              |               |   |
| 6 -      | 다 태 04                                                                                      | 4.06.10122    | Ahşap Sand   | lalye        | 1             | 2        | Adet  | 18    | 09.11.:       |   |              |               |   |
| 7 -      | 근 🗇 04                                                                                      | 4.02.10376    | Armrest      |              | 1             | 111      | Adet  | 0     | 09.11.:       |   |              |               |   |
| 8 -      | 다 (B) 04                                                                                    | 4.02.10107    | Bahçe Masa   | Takımı       | I             | 111      | Takı  | r 0   | 09.11.        |   |              |               | ~ |

Diğer alanlarda gerekli bilgileri belirttikten sonra "Kaydet" butonuna tıklayın. Ayrıntılı bilgi için bkz İç talep oluşturma

#### İç Talep Güncelleme

Kaydetmiş olduğunuz iç talebi güncellemek için iç talepler listesinde ilgili iç talebin belge numarasına, iç talep başlığına veya ilgili satırdaki 🔁 ikonuna tıklayın. Karşınıza İç Talep güncelleme ekranı gelecektir.

| Satın Alma      | İç Talepler : Satın Alma Tal      | epleri : Teklifi | ar : Siparişler : Toplu S | Sipariş V | er : Ürünler : | Stoklar : Üyeleri                  | im : Satın Alma | a Koşulları     |                      |
|-----------------|-----------------------------------|------------------|---------------------------|-----------|----------------|------------------------------------|-----------------|-----------------|----------------------|
| » İç Talep      | ler :ICT-51                       |                  |                           |           |                | İkonlar                            | -               | a 🍋 📝 I         | 🛼 🚀 🧐 🍫 🗉 🗐 🧷 🚍      |
| Başlık *        | İç Talep                          |                  |                           |           | Aktif          | <b>v</b>                           |                 |                 |                      |
| Talep Eden      | Kibar Davulcu                     | Öncelik          | Acil                      | ~         | Servis         |                                    |                 | Çıkış Depo      |                      |
| Kime *          | Halime Gül Şimşek                 | Durum            | İlk Kayıt                 | ~         | Açıklama       | Ürün tanıtımını<br>kullanılmak üze | da 🔨            | Giriş Depo<br>* | A Depo - 1           |
| Sevk<br>Yöntemi | Adrese Teslm                      | Referans         |                           |           |                |                                    | ~               | Çıkış Proje     |                      |
| İş/Görev        |                                   | Teslim<br>Tarihi | 06/11/2013                | 23        | DPL            |                                    | 1               | Giriș Proje     | No:KD_01 - AB Sağlık |
| Kayıt : Kibar D | avulcu 06/11/2013 16:19 Güncellem | : Kibar Davul    | CU 06/11/2013 16:21       |           |                |                                    |                 | 9               | Sil Güncelle Vazgeç  |
|                 |                                   |                  |                           |           |                |                                    |                 |                 |                      |
| Fiyat Listesi   | Standart Alış 🗸                   | Miktar 1         | Stok Kodu                 |           |                | Barkod                             |                 |                 | Seri No              |
| ++              | Stok Kodu Ürün                    |                  |                           |           | Miktar         | Birim KDV Tes                      | ilim Tarihi     |                 |                      |
| 1 = 단 🗊         | SGLK.10686 Steteskop              |                  |                           | 1         | 1              | Adet 8                             | 06/11/2         |                 |                      |

Bu ekranda, istediğiniz bilgileri değiştirerek/güncelleyerek "Güncelle" butonunu tıklayabilir, bu ekrandan çıkmak için "Vazgeç" butonuna tıklayabilir veya iç talebi silmek için "Sil" butonunu tıklayabilirsiniz.

Ayrıca bu ekranın sağ üst köşesinde bulunan ikonlar yardımıyla şu işlemleri yapabilirsiniz.

Satın Alma Talebine Dönüştürme (): Güncelleme ekranında bulunduğunuz iç talebi satın alma talebine dönüştürmek için ikonuna tıklayın. Karşınıza `Satın Alma Talebi Ekleme″ ekranı gelecektir.

| Satin Ali       | ma İç⊤alepler:S   | atın Alma Ta | lepleri : Teklif | ler : Siparişler : Toplu | Sipari | ş Ver : Ürü | inler : Sto | oklar : Üyelerim : S | atın Alma Koşul       | ları           |        |
|-----------------|-------------------|--------------|------------------|--------------------------|--------|-------------|-------------|----------------------|-----------------------|----------------|--------|
| » Satın         | Alma Talebi E     | kle          |                  |                          |        |             |             |                      |                       |                | H.     |
| Başlık *        | Satın Alma Talebi |              |                  |                          |        | Aktif       | <b>~</b>    |                      |                       |                |        |
| Talep<br>Eden   | Kibar Davulcu     | :            | Öncelik          | Acil                     | ~      | Servis      | E           |                      | Giriş<br>Depo A Depo  | - 1            | 1      |
| Kime *          | Yiğit Yurdoğlu    | :            | Durum            | İlk Kayıt                | ~      | Açıklama    |             | ^                    | Giriş<br>Proje No:KD_ | 01 - AB Sağlık | 12     |
| Sevk<br>Yöntemi |                   | :            | Referans         |                          |        |             |             | ~                    |                       |                |        |
| lş/Görev        |                   | :            | Teslim Tarihi    | 06/11/2013               | 23     | DPL         | 1           |                      |                       |                |        |
|                 |                   |              |                  |                          |        |             |             |                      | [                     | Kaydet         | Vazgeç |
| Fiyat Liste     | si Standart Alış  | Ý            | Miktar 1         | Stok Kodu                |        |             |             | Barkod               |                       | Seri No        |        |
| ++              |                   |              |                  |                          |        |             |             |                      | i                     |                |        |
| 1 = 🗇           | SGLK.10686        | Steteskop    |                  |                          | ÷      |             | 1 Adet      | 8 06/11/2            |                       |                |        |

Bu ekranda gerekli bilgileri belirttikten sonra "Kaydet" butınuna tıklayın. Ayrıntılı bilgi için bkz. Satın Alma Talebi Oluşturma

İç Talep Karşılama Raporu (🎾):

Sarf Fişine Dönüştürme (IV): Talep etmiş olduğunuz ürünleri sarf fişine dönüştürmek

için 📝 ikonuna tıklayın. Karşınıza "Stok Fişi Ekleme" ekranı gelecektir.

| Stok Stokar : Hareketer : Emitier : Stok İşlemleri : Seri ve Lot İşlemleri : Sevikiyat İşlemleri : Alan Yönetimi : Stok Maliyetleri : Seri No : Kalas İşlemleri                                                                                          |                                             |  |  |  |  |  |  |  |
|----------------------------------------------------------------------------------------------------|---------------------------------------------|--|--|--|--|--|--|--|
| » Stok Fişi Ekle                                                                                                    |                                             |  |  |  |  |  |  |  |
| işlem Tip <sup>a</sup> [Sef Figi v Tarih <sup>a</sup> <u>hçi 1/2013</u> 20 Üvetm Emir No i i Teslin<br>Fiş No <sup>a</sup> STF-170 Servit<br>Referens ICT:SL Girtiş Depo <sup>a</sup> A Depo-1 i i Çıkış Depo <sup>a</sup> i A pkis<br>İş Ü Üvetme Giden | n Alan *                                    |  |  |  |  |  |  |  |
| Firyat Listesi Standart Alış 🗸 Miktar 1 Stok Kodu Barkod Seri No                                                                                                    |                                             |  |  |  |  |  |  |  |
| 🕈 Stok Kodu Üretici Kodu Ürün Spec Açıklama 2 Miktar Birim Liste Fiyati Liste Fiyati İskontosu Fiyat Do                                                                                                    | oviz Döviz Fiyat KDV KDV li Birim Fiyat OTV |  |  |  |  |  |  |  |
| 1 - 🗊 SGLK.10 Steteskop II I 1 Ade 0,00 2.000,0(   T                                                                                                    | L V 2.0 8 2.160,00                          |  |  |  |  |  |  |  |
|                                                                                                    |                                             |  |  |  |  |  |  |  |
| (                                                                                                    | >                                           |  |  |  |  |  |  |  |

Bu ekranda gerekli bilgileri belirttikten sonra "Kaydet" butonuna tıklayın. Ayrıntılı bilgi için bkz. Stok Yönetimi

İç Talebi Siparişe Dönüştürme ( 🔜 ): Güncelleme ekranında bulunduğunuz iç talebi

siparişe dönüştürmek için 🛼 ikonuna tıklayın. Karşınıza "İç Talebi Siparişe Dönüştürme" ekranı gelecektir.

| Cari Hesan *                      |            | 1  | =  |  |  |
|-----------------------------------|------------|----|----|--|--|
| Yetkii *                          |            | 2  |    |  |  |
| Ürün Sorumlusu                    |            | 3  | E  |  |  |
| Teslim Yeri *                     | A Depo-1   | 4  |    |  |  |
| Teslim Tarihi *                   | 06/11/2013 | 5  | 23 |  |  |
| Sipariş Tarihi *                  |            | 6  | 23 |  |  |
| =iyat Listesi                     | Seçiniz    | 7~ |    |  |  |
| Tüm Ürünleri Siparişe<br>Dönüstür | 8          |    |    |  |  |

Bu ekranda;

- Talep kaydında bulunan ürünleri tedarik edeceğiniz firmayı seçin. Seçim yapmak için bu alanın sağ tarafında bulunan işaretine tıklayın ve karşınıza gelen üyeler listesinden ilgili üyeye ait linke tıklayın.
- Bu alanda cari hesap alanında seçmiş olduğunuz üye için tanımlanmış yetkili otomatik olarak görüntülenecektir.
- Bu alanda talep edilen ürün için sorumlu belirtebilirsiniz. Sorumluyu belirtmek için bu alanın sağ tarafında bulunan işaretine tıklayın ve karşınıza gelen çalışanlar listesinden ilgili çalışana ait linke tıklayın.
- 4. Teslim yeri alanında, iç talep ekranında belirtilen depo bilgisi görüntülenir. Bu bilgiyi değiştirmek için bu alanın sağ tarafında bulunan işaretine tıklayın ve karşınıza gelen depolar ve lokasyonlar listesinden ilgili deponun linkine tıklayın.
- Teslim tarihi alanında, iç talep ekranında belirtilen teslim tarihi görüntülenir. Tarih bilgisini değiştirmek için bu alanın sağ tarafında bulunan ikonunu kullanabilirsiniz.
- 6. Sipariş tarihi alanında sipariş verilecek tarihi belirtin. Tarih bilgisini değiştirmek için bu alanın sağ tarafında bulunan <sup>23</sup> ikonunu kullanabilirsiniz.
- 7. İç talebinizde bulunan ürünler için uygulanacak fiyat listesini seçin. Fiyat listeleri tanımlanmış olmalıdır. Ayrıntılı bilgi için bkz. Ürün Yönetimi
- 8. Tüm ürünleri siparişe dönüştür

Gerekli bilgileri belirttikten sonra "Devam" butonuna basarak sipariş oluşturmaya devam edebilir veya "Vazgeç" butonuna tıklayarak bu ekrandan çıkabilirsiniz. Devam butonuna tıkladığınızda karşınız "Sipariş Verme" ekranı gelecektir.

| 🗞 🗅 Intr      | anet 🔮 ERP 😑 CRM 号 PMS                                       | 🎭 Servis 🛱 PAM 😁 Şube 🔒 HR 🔳 LMS                          | 6 🖲 CMS 🖂 İletişi       | m 🖩 Rapor 📮 Sistem 🔸  | Diğer        | TICARET A.Ş 2013 🔠 🎒 ABC 🖬 🛇 🗇 🖡                        |  |  |  |
|---------------|--------------------------------------------------------------|-----------------------------------------------------------|-------------------------|-----------------------|--------------|---------------------------------------------------------|--|--|--|
| Satın Alma    | İç Talepler : Satın Alma Talepleri :                         | Teklifler : Siparişler : Toplu Sipariş Ver : Ürünler : St | oklar : Üyelerim : Satı | n Alma Koşulları      |              |                                                         |  |  |  |
| » Sipariş     | » Sipariş Ver                                                |                                                           |                         |                       |              |                                                         |  |  |  |
| Başik *       | Internal Demand                                              |                                                           | Aktif                   | •                     | Açıklama     |                                                         |  |  |  |
| Cari Hesap *  | AB Sağık Grubu                                               | Sipariş Tarihi * 07/11/2013 23                            | Süreç                   | İk Kayıt 🗸            |              |                                                         |  |  |  |
| Yetkili *     | Ahmet Al                                                     | Teslim Tarihi * 09/02/2013 23                             | Öncelik                 | Seçiniz 🗸             |              | <b>`</b>                                                |  |  |  |
| Sipariş Veren | Kibar Davuku                                                 | Partner Portal 23 Yayın                                   | Sevk Yöntemi            |                       | Aksiyon      |                                                         |  |  |  |
| Referans      | ICT-27                                                       | Ödeme Yöntemi                                             | Tesim Depo *            | GG-DEPO - GG-ANA DEPO | E Proje      |                                                         |  |  |  |
| İş/Görev      |                                                              | Vade Tarihi 07/11/2013 🛛                                  | Stok Rezerve E          | : 🗌 Yurtdışı          | Yükleme Yeri | KADIKÖY İSTANBUL(Anado                                  |  |  |  |
|               |                                                              |                                                           |                         |                       |              | Kaydet Vazgeç                                           |  |  |  |
| Fiyat Listesi | Fyat Listes Standart Alis V Miktar 1 Stok Kodu Barkod Sen No |                                                           |                         |                       |              |                                                         |  |  |  |
| + Sto         |                                                              |                                                           |                         |                       |              | Birim 2 Miktar 2 Liste Fiyatı Liste Fiyatı İskontosu Va |  |  |  |
| 1 = 🗊 7.1     | 10381 MProduct                                               | 1                                                         |                         | 1500                  | 1 Adet       | Adet v 1,0000 0,00                                      |  |  |  |

Bu ekranda gerekli bilgileri belirttikten sonra "Kaydet" butonuna tıklayın. Ayrıntılı bilgi için bkz. Satın Alma Siparişi oluşturma

Uyarılar (🐔 ) İç taelp ile ilgili süreç, onay ve uyarıları görüntülemek için 🚿 ikonunu tıklayın. Karşınıza Süreçler/Onay ve uyarılar ekranı gelecektir.

| 2 | Süreçler/Onay ve Uyanlar |                  |              |             |               |              |                      |         |       |               |                              |                          |
|---|--------------------------|------------------|--------------|-------------|---------------|--------------|----------------------|---------|-------|---------------|------------------------------|--------------------------|
|   | Süreçler                 |                  |              |             |               |              |                      |         |       |               |                              |                          |
|   | <b>e</b><br>Firsat       | <b>T</b> eklif   | Sipariş      | Ure<br>Emri | etim          | ivret Sonucu | im                   | Fiși St | ok    | 0<br>İrsaliye | <b>Sevkiyat</b>              | <mark>✓</mark><br>Fatura |
|   | Süreç •<br>Yok !         | Süreç •<br>Yok ! | Süreç Yok !• | Süreç Yo    | ok! •         | Süreç Yol    | (I •                 | Süreç Y | ok!•  | Süreç Yok !•  | Süreç Yok ! •                | Süreç<br>Yok !           |
| 1 | Onav / Uvari             |                  |              |             | Cöndoron      |              | Tavib Alaa           |         | Alan  |               | Acıklama                     |                          |
|   | Bilgi Veriyorum          |                  |              | Kibar       | Kibar Davulcu |              | 06/11/2013 17:06 Kib |         | Kibar | Davulcu       | Sipariş için onay bekleniyor |                          |

Bu ekranda iç talebin dahil olduğu süreci ve iç talep ile ilgili eklenen uyarılar ve onay bilgilerini görüntüleyebilirsiniz.

Tarihçe (<sup>1</sup>): İç talep kaydında güncellenen bilgilerin tarihçesini görüntülemek için <sup>1</sup> ikonuna tıklayın. Karşınıza "Tarihçe" ekranı gelecektir.

| 78 🔳 | O F                         |               |                      |          |           |                                  |  |  |  |  |  |
|------|-----------------------------|---------------|----------------------|----------|-----------|----------------------------------|--|--|--|--|--|
| Sa   | Satın Alma İç Talep Tarihçe |               |                      |          |           |                                  |  |  |  |  |  |
| No   | Konu                        | Teslim Tarihi | Proje                | İş/Görev | Durum     | Güncelleyen / Tarih              |  |  |  |  |  |
| 1    | İç Talep                    | 06/11/2013    |                      |          | İlk Kayıt | Kibar Davulcu / 06/11/2013 16:19 |  |  |  |  |  |
| 2    | İç Talep                    | 06/11/2013    | No:KD_01 - AB Sağlık |          | İlk Kayıt | Kibar Davulcu / 06/11/2013 16:19 |  |  |  |  |  |
| 3    | İç Talep                    | 06/11/2013    | No:KD_01 - AB Sağlık |          | İlk Kayıt | Kibar Davulcu / 06/11/2013 16:20 |  |  |  |  |  |
| 4    | İç Talep                    | 06/11/2013    | No:KD_01 - AB Sağlık |          | İlk Kayıt | Kibar Davulcu / 06/11/2013 16:21 |  |  |  |  |  |

| S  | Satın Alma İç Talep Tarihçe Satır |             |                                  |        |          |          |             |       |     |          |  |
|----|-----------------------------------|-------------|----------------------------------|--------|----------|----------|-------------|-------|-----|----------|--|
| No | Satır No                          | Stok Kodu   | Ürün                             | Miktar | Açıklama | Fiyat    | Döviz Fiyat | Döviz | KDV | Tutar    |  |
| 1  | 1                                 | MH.01.10305 | 0.40X22 Abanoz PVC Kenar Bandı 2 | 1 Adet |          | 258,47   | 258,47      | TL    | 18  | 258,47   |  |
| 2  | 1                                 | SGLK.10686  | Steteskop                        | 1 Adet |          | 2.000,00 | 2.000,00    | TL    | 8   | 2.000,00 |  |
| 3  | 1                                 | SGLK.10686  | Steteskop                        | 1 Adet |          | 2.000,00 | 2.000,00    | TL    | 8   | 2.000,00 |  |
| 4  | 1                                 | SGLK.10686  | Steteskop                        | 1 Adet |          | 2.000,00 | 2.000,00    | TL    | 8   | 2.000,00 |  |

İç Talebi Teklife Dönüştürme ( $\stackrel{\bullet}{\bullet}$ ) Güncelleme ekranında bulunduğunuz iç talebi teklife dönüştürmek için  $\stackrel{\bullet}{\bullet}$  ikonuna tıklayın. Karşınıza "Teklif Alma" ekranı gelecektir.

| Satın Alma      | Satın Alma İç Talepler : Satın Alma Talepleri : Teklifler : Siparişler : Toplu Sipariş Ver : Ürünler : Stoklar : Üyelerim : Satın Alma Koşulları |           |                |                |              |            |            |            |             |                   |                        |          |
|-----------------|----------------------------------------------------------------------------------------------------|-----------|----------------|----------------|--------------|------------|------------|------------|-------------|-------------------|------------------------|----------|
| » Teklif Al     |                                                                                                    |           |                |                |              |            |            |            |             |                   |                        |          |
| Başlık *        | İç Talep                                                                                                    |           |                |                |              | ]          |            |            |             |                   |                        |          |
| Sevk Yöntemi    | Adrese Teslim                                                                                                    | 1         | Süreç / Aşama  | İlk Kayıt      |              | ✓ Teklif1  | Tarihi *   | 06/11/20   | 13 23       | Teklif Istenenler |                        |          |
| Ödeme Yöntemi   | i                                                                                                    | I         | Öncelik        | Normal         |              | Teklif :   | Son Tarihi |            | 23          |                   |                        |          |
| Teslim Yeri     | A Depo - 1                                                                                                    | 1         | Özel Tanım     | Açık           |              | Teslim     | Tarihi     | 06/11/20   | 13 23       |                   |                        |          |
| Çalışan         | Kibar Davulcu                                                                                                    |           | Referans       | ICT-51         |              | Yayın      | Başlama    |            | 23          |                   |                        |          |
| Proje           | No:KD_01 - AB Sa                                                                                                    | ğlık 🚦 🖓  | Yayın          | 🗌 Publ         | ic 🗌 Partner | Yayın      | Bitiş      |            | 23          |                   |                        |          |
| İş/Görev        |                                                                                                    | I         | Ek Bilgi girme | k için tıklayı | n            |            |            |            |             |                   |                        |          |
|                 |                                                                                                    |           |                |                |              |            |            |            |             |                   | Kaydet Va              | zgeç     |
| Fiyat Listesi S | tandart Alış                                                                                                    | ✓ Miktar  | 1 S            | tok Kodu       |              | Bar        | rkod 📃     |            |             | Seri No           |                        |          |
| + Stok          | Kodu Üretici Kodı                                                                                                    | ı Ürün    | Açı            |                |              |            | rim 2 I    | Miktar 2 L | iste Fiyalu |                   | tosu Fiyat Döviz       | Döviz Fi |
| 1 = 🗊 SGL       | K.10(                                                                                                    | Steteskop | 1              |                | 1            | Adet Ad    | det 🔽      |            |             | 0,00              | 2.000,00 I TL 🗸        | 2.0      |
|                 |                                                                                                    |           |                |                |              |            |            |            |             |                   |                        |          |
| <               |                                                                                                    |           |                |                |              |            |            |            |             |                   |                        | >        |
| Döviz           |                                                                                                    |           | 1              | Toplam         | 2.000,0000   | 2.000,0000 | Toplan     | n İndirim  | -0,00       | -0,000            | KDV % 8:0,0000         |          |
| ● TL 1/         | 1,0000 O USD                                                                                                    | 1/ 1,979  | 9              |                |              |            | KDV To     | oplam      | 160,00      | 160,0000          | ÖTV Toplam % 0: 0,0000 |          |
| ) EUR 1/        | 2,6855 O POUND                                                                                                    | 3,169     | 4              |                |              |            | ÖTV        |            | 0,00        | 0,0000            |                        |          |
| ○ JPY 1/        | 2,0185 🔿 XAU                                                                                                    | 1/ 2,000  | 0              |                |              |            | Genel      | Toplam     | 2.160,00    | 2.160,0000        |                        |          |

Bu ekranda gerekli bilgileri belirttikten sonra "Kaydet" butonuna tıklayın. Ayrıntılı bilgi için bkz. Teklif Yönetimi

Yeni İç Talep Kaydı Oluşturma (➡): Bu ekrandan yeni bir iç talep kaydı ekranına geçmek için ➡ ikonuna tıklayın. Karşınıza "İç Talep Ekleme" ekranı gelecektir.

| Satın Alma      | İç Talepler : Satın Alma | Talepleri : Teklifle | r : Siparişler : Toplu Sipariş ' | Ver : Ürünler : | Stoklar : Üyelerim : | Satın Alma Koşulları |         |        |
|-----------------|--------------------------|----------------------|----------------------------------|-----------------|----------------------|----------------------|---------|--------|
| » İç Talep      | Ekle                     |                      |                                  |                 |                      |                      |         |        |
| Başlık *        | İç Talep                 |                      |                                  | Aktif           | ✓                    |                      |         |        |
| Talep Eden      | Kibar Davulcu            | 🔋 Öncelik            | Acil 🗸                           | Servis          |                      | Giriş Depo           |         |        |
| Kime *          | Umut Önür                | 🔋 Durum              | İlk Kayıt 🗸                      | Açıklama        |                      | 🔨 Giriş Proje        |         | 12     |
| Sevk<br>Yöntemi |                          | Referans             |                                  |                 |                      | 🗸 🤇 Çıkış Proje      |         | 1      |
| İş/Görev        |                          | Teslim<br>Tarihi     | 23                               | DPL             |                      | 🔋 Çıkış Depo         |         |        |
|                 |                          |                      |                                  |                 |                      |                      | Kaydet  | Vazgeç |
| Fiyat Listesi   | Standart Alış            | ✓ Miktar 1           | Stok Kodu                        |                 | Barkod               |                      | Seri No |        |
| + + Sto         | ok Kodu - Ürün           |                      |                                  | liktar Birim I  | KDV Teslim Tarihi    |                      |         |        |
|                 |                          |                      |                                  |                 |                      |                      |         |        |
|                 |                          |                      |                                  |                 |                      |                      |         |        |
|                 |                          |                      |                                  |                 |                      |                      |         |        |

Bu alanda gerekli bilgileri belirttikten sonra "Kaydet" butonuna tıklayın. Ayrıntılı bilgi için bakınız İç Talep Oluşturma

İç Talep Kopyalama (🗐) Güncelleme ekranında bulunduğunuz iç talep ekranını kopyalamak için 🗐 ikonuna tıklayın. Karşınıza güncelleme ekranında bulunduğunuz bilgilerin belirtilmiş olduğu yeni bir iç talep kaydı ekleme ekranı gelecektir.

| Satın Alma İç Təlepler: Sətın Almə Təlepleri: Tekiflər: Sipanşler: Toplu Sipanş Ver: Ürünler: Stoklar: Üvelerim: Sətın Alma Koşulları |                                                              |            |                                              |  |  |  |  |  |
|----------------------------------------------------------------------------------------------------|--------------------------------------------------------------|------------|----------------------------------------------|--|--|--|--|--|
| » İç Talep Ekle                                                                                                    |                                                              |            |                                              |  |  |  |  |  |
| Başlık *                                                                                                    | İç Talep                                                     | Aktif      |                                              |  |  |  |  |  |
| Talep Eden                                                                                                    | Kibar Davulcu Öncelik Normal                                 | ✓ Servis   | 📱 Giriş Depo * 🛛 A Depo - 1                  |  |  |  |  |  |
| Kime *                                                                                                    | Halme Gül Şimşek i Durum İk Kayıt                            | ✓ Açıklama | Ürün tanıtırında<br>kulanılmak üzere ihtiyaç |  |  |  |  |  |
| Sevk Yöntemi                                                                                                    | Adrese Teslim                                                |            | V Çıkış Proje                                |  |  |  |  |  |
| İş/Görev                                                                                                    | E Teslim Tarihi 06/11/2013                                   | 23 DPL     | E Çıkış Depo                                 |  |  |  |  |  |
|                                                                                                    |                                                              |            | Kaydet Vazgeç                                |  |  |  |  |  |
|                                                                                                    |                                                              |            |                                              |  |  |  |  |  |
| Fiyat Listesi St                                                                                                    | Fyat Listesi Standart Ale V Miktar 1 Stok Kodu Barkod Sen No |            |                                              |  |  |  |  |  |
| ++ si                                                                                                    | tok Kodu Ürün                                                | Miktar Bir | irim KOV Teslim Tarihi                       |  |  |  |  |  |
| 1 = 단 🗊 sa                                                                                                    | GLK.10686 Steteskop                                          | i i Ad     | det 8 06/11/2                                |  |  |  |  |  |

Bu ekranda gerekli diğer bilgileri belirttikten/değiştirdikten sonra "Kaydet" butonuna tıklayın. Ayrıntılı bilgi için bkz. İç Talep Oluşturma

İç Talep ile İlgili Belge Ekleme( 🚄 ) Güncelleme ekranında bulunduğunuz iç talep ile ilgili

belge eklemek için 🚄 ikonuna tıklayın. Karşınıza bu iç talep ile ilgili belge ekleyebileceğiniz "Belgeler ekranı gelecektir.

| Belgeler | ≣+0 |
|----------|-----|
|          |     |

İç talep ile ilgili belge eklemek için bu ekranda koyu renkli satırda bulunan 🛨 ikonuna tıklayın. Karşınıza "Dijital Varlık Ekleme" ekranı gelecektir.

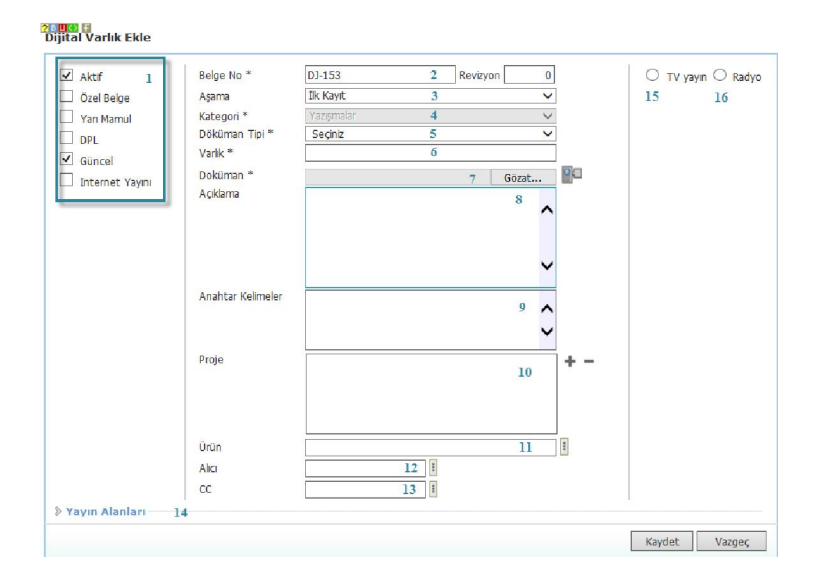

#### Bu ekranda;

- 1 Belgenin aktif olarak kullanılmasını istiyorsanız, aktif kutucuğunu işaretleyin. Belgeyi sadece siz görmek istiyorsanız, özel belge kutucuğunu işaretleyin.Belge önemli ise önemli kutucuğunu işaretleyin.Belgeyi internette yayınlamak istiyorsanız, internet yayını kutucuğunu işaretleyin. (bu işlev Workcube tarafından tasarlanmış B2B B2C siteleri ile entegre olarak çalışan şirketler için geçerlidir.)
- 2 Ekleyeceğiniz belge için belge numarası otomatik olarak gelir, bu numarayı kullanabilir veya belge numarası bilgisi ekleyebilirsiniz.
- 3 Belge ekleme işlemi için aşama seçin. Bu aşama ilk kayıt, onay ve yayın gibi aşamaları içerir. (Aşamalar şirket süreçlerine göre değişkenlik gösterebilir. Onay/yayın/taslak gibi..)
- 4 Kategori Yazışmalar seçilmiş olarak ve pasif olarak gelecektir, bunun nedeni belgenin satın alma ekranı üzerinden eklenmesidir.
- 5 Belge için tanımlanmış olan döküman tipini seçin.
- 6 Belge için varlık ismi yazın. ( Üyeye ait ISO belgesi ise ISO 9001 gibi)
- 7 Belgeyi eklemek için "Gözat" butonuna tıklayın ve eklemek istediğiniz belgeyi seçin.
- 8 Belge için açıklama ekleyebilirsiniz.
- 9 Belge isminin arama sonuçlarında görüntülenmesini sağlayacak anahtar kelimeler ekleyebilirsiniz.
- 10 Belge ile ilgili proje eklemek için proje alanının sağ tarafında bulunan + ikonunu tıklayın. Karşınıza projeler ekranı geecektir. Bu ekranda istediğiniz projenin linkine tıklayın. Proje eklenmiş olacaktır. Eklenmiş olan projeyi silmek için proje alanında bulunan projeye tıklayarak proje alanının sağ tarafında bulunan - ikonunu tıklayın. Ilgili proje silinmiş olacaktır.
  - (birden fazla proje ile ilişkilendirebilmek için XML ayarlarını kontrol ediniz.)

- 11 Belgeyi bir ürün ile ilişkilendirmek için bu alanının sağ tarafında bulunan ikonuna tıklayın ve karşınıza gelen ürünler listesinden ilgili ürünün linkine tıklayınız.
- 12 Belgeyi herhangi bir kullanıcı ile ilişkilendirebilirsiniz. Bunun için;

Alıcı alanının sağ tarafında bulunan 🎚 ikonuna tıklayınız, karşınıza çalışanlar listesi gelecektir. Ilgili kullanıcının linkine tıklayınız. Çalışan alıcı olarak eklenmiş olacaktır.

13 Belge ile ilgili bilgi vermek istenen kişiler eklenebilir. Bunun için;

CC alanının sağ tarafındaki 🞚 ikonunu tıklayın. Karşınıza çalışanlar listesi gelecektir. Ilgili kullanıcının linkine tıklayınız.

- 14 Eklediğiniz belgenin hangi alanlarda yayınlanmasını istediğinizi "Yayın Alanları" bölümünden ekleyebilirsiniz. (partner/public/pozisyon tipleri/ yetki grupları vs)
- 15 Eklediğiniz belgeyi (bu üye ile ilgili bir video olabilir) CubeTV de yayınlamak için TV seçeneğini seçin.

| ◎ TV )            | ayın 🔍 Radyo | reklam, |
|-------------------|--------------|---------|
| Path *            |              | yayın   |
| Yayın<br>Kategori | Seçiniz      | \$<br>  |
|                   |              |         |

Path alanı, ilgili belge eklendikten sonra güncelleme ekranında görünür.

Eklemek istediğiniz yayın kategorisini seçtiğinizde belge (dijital varlık) CubeTV arşivine eklenecektir.

16 Eklediğiniz belgeyi (bu üye ile jingle, tanıtım ses kaydı olabilir) WorkcubeRadio da yayınlamak için bu seçeneği seçin.

Satın alma talebi ile ilgili dijital arşivinizde bulunan bir belge eklemek için; koyu renkli

| Belgeler | E | +0 |
|----------|---|----|
|          |   |    |

satırdaki ikonuna tıklayın. Karşınıza gelen dijital varlıklar ekranından istesiğiniz dijital varlığın linkine tıklamanız yeterli olacaktır.

İç Talep Yazdırma (=) Güncelleme ekranında bulunduğunuz iç talep ekranını yazdırmak için bu ekranın sağ üst köşesinde bulunan = ikonuna tıklayın. Karışınıza daha önceden tasarlanmış olan yazdırma ekranı gelecektir.

|                                                                 |                     |                            |        |       |             |        | 1 |  |
|-----------------------------------------------------------------|---------------------|----------------------------|--------|-------|-------------|--------|---|--|
|                                                                 | Satina              | ilma Taleb                 | i      |       |             | - 11 2 |   |  |
| TCARET A.5.<br>(elefon :() - Fax :<br>sevdiamensin@workcube.com | Talep No :<br>Tarih | 5 <b>1-9</b><br>14/12/2012 |        |       |             |        |   |  |
| Talep Eden Gökhan Gülgen<br>Talep Edien Esra Varli              |                     |                            |        |       |             |        |   |  |
| Ûren                                                            | Üretici Ürün Kodu   | Stok Kodu                  | Miktar | Birim | Birim Fiyat | Tutar  |   |  |
| 0.40322 Açık Gri PVC Kenar Bandı                                |                     | NB.003.10287               | 1      | Adet  | 0,14        | 0,14   |   |  |

Bu ekranda;

İç talep ekranını tanımlanmış olan şablona göre yazdırmak için 🖶 ikonuna tıklayın.

İç talep ekranını farklı formatlarda kaydetmek için 🖳 ikonuna tıklayın.

İç talep ekranını PDF olarak kaydetmek için 🛂 ikonuna tıklayın.

İç talep ekranını mail olarak göndermek için 🖾 ikonuna tıklayın.

### İç Talepleri Listeleme

Kaydetmiş olduğunuz iç talepleri tek bir ekranda listeleyebilirsiniz. Bunun için Satın alma ekranında

Satın Alma İç Talepler

bulunan İç Talepler linkine tıklayın ve ayrıntılı bir arama yapmak için 🛸 ikonuna tıklayın.

### İç Talepler Listesinde Arama Yapma

# İç talepler sayfasında, koyu renkli satırdaki alanlara değer veya değerler girilerek teklif araması yapılabilir.

| Teklifler | Filtre [ |       | Satış Özel Tanımı | V | Yöntem | ~     | Süreç     | ✓ Aktif       | ¥ B | Belge Bazında | <b>v</b> | 23 |          | 23 20 | • |
|-----------|----------|-------|-------------------|---|--------|-------|-----------|---------------|-----|---------------|----------|----|----------|-------|---|
|           |          | Proje | Cari Hesap        |   |        | I Sat | tış Yapan | Kibar Davulcu |     | 🔋 Satış Ortağ |          |    | 🛛 🛛 Ürün |       | 1 |

<sup>,</sup>İç Talepler listesinde arama yapmak için aşağıda belirtilen alanlara değer girip ⊡ikonuna tıklayın.

**Not:** Birden fazla alana değer girip arama yapmanız halinde bu değerlerin bir arada karşılandığı arama sonuçları ekrana gelecektir.

| AlanAdı                | Fonksiyon                                                                                                    | Kullanım                                                                                 |
|------------------------|----------------------------------------------------------------------------------------------------|------------------------------------------------------------------------------------------|
| Filtre                 | İç talep belge numarası, iç talep<br>başlık bilgisi ile arama yapılmasını<br>sağlar.                                                                                                    | Arama yapacağınız kelime veya kelimeleri<br>yazın.                                       |
| Belge/Satır<br>Bazında | İç talepleri kaydı veya kayıt içerisinde<br>bulunan ürün satırları olarak arama<br>yapmanızı sağlar.                                                                                      | Bu alan üzerine tıklayarak ilgili seçimi<br>yapabilirsiniz.                              |
| Akıllı<br>Sıralama     | Bu alanda tarih, ürün, belge numarası,<br>kayıt tarihi, giriş proje, çıkıi proje,<br>ürün kategorileri bazında azalan/artan<br>şeklinde sıralama yaparak<br>görüntüleme yapmanızı sağlar. | Alanın üzerine tıklayarak ilgili seçimi<br>yapın.                                        |
| İşlem<br>Durumu        | Bu alanda siparişe dönüşenler, teklife<br>dönüşenler, sarf fişine dönüşenler,<br>işlenmeyen iç talepleri görüntülemenizi<br>sağlar.                                                       | Alanın üzerine tıklayarak ilgili seçimi<br>yapın.                                        |
| Durum/<br>Aşama        | Aşamalarına göre siparişleri<br>görüntülemeyi sağlar.                                                                                                    | Alan üzerine tıklayarak listeden arama<br>yapmak istediğiniz sipariş<br>aşamasını seçin. |

| Tarih Aralığı | Belirli tarih aralığında kaydedilen<br>siparişleri aramanızı sağlar.                                                                                              | Bu alanların sağ tarafında bulunan<br>ikonlarını tıklayarak istediğiniz tarih<br>aralığınız belirtiniz                                                                          |
|---------------|----------------------------------------------------------------------------------------------------|----------------------------------------------------------------------------------------------------|
| Satır/Sayfa   | Bu alanda default olarak 20 rakamı<br>yazılıdır ve arama sonuçlarının bir<br>sayfada en fazla kaç adet<br>gösterileceğini belirtir.                               | Bir sayfada görüntülemek istediğiniz<br>arama sonucu adetini buraya yazınız.<br>Bu alana hiç dokunmazsanız arama<br>sonuçları<br>20'şerli gruplar halinde ekrana<br>gelecektir. |
| Talep Eden    | İç talep kaydında belirtilen talepte                                                                                                    | Bu alanın sağ tarafında bulunan 🞚                                                                                                    |
|               | bulunan çalışana göre arama                                                                                                    | ikonuna tıklayın ve karşınıza gelen                                                                                                    |
|               | yapmanızı sağlar.                                                                                                    | çalışanlar listesinden ilgili çalışana ait<br>linke tıklayın.                                                                                                    |
| Kime          | İç talep kaydında belirtilen Kime (talep                                                                                                    | Bu alanın sağ tarafında bulunan 🞚                                                                                                    |
|               | edilen) alanında belirtilen çalışana                                                                                                    | ikonuna tıklayın ve karşınıza gelen                                                                                                    |
|               | göre arama yapmanızı sağlar.                                                                                                    | çalışanlar listesinden ilgili çalışana ait                                                                                                    |
|               |                                                                                                    | linke tıklayın.                                                                                                    |
| Giriş Proje   | Kayıt esnasında ilişkilendirilen giriş                                                                                                    | Bu alanın sağ tarafında bulunan 🎚                                                                                                    |
|               | projeye göre arama yapmanızı sağlar.                                                                                                    | ikonuna tıklayın ve karşınıza gelen<br>projeler listesinden ilgili projenin linkine<br>tıklayın.                                                                                |
| Çıkış Depo    | Kayıt esnasında ilişkilendirilen çıkış                                                                                                    | Bu alanın sağ tarafında bulunan 🎚                                                                                                    |
|               | depoya göre arama yapmanızı sağlar.                                                                                                    | ikonuna tıklayın ve karşınıza gelen<br>depolar listesinden ilgili projenin linkine<br>tıklayın.                                                                                 |
| Öncelik       | Önceliklerine göre iç<br>talepleri görüntülemeyi<br>sağlar.                                                                                                    | Alanın üzerine tıklayarak görüntülemek<br>istediğiniz önceliği seçin.                                                                                                    |
| Aktif         | İç talepleri aktif yada pasif<br>olanlarının veya tümünün<br>gösterilmesini sağlar.İç talepler<br>sayfası ilk açıldığında aktif siparişler<br>ekranda gösterilir. | Pasif siparişleri veya siparişlerin tümünü<br>görüntülemek istiyorsanız listeden ilgili<br>seçeneği seçiniz                                                                     |

| Akıllı<br>Sıralama | Bu alanda sipariş veya teslim tarihine<br>göre azalan/artan şeklinde sıralama<br>yaparak görüntüleme yapmanızı<br>sağlar.                                        | Alanın üzerine tıklayarak ilgili seçimi<br>yapın.                                                                                   |
|--------------------|----------------------------------------------------------------------------------------------------|----------------------------------------------------------------------------------------------------|
| Aktif              | Siparişlerin aktif yada pasif<br>olanlarının veya tümünün<br>gösterilmesini sağlar.Siparişler<br>sayfası ilk açıldığında aktif siparişler<br>ekranda gösterilir. | Pasif siparişleri veya siparişlerin tümünü<br>görüntülemek istiyorsanız listedenilgili<br>kelimeyi seçiniz                          |
| İş                 | Kayıt esnasında ilişkilendirilen işe göre<br>arama yapmanızı sağlar.                                                                                             | Bu alanın sağ tarafında bulunan<br>ikonuna tıklayın ve karşınıza gelen işler<br>listesinden ilgili işin linkine tıklayın.           |
| DPL                |                                                                                                    | Bu alanın sağ tarafında bulunan <sup>II</sup><br>ikonuna tıklayın ve karşınıza                                                      |
| Çıkış Proje        | Kayıt esnasında ilişkilendirilen çıkış<br>projeye göre arama yapmanızı sağlar.                                                                                   | Bu alanın sağ tarafında bulunan<br>ikonuna tıklayın ve karşınıza gelen<br>projeler listesinden ilgili projenin linkine<br>tıklayın. |
| Giriş Depo         | Kayıt esnasında ilişkilendirilen giriş<br>depoya göre arama yapmanızı sağlar.                                                                                    | Bu alanın sağ tarafında bulunan<br>ikonuna tıklayın ve karşınıza gelen<br>depolar listesinden ilgili projenin linkine<br>tıklayın.  |

İlgili alanlarda gerekli bilgileri belirttikten sonra ⊇ ikonuna tıklayarak iç talepleri listeleyebilir ayrıca → ikonunu kullanarak şu işlemleri yapabilirsiniz. Listeyi MS Word olarak kaydetmek için ikonuna tıklayın. Listeyi MS Excel olarak kaydetmek için ikonuna tıklayın.

Listeyi PDF olarak kaydetmek için 🔁 ikonuna tıklayın.

Listeyi mail olarak göndermek için 🖾 ikonuna tıklayın.

Listeyi tasarlanmış olan şablona göre yazdırmak için 🖶 ikonuna tıklayın.

Ayrıca listeleme satırında bulunan <sup>3</sup> ikonunu kullanarak iç talep karşılama raporunu görüntüleyebilirsiniz.

| Ürün                                            | Miktar | Birim | Satın Alma Talebi :<br>ST-13 | Satın Alma Talebi :<br>ST-24 | Kalan | Teklif : TA-<br>22 | Kalar |
|-------------------------------------------------|--------|-------|------------------------------|------------------------------|-------|--------------------|-------|
| 0.40X22 Abanoz PVC Kenar Bandı                  | 15,00  | Adet  | 15,00                        | 0,00                         | 0,00  | 15,00              | 0,00  |
| 2800X2100X18 mm Abanoz Melaminii<br>Yonga Levha | 50,00  | Plaka | 0,00                         | 50,00                        | 0,00  | 0,00               | 50,00 |

### Satın Alma Yönetimi

.

Satın alma gündemi sayfasında, kurum çalışanları tarafından kaydedilen güncel talepler, cevap bekleyen satın alma teklifleri listesi yer alır.

Bunun yanı sıra stok durumlarına göre acil satın alma yapılması gereken Acil Sipariş

Durumuna Gelen Ürünler – Yeniden Sipariş Durumuna Gelmiş Ürünler – Yok Stoklar, haftalık satış ve stok bilgileri ile birlikte görüntülenir. Bu listelerde en son bu duruma gelen15 ürünün adı listelenir.

Satın alma gündeminde ayrıca en çoksatılan **"Top10"** ürün listesi de yer alır. Bu sayede satın alma sorumluları ürünlerin satış ve stok ihtiyaç hızları konusunda fikir sahibi olurlar. Tüm listelerden ilgili ürün adına tıklanarak ürün detaylarına erişilebilir.

Talep ve teklif başlıklarına tıklanarak detay sayfalar görüntülenebilir.

### Satın Alma Talepleri

### Satın Alma Talebi Oluşturma

Gerekli ürün veya hizmetlerin alımı için talep oluşturabilirsiniz. Bunun için Satın Alma ekranında bulunan Satın Alma Talepleri linkine tıklayın.

| Satin | Alma İç Talepler : | Satin Alma Talepler  | i : Teklifler : Siparişler : 1 | Foplu Sipariş V | /er: Ürünler: | Stoklar : Üyelerim | : Satın Alma Koşulları |      |                |       |       |       |            |
|-------|--------------------|----------------------|--------------------------------|-----------------|---------------|--------------------|------------------------|------|----------------|-------|-------|-------|------------|
| Sat   | ın Alma Talepl     | eri <sub>Fitre</sub> | Be                             | ge Bazında      | ✓ Azələr      | 1 Tarih            | ✓ Tümü                 | ▼ Sü | eç - Aşama 🛛 🗸 |       | 23    | 20 🛃  | <b>•</b> • |
| sira  | Belge No           | DPL No               | Giriş Proje                    | Tarih           | Başlık        | Öncelik            | Talep Eden             | Kime | Giriş Depo     | Süreç | Aşama | Durum | +          |

Yeni bir talep oluşturmak için bu ekranda koyu renkli satırda bulunan 🛨 ikonuna tıklayın. Karşınıza "Satın Alma Talebi Ekleme" ekranı gelecektir.

| Satın Alma İ    | ç Talepler : Satın Alr | ma Talepleri | : Teklifler : Si   | parişler : Toplu Si | pariş Ver | : Ürünler : Stokl | ar : Üyelerim : Satın Alr | ma Koşull | arı                |            |
|-----------------|------------------------|--------------|--------------------|---------------------|-----------|-------------------|---------------------------|-----------|--------------------|------------|
| » Satın Alm     | a Talebi Ekle          |              |                    |                     |           |                   |                           |           |                    |            |
| Başlık *        | Satın Alma Talebi      | 1            |                    |                     |           | Aktif             | ✓ 10                      |           |                    |            |
| Talep Eden      | Kibar Davulcu          | 2 :          | Öncelik            | Acil                | 6 🗸       | Servis            | 11                        | 1         | Giriş<br>Depo<br>* | 14         |
| Kime *          |                        | 3            | Durum              | İlk Kayıt           | 7 🗸       | Açıklama          |                           | ^         | Giriş<br>Proje     | 15 : ?     |
| Sevk Yöntemi    |                        | 4            | Referans           |                     | 8         |                   | 12                        | 2 🗸       |                    |            |
| İş/Görev        |                        | 5 1          | Teslim Tarihi<br>* |                     | 9 23      | DPL               | 1:                        | 3         |                    |            |
|                 |                        |              |                    |                     |           |                   |                           |           | Kayo               | let Vazgeç |
| Fiyat Listesi S | tandart Alış           | ✓ Mik        | tar 1              | Stok Kodu           |           |                   | Barkod                    |           | Seri No            | 16         |
| ++ Stok         | Kodu Ürün              |              |                    |                     | Mik       | tar Birim KDV     | Teslim Tarihi 1           | 17        |                    |            |
|                 |                        |              |                    |                     |           |                   |                           |           |                    |            |

Bu ekranda;

1. Satın alma talebi için konu başlığı yazın.

- 2. Talep eden kısmında otomatik olarak bu ekranı görüntüleyen kullanıcı bilgisi gelecektir. Değiştirmek için bu alanın sağ tarafında bulunan ikonuna tıklayın ve karşınıza gelen çalışanlar listesinden istediğiniz çalışana ait linke tıklayın.
- 3. Bu alanda talebi değerlendirecek olan kullanıcıyı seçin. Seçim yapmak için bu alanın sağ tarafında bulunan ikonuna tıklayın ve karşınıza gelen çalışanlar listesinden istediğiniz çalışana ait linke tıklayın. Bu alandaki kullanıcı bilgisi ayrıca XML ayarından da belirtilebilir. Buradan tanımlamak için sayfanın sağ üst köşesinde bulunan XML Dutonunu tıklayın. Karşınıza gelen XML ekranından "Kime alanından default gelecek kullanıcı" satırında, default gelmesini istediğiniz kullanıcının pozisyon ID sini yazın.

| ; Talep Ekleme-Güncelleme Sayfası Ayarları XML Setup |      |
|------------------------------------------------------|------|
| ket TICARET A.Ş. 🗸                                   |      |
| - Talep Eden Alanında Sistemdeki Kullanıcı Görünsün  | Evet |
| 2 - Kime Alanı Görünsün                              | Evet |
| 3 - Kime Alanında Default Gelecek Kullanıcı          |      |
| I - Teslim Tarihi Zorunlu Olsun mu?                  | Hayr |
| 5 - Teslim Tarihi Ürün Satırlarına Yansıtılsın       | Evet |
| - Giriş Depo Zorunlu Olsun mu?                       | Evet |
| <ul> <li>Giriş Depo/Proje Gelsin mi?</li> </ul>      | Evet |
| 3 - Çıkış Depo/Proje Gelsin mi?                      | Evet |
| ) - İş Seçildiğinde Çıkış Proje Gelsin mi?           | Evet |

- 4. Sevk yöntemi alanında, talep edilen ürünün ne şekilde sevk edileceğini belirtin. Sevk yöntemleri tanımlanmış olmalıdır. Sevk yöntemlerini tanımlamak için Sistem>Parametreler>Satış ve Sevk>Sevk Yöntemleri
- 5. Talep ettiğiniz ürün bir iş veya görev için gerekli ise bu alanda belirtiniz. Seçim yapmak için bu alanın sağ tarafında bulunan ikonuna tıklayın ve karşınıza gelen işler listesinden ilgili işin linkine tıklayın.
- 6. Satın alma talebinizin öncelik durumunu belirtin. Öncelik durumları tanımlanmış olmalıdır. Öncelik durumlarını tanımlamak için Sistem>Parametreler>Öncelikler>Öncelik Kategorileri
- 7. Bu alandan iç talep ile ilgili sürecin aşamasını belirtin. süreçler şirketlere göre değişiklik gösterebilir. Süreçler tanımlanmış olmalıdır. Süreçleri tanımlamak için Sistem>Süreç Yönetimi
- Referans alanında, bir ekran üzerinden oluşturulan iç talep ise (Örneğin üretim emri ekranında bulunan malzeme ihtiyaç tablosundan) bu ekranda bulunan ilgili kayıt numarası (ÜE-74) görüntülenir. Bu alanda başka bir bilgi amaçlı referans belirtebilirsiniz.
- 9. Teslim tarihi alanında talep ettiğiniz ürünler için teslim tarihi belirtin. tarihi belirtmek için bu alanın sağ tarafından bulunan 🔤 ikonunu kullanabilirsiniz.
- 10. Eklemiş olduğunuz iç talep kaydının aktif olarak görüntülenmesi için bu kutucuğu işaretleyin.
- 11. Talep etmiş olduğunuz ürün bir hizmet başvurusu ile ilgili ise bu alanda ilgili servis başvurusunu belirtin. Servis başvurusunu belirtmek için bu alanın sağ tarafında bulunan ikonuna tıklayın ve karşınıza gelen servis başvurularından ilgili servis başvurusunun linkini tıklayın.
- 12. İç talep ile ilgili açıklama/detay bilgi belirtebilirsiniz.
- 13. DPL
- 14. Giriş depo alanında talep etmiş olduğunuz ürünü teslim aldığınızda hangi depoda bulunduracağınızı belirtin. depo seçmek için bu alanın sağ tarafında bulunan ikonuna tıklayın ve karşınıza gelen depolar listesinden ilgili depoyu seçin.
- 15. Talep etmiş olduğunuz ürün bir proje için kullanılacaksa bu alanda ilgili projeyi belirtin. Projeyi seçmek için bu alanın sağ tarafında bulunan ikonuna tıklayın ve karşınıza gelen projeler listesinden ilgili projenin linkine tıklayın.
- 16. Bu alanda talep ettiğiniz ürün/hizmeti daha hızlı bir şekilde ekleyebilirsiniz. Bunun için; Teklifte bulunan ürün/hizmet fiyatı için uygulananan fiyat listesini seçin. Miktar bilgisini belirtin.

Stok kodu, barkod veya seri numarasını belirtin ve enter tuşuna basın. Belirtmiş olduğunuz bilgiler doğrultusunda ürün/hizmet ürün sepetine eklenmiş olacaktır. **Uyarı:** Seçmiş olduğunuz ürün seçmiş olduğunuz

fiyat listesine dahil olmalıdır. Aksi takdirde sistem sizi uyarır.

| Web sayfa: | sından ileti 📃 🔀 📃                                                                     |
|------------|----------------------------------------------------------------------------------------|
|            | Ürün, Seçilen Fiyət Listesinde Tanımlı Fiyəti Olmadığından Sepste<br>Eklenmeyecektir ! |
|            | Tamam                                                                                  |

17. Bu alanda teklif vermek istediğiniz ürün/hizmeti seçebilirsiniz.

| n na managan ang ang ang ang ang ang ang ang a | Ç | D    | Е    | F   | G   | Η     | Ι   | İ.    | K      | L    | Μ | N  | 0    | Ö      | Ρ   | Q   | R      | S    | Ş      | Т             | U    | Ü      | V | W      | Х   | Y          | Ζ        |
|------------------------------------------------|---|------|------|-----|-----|-------|-----|-------|--------|------|---|----|------|--------|-----|-----|--------|------|--------|---------------|------|--------|---|--------|-----|------------|----------|
| Ürünler                                        |   |      |      |     |     | Filtr | e [ |       |        |      |   | Ür | ün A | dına G | öre | ~   | Soru   | umlu |        |               |      |        |   | 20     |     |            | Ð,       |
|                                                |   |      |      |     |     |       |     |       |        |      |   |    | Т    | edarik | çi  |     |        |      |        | :             | Kate | gori ( |   |        |     |            | :        |
|                                                |   |      |      |     |     |       |     | Mik   | ar [   | 1,00 | 0 |    | Ba   | rkod   |     |     |        | Üre  | tici K | odu           |      |        |   | Seri M | 10  |            |          |
| Stok Kodu                                      |   | Ürü  | n    |     |     |       |     |       |        |      |   |    |      |        |     | Üre | tici K | odu  |        | Birin         |      |        |   |        |     |            |          |
| MH.01.1030                                     | 5 | 0.40 | )X22 | Aba | noz | PVC I | Ken | ar Ba | ındı 2 | 2    |   |    |      |        |     | 012 | 5445   |      |        | Adet<br>Plaka | Me   | tre    | 1 | ٠      | E , | <b>b</b> ( | <u>.</u> |

Ürünler listesinden seçim yapmak için bu alanın sol tarafında buluanan 💷 ikonunu tıklayın. Karşınıza ürünler listesi gelecektir.

Bu ekranda;

Ürün sepetine eklemek istediğiniz ürüne ait ilgili birimin linkine tıklayın.

Ayrıca bu ekranda ;

🛸 ikonuna tıklayarak ürün/hizmet fiyatlarını görüntüleyebilir

ikonuna tıklayarak ürün detaylarını görüntüleyebilir

sikonuna tıklayarak stok bilgilerini görüntüleyebilir

Wikonuna tıklayarak satın alma, satış koşulları ve aksiyon bilgilerine ulaşabilirsiniz. Ayrıntılı bilgi için bkz. Baskete ürün ekleme

Veva sepetinizde bulunan ürünü eklemek için yine bu alanda bulunan sağ taraftaki ikonu +++ tıklayınız. Karşınıza sepete eklenen ürünler listesi gelecektir.

### PIZII Sepet

| Ürün Adı  | Miktar     |      |  |
|-----------|------------|------|--|
| Steteskop | Miktar     | -    |  |
|           | Sepete Gör | nder |  |

Bu ekranda, ürün satırında bulunan miktar alanına miktar bilgisini yazın ve bu alanın sağ tarafındaki kutucuğu işaretledikten sonra "Sepete Gönder" butonuna tıklayın. Ürün basket satırına eklenmiş olacaktır.

Bu bilgileri belirttikten sonra "Kaydet" butonunu tıklayın. Karşınıza Teklif Güncelleme sayfası gelecektir.

#### PHL' den Satın Alma Talebi Oluşturma

Satın alma talebinde birden fazla ürün eklemek için PHL'den sipariş oluşturma ikonunu kullanabilirsiniz. Bunun için satın alma talebi kayıt sayfasının sağ üst köşesinde bulunan 聯 ikonuna tıklayınız. Karşınıza PHL den Talep Oluşturma ekranı gelecektir. PHL den Talep Oluştur

| Depo *<br>Belge *<br>Aktarım Türü Barkod 3 ✓ | 1 I Tarih * 4 23<br>2 Gözat | Format<br>Dosya uzantısı csv olmalı ve alan araları noktalı virgül (;) ile<br>ayrılmış UTF-8 Formatında olmalıdır. Aktarım işlemi<br>dosyanın 4. satırından itibaren başlar. Belgede minimum ilk<br>2 alan olmalıdır, alanlar sırası ile;<br>1 - Stok Kodu "Barkod veya Özel Kod (Zorunlu)<br>2 - Miktar (Zorunlu)<br>3 - Spect Main ID<br>4 - Fiyat<br>5 - Teslim Tarihi<br>6 - Satır Açıklama |
|----------------------------------------------|-----------------------------|----------------------------------------------------------------------------------------------------|
|                                              |                             | 6 - Satır Açıklama<br>Kavdet Vazoec Listele                                                                                                    |

Bu ekranda;

- 1. Talep ettiğiniz ürünlerin teslim alınacağı depoyu seçim. Seçim yapmak için bu alanın sağ tarafında bulunan işaretine tıklayın ve karşınıza gelen depolar listesinden ilgili deponun linkine tıklayın.
- 2. Bu alanda ürün bilgilerinin bulunduğu belgeyi seçin. Belgenizin formatı şu şekilde olmalıdır.

Dosya uzantısı csv olmalı ve alan araları noktalı virgül (;) ile ayrılmış UTF-8 Formatında olmalıdır. Aktarım işlemi dosyanın 4. satırından itibaren başlar. Belgede minimum ilk 2 alan olmalıdır, alanlar sırası ile;

- 1 Stok Kodu ,Barkod veya Özel Kod (Zorunlu)
- 2 Miktar (Zorunlu)
- 3 Fiyat
- 4 Spect Main ID
- 5 Teslim Tarihi

MS Excel için bir örnek;

|    | А               | В      | С    | D     | E             | F        |
|----|-----------------|--------|------|-------|---------------|----------|
| 1  | Stok Kodu       | Miktar | Sid  | Fiyat | Teslim Tarihi | Açıklama |
| 2  |                 |        |      |       |               |          |
| 3  |                 |        |      |       |               |          |
| 4  | 04.04.1.10118   | 49     | 77   | 20    | 09.11.2013    | acil     |
| 5  | 04.04.3.10119   | 111    | 78   | 20    | 09.11.2013    | acil     |
| 6  | 04.02.10377     | 111    | 1286 | 20    | 09.11.2013    | acil     |
| 7  | 04.02.10377.2   | 111    | 1299 | 20    | 09.11.2013    | acil     |
| 8  | 04.02.10377.3   | 111    | 1300 | 20    | 09.11.2013    | acil     |
| 9  | 04.06.10122     | 2      | 81   | 20    | 09.11.2013    | acil     |
| 10 | 04.02.10376     | 111    | 1285 | 20    | 09.11.2013    | acil     |
| 11 | 04.02.10107     | 111    | 69   | 20    | 09.11.2013    | acil     |
| 12 | 04.02.10106     | 111    | 68   | 20    | 09.11.2013    | acil     |
| 13 | 04.01.10104     | 111    | 66   | 20    | 09.11.2013    | acil     |
| 14 | 04.03.2.3.10116 | 100    | 75   | 20    | 09.11.2013    | acil     |
| 15 | 04.03.1.2.10110 | 111    | 72   | 20    | 09.11.2013    | acil     |
| 16 | 04.03.2.3.10117 | 111    | 76   | 20    | 09.11.2013    | acil     |
| 17 | 04.02.10375     | 111    | 1284 | 20    | 09.11.2013    | acil     |
| 18 | 04.03.2.1.10115 | 111    | 74   | 20    | 09.11.2013    | acil     |
| 19 | 04.05.10120     | 111    | 79   | 20    | 09.11.2013    | acil     |
| 20 | 04.02.10374     | 111    | 1283 | 20    | 09.11.2013    | acil     |
| 21 | 04.01.01.10336  | 111    | 257  | 20    | 09.11.2013    | acil     |
| 22 | 04.02.10397     | 111    | 1293 | 20    | 09.11.2013    | acil     |
| 23 | 04.03.1.1.10108 | 111    | 70   | 20    | 09.11.2013    | acil     |

Bu sayfayı .cvs formatında kaydederek PHL aktarımında kullanabilirsiniz.

3. Aktarım türü alanında, belgenizde bulunan koda göre (stok kodu, barkod veya özel kod) ilgili seçimi yapın.

Gerekli bilgileri belirttikten sonra "Kaydet" butonuna tıklayabilir, bu ekrandan çıkmak için "Vazgeç" butonuna tıklayabilir veya "Listele" butonunu tıklayarak PHL Doküman İçeriğini görüntüleyenilirsiniz.

| PHL Dökür     | manı İçeriği    |                          |              | iii 🔛 🚍 |
|---------------|-----------------|--------------------------|--------------|---------|
| Barkod        | Stok Kodu       | Ürün                     | Üretici Kodu | Miktar  |
| []            | 04.04.1.10118   | 80x190 Baza              |              | 49      |
|               | 04.04.3.10119   | 90x200 Baza              |              | 111     |
|               | 04.02.10377     | Accesories               |              | 111     |
|               | 04.02.10377.2   | Accesories Aksesuar EB   |              | 111     |
|               | 04.02.10377.3   | Accesories Aksesuar Eski |              | 111     |
| 3453434356767 | 04.06.10122     | Ahşap Sandalye           | MAK487844    | 2       |
|               | 04.02.10376     | Armrest                  |              | 111     |
| 173.4776.2    | 04.02.10107     | Bahçe Masa Takımı        |              | 111     |
|               | 04.02.10106     | Bahçe Şemsiyesi          |              | 111     |
|               | 04.01.10104     | Bebek Uyku Seti          |              | 111     |
|               | 04.03.2.3.10116 | Carlino Üçlü Koltuk      |              | 100     |
|               | 04.03.1.2.10110 | Deri Puf                 |              | 111     |
|               | 04.03.2.3.10117 | Didim Üçlü Koltuk        |              | 111     |
|               | 04.02.10375     | Fabric for Seat          |              | 111     |
|               | 04.03.2.1.10115 | Fantastik Tekli Koltuk   |              | 111     |
|               | 04.05.10120     | Fermuarlı Kirlent        |              | 111     |
|               | 04.02.10374     | Framework for Chair      |              | 111     |
|               | 04.01.01.10336  | Gümüş bileklik           |              | 111     |
|               | 04.02.10397     | Intercomp                |              | 111     |
|               | 04.03.1.1.10108 | İkili Kanepe Yaylı       |              | 111     |

PHL dökümanı içeri ekranında,

ikonunu kullanarak yeni bir PHL sipariş oluşturma ekranına geçiş yapabilir

開 ikonunu tıklayarak bu içeriği farklı formatlara dönüştürebilir

ikonunu kullanarak bu sayfanın tanımlanmış şablona göre çıktısını alabilirsiniz.

Kaydettiğiniz iç talep kaydı iç talepler listesinde görüntülenecektir.

| Sa                  | Satun Alma iç Talepler : Satın Alma Talepleri : Teklifler : Siparşler : Toplu Siparş Ver : Ürünler : Stoklar : Öyelerim : Satın Alma Koşuları |                                                     |                                                                                         |                                    |       |                   |                                                                                       |   |  |  |  |  |
|---------------------|----------------------------------------------------------------------------------------------------|-----------------------------------------------------|-----------------------------------------------------------------------------------------|------------------------------------|-------|-------------------|---------------------------------------------------------------------------------------|---|--|--|--|--|
| *                   | Satın Alı                                                                                                    | ma Talebi Ekl                                       | e                                                                                       |                                    |       |                   |                                                                                       |   |  |  |  |  |
| Ві<br>т<br>Кі<br>Si | işlik *<br>alep Eden<br>me *<br>evk Yöntemi<br>/Görev                                                                                         | Satın Alma Taleb<br>Kibar Davulcu<br>Yığıt Yurdoğlu | I Oncelik Acl V<br>I Durum Iik Kayit V<br>I Referans<br>I Teslim Tarihi * 11/07/2013 23 | Aktif<br>Servis<br>Açıklama<br>DPL |       | 2                 | E         Giriş Depo * A Depo - 1         E           Giriş Proje         B         E |   |  |  |  |  |
|                     |                                                                                                    |                                                     |                                                                                         |                                    |       |                   | Kaydet Vazgeç                                                                         |   |  |  |  |  |
| Fh                  | at Listesi 📘                                                                                                    | Standart Alış                                       | Miktar 1 Stok Kodu                                                                      |                                    | Barko | od                | Seri No                                                                               |   |  |  |  |  |
|                     | ++                                                                                                    |                                                     |                                                                                         |                                    |       | KDV Teslim Tarihi |                                                                                       | ~ |  |  |  |  |
| 1                   | - 日田                                                                                                    | 04.04.1.10118                                       | 80x190 Baza                                                                             | 49                                 | Adet  | 18 09.11.2        |                                                                                       |   |  |  |  |  |
| 2                   | - 단田                                                                                                    | 04.04.3.10119                                       | 90x200 Baza                                                                             | 111                                | Adet  | 18 09.11.2        |                                                                                       |   |  |  |  |  |
| 3                   | - 단師                                                                                                    | 04.02.10377                                         | Accesories                                                                              | 111                                | Adet  | 0 09.11.2         |                                                                                       |   |  |  |  |  |
| 4                   | = 단由                                                                                                    | 04.02.10377.2                                       | Accesories Aksesuar EB                                                                  | 111                                | Adet  | 0 09.11.2         |                                                                                       |   |  |  |  |  |
| 5                   | - 己田                                                                                                    | 04.02.10377.3                                       | Accesories Aksesuar Eski                                                                | 111                                | Adet  | 0 09.11.2         |                                                                                       | ~ |  |  |  |  |

Satın alma ekranında diğer gerekli bilgileri belirttikten sonra "Kaydet" butonuna tıklayın. Ayrıntılı bilgi için bkz. Satın alma talebi oluşturma

#### Satın Alma Talebi Güncelleme

Kaydını yapmış olduğunuz satın alma taleplerini güncellemek için satın alma talepleri listesinde ilgili satın alma talebinin belge numarasına, başlığına veya ilgili satırda bulunan 🔁 ikonuna tıklayabilirsiniz.

| Sati | Satın Alma Talepleri |           |                |            |                  |           |         |       |                |                      |               |                    |           |       | <del>e</del> |    |   |
|------|----------------------|-----------|----------------|------------|------------------|-----------|---------|-------|----------------|----------------------|---------------|--------------------|-----------|-------|--------------|----|---|
|      | Fil                  | tre       |                |            | Belge Bazında 🗸  | Azalan Ta | rih     | ~     | Tümü           | ~                    | Süreç - Aşama | <u> </u>           | 23        | 23 20 |              |    |   |
| Sıra | Belge No             | DPL<br>No | Giriş<br>Proje | Tarih      | Başlık           |           | Öncelik | Tale  | ep Eden        | Kime                 | e             | Giriş Depo         | Süreç     | Aşama | Durum        |    | + |
| 1    | ST-31                |           |                | 27/08/2013 | Purchase Request | 1         |         | ALI N | NASSER ALJAHMI | Y <mark>iğ</mark> it | Yurdoğlu      | BOSS -<br>Hammadde | İlk Kayıt |       | Aktif        | ?@ | Þ |

Karşınıza satın alma talebi güncelleme ekranı gelecektir.

| Satın Alma         | Satın Alma İç Talepler : Satın Alma Talepleri : Teklifler : Siparişler : Toplu Sipariş Ver : Ürünler : Stoklar : Üyelerim : Satın Alma Koşulları |                            |    |                |                  |                                         |  |  |  |  |  |  |
|--------------------|----------------------------------------------------------------------------------------------------|----------------------------|----|----------------|------------------|-----------------------------------------|--|--|--|--|--|--|
| » Satın Alı        | na Talepleri :ST-9                                                                                                    |                            |    |                | İkonlar          |                                         |  |  |  |  |  |  |
| Başlık *           | Satın Alma Talebi koyalama t                                                                                                    | arh test                   |    | Aktif          | ✓                |                                         |  |  |  |  |  |  |
| Talep Eden         | Gökhan Gülşen                                                                                                    | Öncelik Acil               | ~  | Servis         | [                | Giriş Depo * Baymak Depo - Ticari Mal D |  |  |  |  |  |  |
| Kime *             | Esra Varlı                                                                                                    | Durum İlk Kayıt            | ~  | Açıklama       |                  | Giriş Proje                             |  |  |  |  |  |  |
| Sevk Yöntemi       |                                                                                                    | Referans                   |    |                | •                |                                         |  |  |  |  |  |  |
| İş/Görev           |                                                                                                    | Teslim Tarihi * 03/11/2013 | 23 | DPL            |                  |                                         |  |  |  |  |  |  |
| Kayıt : Nihan Ertu | ığrul 14/12/2012 09:06                                                                                                    |                            |    |                |                  | Sil Güncelle Vazgeç                     |  |  |  |  |  |  |
| Fiyat Listesi Sta  | andart Alış 🗸 🗸                                                                                                    | Miktar 1 Stok Kodu         |    | Bark           | bo               | Seri No                                 |  |  |  |  |  |  |
| + + Sto            |                                                                                                    |                            |    | Miktar Birim K | DV Teslim Tarihi |                                         |  |  |  |  |  |  |
| 1 = 단 🖽 МВ         | .003.10287 0.40X22 Aç                                                                                                    | ık Gri PVC Kenar Bandı     |    | 1 Adet         | 18 03/11/2       |                                         |  |  |  |  |  |  |

Bu ekranda gerekli değişiklik/güncellemeleri yaptıktan sonra "Güncelle" butonuna basabilir, bu ekrandan çıkmak için "Vazgeç" butonuna tıklayabilir veya satın alma talebini silmek için "Sil butonuna tıklayabilirsiniz.

Ayrıca satın alma talebinin sağ üst köşesinde bulunan ikonlarla şu işlemleri yapabilirsiniz.

Satın alma Talep Karşılama Raporu (<sup>1</sup>): Oluşturmuş olduğunuz satın alma talebinde bulunan ürünlerin ne kad

Sarf Fişine Dönüştürme (I): Talep etmiş olduğunuz ürünleri sarf fişine dönüştürmek

için 📝 ikonuna tıklayın. Karşınıza "Stok Fişi Ekleme" ekranı gelecektir.

| Stok Stoklar : Hareketler : Emirler : Stok İşlemleri : Seri ve Lot                                                                                                    | Stok Stoklar : Hareketler : Emirler : Stok Iglemleri : Seri ve Lot Iglemleri : Sevkyat Iglemleri : Alan Yönetmi : Stok Maliyetleri : Seri No : Kalite Iglemleri |                                          |                                       |                                        |  |  |  |  |  |  |  |  |  |  |
|----------------------------------------------------------------------------------------------------|----------------------------------------------------------------------------------------------------|------------------------------------------|---------------------------------------|----------------------------------------|--|--|--|--|--|--|--|--|--|--|
| » Stok Fişi Ekle                                                                                                    | » Stok Fişi Ekle                                                                                                    |                                          |                                       |                                        |  |  |  |  |  |  |  |  |  |  |
| Işlem Tipi *         Sarf Fişi         V         Tarih *           Fiş No *         STF-170         Strip Depo *         Giriş Depo *           Referans         ST-9         Giriş Depo *         Ig         Ü retime Gida | 03/11/2013 23<br>Baymak Depo-Ticari Mal Depo:                                                                                                    | Üretim Emir No                           | E Teslim Alan *<br>Servis<br>Açıklama |                                        |  |  |  |  |  |  |  |  |  |  |
|                                                                                                    |                                                                                                    |                                          |                                       | Kaydet Vazgeç                          |  |  |  |  |  |  |  |  |  |  |
| Fiyat Listesi Standart Alış Miktar 1                                                                                                    | Stok Kodu                                                                                                    | Barkod Se                                | eri No                                |                                        |  |  |  |  |  |  |  |  |  |  |
| 🕈 Stok Kodu Üretici Kodu Ürün Sp                                                                                                    | ec Açıklama 2 Miktar                                                                                                    | Birim Liste Fiyatı Liste Fiyatı İskontos | su Fiyat Döviz Döviz Fi               | iyat KDV KDV li Birim Fiyat OTV Net Ma |  |  |  |  |  |  |  |  |  |  |
| 1 = 🖽 MB.003.1 0.40X22 Açık Gri P\ 🗄 🗄                                                                                                    | 1                                                                                                    | Ade 0,00                                 | 0,1400 E TL 💙 0,14                    | 18 0,1652 0,0                          |  |  |  |  |  |  |  |  |  |  |
|                                                                                                    |                                                                                                    |                                          |                                       |                                        |  |  |  |  |  |  |  |  |  |  |

Bu ekranda gerekli bilgileri belirttikten sonra "Kaydet" butonuna tıklayın. Ayrıntılı bilgi için bkz. Stok Yönetimi

Satın Alma Talebini Siparişe Dönüştürme ( ): Güncelleme ekranında bulunduğunuz satın alma talebini siparişe dönütürmek için ikonuna tıklayın. Karşınıza "Satın Alma Talebini Siparişe Dönüştürme" ekranı gelecektir.

| Satın Alma                                                                                                    | İç Talepler : Satın Alma Talepleri :                                                                                               | Feklifler : Siparişler : Toplu Sipariş Ver : Ürünler : Stoklar : Üyelerim : Satın Alma Koşulları |              |
|----------------------------------------------------------------------------------------------------|----------------------------------------------------------------------------------------------------|--------------------------------------------------------------------------------------------------|--------------|
| Satın Alma T                                                                                                    | alebini Siparişe Dönüştür                                                                                                    |                                                                                                  | ←            |
| Cari Hesap *<br>Yetkili *<br>Ürün Sorumlusu<br>Teslim Yeri *<br>Teslim Tarihi *<br>Sipariş Tarihi *<br>Fiyat Listesi<br>Tüm Ürünleri<br>Siparişe Dönüşt | 1         2         3         Baymak Depo-Ticari Mal D 4         03/11/2013         6         Seçiniz       7 ∨         ür       8 | II<br>II<br>II<br>23                                                                             |              |
|                                                                                                    |                                                                                                    |                                                                                                  | Devam Vazgeç |

Bu ekranda;

- Talep kaydında bulunan ürünleri tedarik edeceğiniz firmayı seçin. Seçim yapmak için bu alanın sağ tarafında bulunan işaretine tıklayın ve karşınıza gelen üyeler listesinden ilgili üyeye ait linke tıklayın.
- Bu alanda cari hesap alanında seçmiş olduğunuz üye için tanımlanmış yetkili otomatik olarak görüntülenecektir.
- Bu alanda talep edilen ürün için sorumlu belirtebilirsiniz. Sorumluyu belirtmek için bu alanın sağ tarafında bulunan işaretine tıklayın ve karşınıza gelen çalışanlar listesinden ilgili çalışana ait linke tıklayın.
- 4. Teslim yeri alanında, iç talep ekranında belirtilen depo bilgisi görüntülenir. Bu bilgiyi değiştirmek için bu alanın sağ tarafında bulunan işaretine tıklayın ve karşınıza gelen depolar ve lokasyonlar listesinden ilgili deponun linkine tıklayın.
- 5. Teslim tarihi alanında, iç talep ekranında belirtilen teslim tarihi görüntülenir. Tarih bilgisini değiştirmek için bu alanın sağ tarafında bulunan <sup>23</sup> ikonunu kullanabilirsiniz.
- 6. Sipariş tarihi alanında sipariş verilecek tarihi belirtin. Tarih bilgisini değiştirmek için bu alanın sağ tarafında bulunan <sup>23</sup> ikonunu kullanabilirsiniz.
- 7. Satın alma talebinde bulunan ürünleri için uygulanacak fiyat listesini seçiniz. Fiyat listeleri tanımlanmış olmalıdır. Ayrıntılı bilgi için bkz. Ürün Yönetimi
- 8. Bu ikonu tıkladığınızda...

Gerekli bilgileri belirttikten sonra "Kaydet" butonuna, bu ekrandan çıkmak için "Vazgeç" butonuna tıklayın.

Kaydet butonuna tıkladığınızda karşınıza satın alma talebi aşamasında belirtilen bilgilerin bulunduğu satın alma siparişi oluşturma ekranı gelecektir.

| Satın Alma                                                                   | İç Talepler : Satın Alma Talepleri : 1                                                         | Teklifler : Siparişler : Toplu Sipariş Ver : Ürünler :                                                                                         | : Stoklar : Üyelerim : Satır                             | ı Alma Koşulları |                                                  |                                                        |  |  |  |  |  |  |  |
|------------------------------------------------------------------------------|------------------------------------------------------------------------------------------------|----------------------------------------------------------------------------------------------------|----------------------------------------------------------|------------------|--------------------------------------------------|--------------------------------------------------------|--|--|--|--|--|--|--|
| » Sipariş \                                                                  | » Sipariş Ver                                                                                  |                                                                                                    |                                                          |                  |                                                  |                                                        |  |  |  |  |  |  |  |
| Başik *<br>Cari Hesap *<br>Yetkii *<br>Sipariş Veren<br>Referans<br>İş/Görev | Satın Alma Talebi koyalama tarih ti<br>A8 Sağlık Grubu İ<br>Ahmet Al<br>Kibar Davuku İ<br>ST-9 | ast<br>Sparis Tanhi * 07/11/2013 28<br>Teslim Tanhi * 02/11/2013 28<br>Partner Portal 28 Yayin<br>Odeme Yontem 1<br>Vade Tarhi 0 07/11/2013 28 | Aktif<br>Süreç<br>Öncelk<br>Sevk Yöntemi<br>Teslm Depo * |                  | Açıklama<br>Aksiyon [<br>Proje [<br>Yükleme Yeri | E<br>E<br>KADBKÖY ISTANBUL(Anado<br>E<br>Kaydet Vazgeç |  |  |  |  |  |  |  |
| Fiyat Listesi                                                                | Standart Alış 🔨 Mikta                                                                          | ar 1 Stok Kodu                                                                                                    | Barkod                                                   | Seri No          |                                                  |                                                        |  |  |  |  |  |  |  |
| + s                                                                          | itok Kodu Üretici Kodu Ürün                                                                    |                                                                                                    |                                                          | Açıklama 2       |                                                  | Birim 2 Miktar 2 Liste Fiyatı Liste Fiyatı İskontosu   |  |  |  |  |  |  |  |
| 1 = 단표 M                                                                     | 1H.01.10: 0125445 0.40X22                                                                      | Abanoz PVI                                                                                                    |                                                          |                  | 1 Adet                                           | Metre V 0,2000 258,4746                                |  |  |  |  |  |  |  |

Bu ekranda gerekli diğer bilgileri belirttikten sonra "Kaydet" butonuna tıklayın. Ayrıntılı bilgi için bkz. Satın Alma Sipariş Oluşturma

Uyarılar (🐔 ) İç talep ile ilgili süreç, onay ve uyarıları görüntülemek için 🐔 ikonunu tıklayın. Karşınıza Süreçler/Onay ve uyarılar ekranı gelecektir.

| Süreçler                                  | Süreçler/Onay ve Uyarılar                                                    |                  |              |      |             |   |             |   |             |   |               |      |          |                          |
|-------------------------------------------|------------------------------------------------------------------------------|------------------|--------------|------|-------------|---|-------------|---|-------------|---|---------------|------|----------|--------------------------|
| 🎾 Sür                                     | Süreçler                                                                     |                  |              |      |             |   |             |   |             |   |               |      |          |                          |
| 🌻<br>Firsat                               |                                                                              | 📝<br>Teklif      | Sipariş      | Emr  | Üretim<br>i |   | b<br>Sonucu |   | Stok        |   | 1<br>İrsaliye | Sev  | ciyat    | <mark>✓</mark><br>Fatura |
| Süreç<br>Yok !                            | •                                                                            | Süreç •<br>Yok ! | Süreç Yok !• | Süre | eç Yok !    | • | Süreç Yok ! | • | Süreç Yok ! | • | Süreç Yok !•  | Süre | ç Yok! • | Süreç<br>Yok !           |
| Onay / Uyarı Gönderen Tarih Alan Açıklama |                                                                              |                  |              |      |             |   |             |   |             |   |               |      |          |                          |
| Onay İsti                                 | Onay İstiyorum Kibar Davulcu 07/11/2013 16:44 Kibar Davulcu Onay bekleniyor. |                  |              |      |             |   |             |   |             |   |               |      |          |                          |

Bu ekranda iç talebin dahil olduğu süreci ve iç talep ile ilgili eklenen uyarılar ve onay bilgilerini görüntüleyebilirsiniz.

Tarihçe (<sup>®</sup>): Satın alma kaydında güncellenen bilgilerin tarihçesini görüntülemek için <sup>®</sup> ikonuna tıklayın. Karşınıza "Tarihçe" ekranı gelecektir.

| 2                  |   | (5) F             |               |                      |          |           |                                  |  |  |  |  |
|--------------------|---|-------------------|---------------|----------------------|----------|-----------|----------------------------------|--|--|--|--|
| Satın Alma Tarihçe |   |                   |               |                      |          |           |                                  |  |  |  |  |
| N                  | ю | Konu              | Teslim Tarihi | Proje                | İş/Görev | Durum     | Güncelleyen / Tarih              |  |  |  |  |
| 1                  |   | Satın Alma Talebi | 06/11/2013    | No:KD_01 - AB Sağlık |          | İlk Kayıt | Kibar Davulcu / 07/11/2013 16:44 |  |  |  |  |
| 2                  |   | Satın Alma Talebi | 06/11/2013    | No:KD_01 - AB Sağlık |          | İlk Kayıt | Kibar Davulcu / 07/11/2013 16:44 |  |  |  |  |
| 3                  |   | Satın Alma Talebi | 06/11/2013    | No:KD_01 - AB Sağlık |          | İlk Kayıt | Kibar Davulcu / 07/11/2013 16:47 |  |  |  |  |
|                    |   |                   |               |                      |          |           |                                  |  |  |  |  |

| Si | Satın Alma Tarihçe Satır |             |                                  |        |          |          |             |       |     |          |  |  |  |  |
|----|--------------------------|-------------|----------------------------------|--------|----------|----------|-------------|-------|-----|----------|--|--|--|--|
| No | Satır No                 | Stok Kodu   | Ürün                             | Miktar | Açıklama | Fiyat    | Döviz Fiyat | Döviz | KDV | Tutar    |  |  |  |  |
| 1  | 1                        | SGLK.10686  | Steteskop                        | 1 Adet |          | 2.000,00 | 2.000,00    | TL    | 8   | 2.000,00 |  |  |  |  |
| 2  | 1                        | SGLK.10686  | Steteskop                        | 1 Adet |          | 2.000,00 | 2.000,00    | TL    | 8   | 2.000,00 |  |  |  |  |
| 3  | 1                        | SGLK.10686  | Steteskop                        | 1 Adet |          | 2.000,00 | 2.000,00    | TL    | 8   | 2.000,00 |  |  |  |  |
| 3  | 2                        | MH.01.10305 | 0.40X22 Abanoz PVC Kenar Bandı 2 | 1 Adet |          | 258,47   | 258,47      | TL    | 18  | 258,47   |  |  |  |  |

Satın Alma Talebi Teklifleri (\*) Güncelleme ekranında bulunduğunuz satın alma talebini teklife dönüştürmek için \* ikonuna tıklayın. Karşınıza "Teklif Alma" ekranı gelecektir.

| Satın Alma İç     | Talepler : Satin Alma Talepleri : Te | klifler : Siparişler : | Toplu Sipariş Ver : Ürünler : | toklar : Üyelerim : | Satın Alma Koşulları |                    |          |      |     |        |                  |
|-------------------|--------------------------------------|------------------------|-------------------------------|---------------------|----------------------|--------------------|----------|------|-----|--------|------------------|
| » Teklif Al       |                                      |                        |                               |                     |                      |                    |          |      |     |        |                  |
| Başlık *          | Satın Alma Talebi                    |                        |                               |                     |                      | L THE STATE        |          |      |     |        |                  |
| Sevk Yöntemi      |                                      | Süreç / Aşama          | İlk Kayıt 🗸 🗸                 | Teklif Tarihi *     | 07/11/2013 23        | T lekir istenenier |          |      |     |        |                  |
| Ödeme Yöntemi     |                                      | Öncelik                | Adi 🗸                         | Teklif Son Tarih    | 23                   |                    |          |      |     |        |                  |
| Teslim Yeri       | A Depo - 1                           | Özel Tanım             | Agk 🗸                         | Teslim Tarihi       | 06/11/2013 23        |                    |          |      |     |        |                  |
| Çalışan           | Kibar Davulcu                        | Referans               | ST-37                         | Yayın Başlama       | 23                   |                    |          |      |     |        |                  |
| Proje             | No:KD_01 - AB Sağlk                  | Yayın                  | 🗌 Public 🗌 Partner            | Yayın Bitiş         | 23                   |                    |          |      |     |        |                  |
| lş/Görev          |                                      | 🕨 Ek Bilgi girmel      | ı için tiklayın               |                     |                      |                    |          |      |     |        |                  |
|                   |                                      |                        |                               |                     |                      |                    |          |      |     | Kaydet | Vazgeç           |
| Fiyat Listesi Sta | indart Alış 🗸 Miktar                 | 1 Sto                  | ok Kodu                       | Barkod              |                      | Seri No            |          |      |     |        |                  |
| + Stok K          | Godu Üretici Kodu Ürün               |                        | ama 2 Miktar Birim            | Birim 2             |                      |                    |          |      |     |        | i Satır Ek Tutar |
| 1 — 🗊 мн.оз       | 1.10: 0125445 0.40X22 Aban           | oz PVI i i             | 1 Adet                        | Adet 🔽              |                      | 0,00               | 258,4746 | TL V | 258 |        | 0,0000           |

Bu ekranda gerekli bilgileri belirttikten sonra "Kaydet" butonuna tıklayın. Ayrıntılı bilgi için bkz. Teklif Yönetimi

Eğer daha önceden ilişkilendirilmiş bir teklif varsa bu ikona tılayarak ilişkili teklifi görüntüleyebilirsiniz.

Yeni Satın Alma Talebi Kaydı Oluşturma (➡): Bu ekrandan yeni bir iç talep kaydı ekranına geçmek için 🗄 ikonuna tıklayın. Karşınıza "İç Talep Ekleme" ekranı gelecektir.

| Satın Alma İç Talepler : Satın Alma Talepleri : Teklifler : Siparişler : Toplu Sipariş V | Ver : Ürünler : Stoklar : Üyelerim : Satın Alma Koşulları |
|------------------------------------------------------------------------------------------|-----------------------------------------------------------|
|------------------------------------------------------------------------------------------|-----------------------------------------------------------|

| » Satın Alı   | na Talebi Ekle                      |                |                 |
|---------------|-------------------------------------|----------------|-----------------|
| Başlık *      | Satın Alma Talebi                   | Aktif          |                 |
| Talep Eden    | Kibar Davulcu 🔋 Öncelik 🛛 Adl 🗸 🗸   | Servis         | Giriş<br>E Depo |
| Kime *        | Yiğit Yurdoğlu 🕴 Durum (İlk Kayıt 🗸 | Açıklama       | Giris<br>Proje  |
| Sevk Yöntemi  | Referans                            | ]              | ✓               |
| İş/Görev      | Teslim Tarihi                       | DPL            |                 |
|               |                                     |                | Kaydet Vazgeç   |
| Fiyat Listesi | Standart Alış V Miktar 1 Stok Kodu  |                | Barkod Seri No  |
| ++ Sto        | k Kodu Ürün M                       | ktar Birim KD\ | / Teslim Tarihi |

Bu alanda gerekli bilgileri belirttikten sonra "Kaydet" butonuna tıklayın. Ayrıntılı bilgi için bakınız Satın Alma Talebi Oluşturma

Satın Alma Talebini Kopyalama (🗐) Güncelleme ekranında bulunduğunuz satın alma talebi ekranını kopyalamak için 🗐 ikonuna tıklayın. Karşınıza güncelleme ekranında bulunduğunuz bilgilerin belirtilmiş olduğu yeni bir satın alma talep kaydı ekleme ekranı gelecektir.

| Satın Alma İç     | ; Talepler : Satin | Alma Talepleri :  | Teklifler : Siparişl | er : Toplu Sipariş Ver : Ürü | inler: Stoklar: ( | İyelerim : Satın Alma Koşulları |              |                              |               |
|-------------------|--------------------|-------------------|----------------------|------------------------------|-------------------|---------------------------------|--------------|------------------------------|---------------|
| » Satın Alma      | a Talebi Ekl       | e                 |                      |                              |                   |                                 |              |                              | Ш.            |
| Başlık *          | Satın Alma Tale    | bi koyalama tarih | test                 |                              | Aktif             | <b>V</b>                        |              |                              |               |
| Talep Eden        | Gökhan Gülşen      |                   | Öncelik              | Acil 🗸                       | Servis            |                                 | 📔 Giriş Depo | * Baymak Depo - Ticari Mal D |               |
| Kime *            | Esra Varlı         | :                 | Durum                | İlk Kayıt 🗸                  | Açıklama          | ^                               | Giriş Proje  |                              | . 2           |
| Sevk Yöntemi      |                    | :                 | Referans             |                              | ]                 | ~                               |              |                              |               |
| İş/Görev          |                    | 1                 | Teslim Tarihi *      | 03/11/2013 23                | DPL               |                                 | ] 🗉          |                              |               |
|                   |                    |                   |                      |                              |                   |                                 |              | [                            | Kaydet Vazgeç |
| Fiyat Listesi Sta | andart Alış        | ✓ Mikt            | ar 1                 | Stok Kodu                    | I                 | Barkod                          | Seri No      |                              |               |
| ++ Sto            |                    |                   |                      |                              | Miktar Biri       | m KDV Teslim Tarihi             |              |                              |               |
| 1 = 단 ⊞ мв        | .003.10287         | 0.40X22 Açık (    | Gri PVC Kenar B      | andı  🗄                      | 1 Ade             | et 18 03/11/2                   |              |                              |               |

Bu ekranda gerekli diğer bilgileri belirttikten/değiştirdikten sonra "Kaydet" butonuna tıklayın. Ayrıntılı bilgi için bkz. Satın Alma Talebi Oluşturma

### Satın Alma Teklifleri

Sayfa:ERP>Satınalma> Teklifler

#### Satın Alma Teklifi Oluşturma

Gerekli ürün veya hizmetlerin alımı için oluşturduğunuz iç talep, satın alma talebine eklemek üzere teklif oluşturabileceğiniz gibi yeni bir satın alma teklifi de oluşturabilirsiz. Bunun için Satın Alma ekranında bulunan Teklifler linkine tıklayın.

| Satin           | Satın Alma İç Talepler : Satın Alma Talepleri : Teklifler : Siparişler : Toplu Sipariş Ver : Ürünler : Stoklar : Üyelerim : Satın Alma Koşulları |       |      |           |                  |                  |         |                 |                  |               |                  |          |   |
|-----------------|----------------------------------------------------------------------------------------------------|-------|------|-----------|------------------|------------------|---------|-----------------|------------------|---------------|------------------|----------|---|
| Satır<br>Filtre | Satın Alma Teklifleri<br>Filtre Teklif No Süreç / Aşama Cari Hesap II Tümü Aktif 20                                                              |       |      |           |                  |                  |         |                 |                  |               |                  |          |   |
| No              | İlişki<br>No                                                                                                    | Tarih | Konu | Tedarikçi | Süreç /<br>Aşama | Teslim<br>Tarihi | Çalışan | Sevk<br>Yöntemi | Ödeme<br>Yöntemi | Tutar P.Birim | i Döviz<br>Tutar | P.Birimi | + |

Yeni bir teklif oluşturmak için bu ekranda koyu renkli satırda bulunan 🛨 ikonuna tıklayın. Karşınıza "Teklif Alma " ekranı gelecektir.

| Satin Alma               | ç Talepler : Satın Alı | ma Talepleri : Te | klifler : Siparişler : ' | Toplu Sipariş Ver : Ürünler | : Stoklar : Üye  | lerim : Satır | ı Alma Koşulları |            |                        |               |                 |                 |                   |                               |
|--------------------------|------------------------|-------------------|--------------------------|-----------------------------|------------------|---------------|------------------|------------|------------------------|---------------|-----------------|-----------------|-------------------|-------------------------------|
| » Teklif Al              |                        |                   |                          |                             |                  |               |                  |            |                        |               |                 |                 |                   |                               |
| Başlık *<br>Sevk Yöntemi | Teklif İstiyoruz       | 1                 | Süreç / Aşama            | İlk Kayıt 8                 | ✓ Teklif         | Tarihi *      | 08/11/2015       | +          | Teklif İstenenle<br>20 | r             |                 |                 |                   |                               |
| Ödeme Yöntemi            |                        | 3                 | Öncelik                  | Adl 9                       | ✓ Teklif         | Son Tarihi    | 16               | 13         | -                      |               |                 |                 |                   |                               |
| Teslim Yeri              |                        | 4                 | Özel Tanım               | Açık 10                     | ✓ Teslim         | Tarihi        | 17               | 13         |                        |               |                 |                 |                   |                               |
| Çalışan                  | Kibar Davulcu          | 5                 | Referans                 | 11                          | Yayın            | Başlama       | 18               | 13         |                        |               |                 |                 |                   |                               |
| Proje                    |                        | 6 1 7             | Yayın                    | Public Partner              | Yayın            | Bitiş         | 19               | 13         |                        |               |                 |                 |                   |                               |
| İş/Görev                 |                        | 7                 | Ek Bilgi girmek          | için tıklayın               |                  |               |                  |            |                        |               |                 |                 |                   |                               |
|                          |                        |                   | 14                       |                             |                  |               |                  |            |                        |               |                 |                 |                   | Kaydet Vazgeç                 |
| Fiyat Listesi Sta        | andart Alış            | Miktar            | 1 Stok                   | Kodu                        | Barko            | ıd 🗌          |                  | Seri No    |                        |               | 21              |                 |                   |                               |
| 🕂 Stok Kodu              | ı Üretici Kodu Üri     | in Açıklama 2     | Miktar Birim Bi          | rim 2 Miktar 2 Liste Fi     | iyati Liste Fiya | atı İskonto   | isu Fiyat Döviz  | Döviz Fiya | ıt İşçilik Biri        | m Ücreti Satı | Ek Tutar Toplar | ni İskonto Tuta | r 0,01 İşçilik Ma | aliyet Ek Tutar Marj 0,01 0,0 |
| 22                       |                        |                   |                          |                             |                  |               |                  |            |                        |               |                 |                 |                   |                               |
|                          |                        |                   |                          |                             |                  |               |                  |            |                        |               |                 |                 |                   |                               |
| <                        |                        |                   | 1                        | 1000                        |                  | 1             |                  |            | n noran d              | 12000         |                 |                 |                   | >                             |
| Döviz                    |                        | 1/ 1.076          | Т                        | oplam 0,0000                | 0,0000           | Toplam        | Îndirim          | 0,0000     | 0,0000                 | KDV           |                 |                 |                   |                               |
|                          |                        | 1, 1,975          |                          |                             |                  | KDV Top       | nam              | 0,0000     | 0,0000                 | OIV Toplam    |                 |                 |                   |                               |
|                          | 2,00000 () POUN        | 1/ 0.000          | 0                        |                             |                  | Genel To      | onlam            | 0.0000     | 0,0000                 |               |                 |                 |                   |                               |
| U YAL                    | 2,0165 () XAU          | 1/ 2,000          |                          |                             |                  |               |                  |            | 270000                 |               |                 |                 |                   |                               |

Bu ekranda;

- 1. Teklif ile ilgili başlık bilgisi yazın.
- Teklifini istediğiniz ürün/hizmetler için istediğiniz sevk yöntemini belirtin. Sevk yöntemleri tanımlanmış olmalıdır. Sevk yöntemlerini tanımlamak için Sistem>Parametreler>Satış ve Sevk>Sevk Yöntemleri
- Teklifini istediğiniz ürün hizmetler için yapılacak olan ödeme yöntemini belirtin. Ödeme yöntemleri tanımlanmış olmalıdır. Ödeme yöntemini tanımlamak için Sistem>Parametreler>Ödeme ve Vergi> Ödeme Yöntemleri
- 4. Teslim yeri alanında teklifini istediğiniz ürünlerin teslim almak istediğiniz lokasyonu seçin. Seçim yapmak için bu alanın sağ tarafında bulunan işaretine tıklayın ve karşınıza gelen depolar listesinden ilgili deponun linkine tıklayın.
- 5. Çalışan alanında teklifi isteyen çalışan belirtilmelidir ve bu alanda otomatik olarak bu ekranı kullanan çalışan görüntülenir. Başka bir çalışan belirtmek için bu alanın sağ tarafında bulunan ikonuna tıklayın ve karşınıza gelen çalışanlar listesinden istediğiniz çalışana ait linke tıklayın.

- 6. Teklifini istediğiniz ürün/hizmet bir proje için kullanılacaksa bu alanda ilgili projeyi belirtin. Projeyi seçmek için bu alanın sağ tarafında bulunan ikkayın ve karşınıza gelen projeler listesinden ilgili projenin linkine tıklayın.
- 7. Teklifini istediğiniz ürün bir iş veya görev için gerekli ise bu alanda belirtiniz. Seçim yapmak için bu alanın sağ tarafında bulunan ikonuna tıklayın ve karşınıza gelen işler listesinden ilgili işin linkine tıklayın.
- 8. Bu alanda teklif alma ile ilgili süreci belirtin. Süreçler şirketlere göre değişiklik gösterebilir. Süreçler tanımlanmış olmalıdır. Süreçleri tanımlamak için Sistem>Süreç Yönetimi
- 9. Teklif ile ilgili öncelik durumunu belirtin Öncelik durumları tanımlanmış olmalıdır. Öncelik durumlarını tanımlamak için Sistem>Parametreler>Öncelikler>Öncelik Kategorileri
- 10. Teklif alma ile ilgili özel tanım seçebilirsiniz. Özel Tanımlar tanımlanmış olmalıdır.

Özel Tanım yapmak için Sistem>Parametreler>Satış ve Sevk>Satış Özel Tanımları

- 11. Referans alanında, bir ekran üzerinden oluşturulan teklif ise (Örneğin iç talep güncelleme ekranından 49 ikonu kullanılarak eklenmiş bir teklif ise) bu alanda bulunan ilgili kayıt numarası (ICT-51) görüntülenir. Bu alanda başka bir bilgi amaçlı referans belirtebilirsiniz.
- 12. İstediğiniz teklifi Public portalda yayınlamak için bu kutucuğu işaretleyin. (bu fonksiyon Workcube tarafından tasarlanan B2B ve B2C sitelerinde kullanılabilir.)
- 13. İstediğiniz teklifi Partner portalda yayınlamak için bu kutucuğu işaretleyin. (bu fonksiyon Workcube tarafından tasarlanan B2B ve B2C sitelerinde kullanılabilir.)

14. Bu alan teklifiniz ile ilgili ek bilgi belirtmeniz için kullanılır. Ek bilgi belirtmek için ikonunu tıklayın. Ek bilgi belirtebileceğiniz bir alan görüntülenecektir.

| 🗸 Ek Bigi girmek için bilayın |                           |                  |  |  |  |  |  |  |  |  |  |
|-------------------------------|---------------------------|------------------|--|--|--|--|--|--|--|--|--|
| B I ∐ ]Ξ !Ξ Yan Tira          | <ul> <li>Boyut</li> </ul> | • 4: 🛯 🥔 🖬 🗄 🖘 ] |  |  |  |  |  |  |  |  |  |
| -                             |                           |                  |  |  |  |  |  |  |  |  |  |
|                               |                           |                  |  |  |  |  |  |  |  |  |  |
|                               |                           |                  |  |  |  |  |  |  |  |  |  |
|                               |                           |                  |  |  |  |  |  |  |  |  |  |
|                               |                           |                  |  |  |  |  |  |  |  |  |  |

- 15. Teklif tarihi alanında otomatik olarak bulunduğunuz günün tarihi görüntülenir. Tarihi belirtmek için bu alanın sağ tarafından bulunan 🔤 ikonunu kullanabilirsiniz.
- 16. **Teklif son tarihi alanı** . Tarihi belirtmek için bu alanın sağ tarafından bulunan <sup>23</sup> ikonunu kullanabilirsiniz.
- 17. Teklifini istediğiniz ürünlerin teslim tarihini belirtin. Tarihi belirtmek için bu alanın sağ tarafından bulunan 🖾 ikonunu kullanabilirsiniz.
- 18. Tekliflerin public veya partner portalda yayınlanmaya başlayacağı tarihi belirtin. Tarihi belirtmek için bu alanın sağ tarafından bulunan 🛛 ikonunu kullanabilirsiniz.
- 19. Tekliflerin public veya partner portalda yayından kaldırılacağı tarihi belirtin. Tarihi belirtmek için bu alanın sağ tarafından bulunan 🛛 ikonunu kullanabilirsiniz.
- 20. Bu alanda teklif istediğiniz üyeleri belirtin. üyeleri belirtmek için Teklif İstenenler yazısının sol tarafında bulunan 📩 ikonuna tıklayın.

🕇 Teklif İstenenler

Karşınıza gelen üyeler listesinde ilgili üyelerin satırında bulunan kutucuk/kutucukları işaretleyin ve "Kaydet" butonuna tıklayın.

| Kt<br>Bir | irumsal Ü<br>reysel Üye | reler Kod ve Şirket       | Çalışan      |                     | +           | ÷ | Ð, |
|-----------|-------------------------|---------------------------|--------------|---------------------|-------------|---|----|
|           | No                      | Şirket                    | Ad Soyad     | Kategori            | Ünvan       |   | C  |
| •         | C1061                   | AB Sağlık Grubu           | Ahmet Al     | Hizmet Tedarikçiler | Uzman       | + | C  |
| •         | C1061                   | AB Sağlık Grubu           | Ali Ak       | Hizmet Tedarikçiler | Prof. Dr.   | + |    |
| •         | C9                      | Abc Teknik Hizmetler A.Ş. | Adnan Duran  | Kurumsal Müşteri    | Müdür       | + |    |
| •         | C9                      | Abc Teknik Hizmetler A.Ş. | Emir Duran   | Kurumsal Müşteri    | Genel Müdür | + |    |
|           | C8                      | Act Tekstil A.Ş.          | Hasan GÜRBÜZ | Kurumsal Müşteri    |             | + | Г  |

21. Bu alanda talep ettiğiniz ürün/hizmeti daha hızlı bir şekilde ekleyebilirsiniz. Bunun için; Teklifte bulunan ürün/hizmet fiyatı için uygulananan fiyat listesini seçin. Miktar bilgisini belirtin.

Stok kodu, barkod veya seri numarasını belirtin ve enter tuşuna basın.

Belirtmiş olduğunuz bilgiler doğrultusunda ürün/hizmet ürün sepetine eklenmiş olacaktır.

**Uyarı:** Seçmiş olduğunuz ürün seçmiş olduğunuz fiyat listesine dahil olmalıdır. Aksi takdirde sistem sizi uyarır.

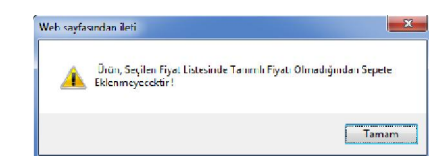

18. Bu alanda teklif vermek istediğiniz ürün/hizmeti seçebilirsiniz.

Ürünler listesinden seçim yapmak için bu alanın sol tarafında buluanan 📩 ikonunu tıklayın. Karşınıza ürünler listesi gelecektir.

| 🕺 🗗 🖓 🖬     | DEFGHIİJKLMNOÖ                   | P Q R S Ş T U Ü V W X Y Z           |
|-------------|----------------------------------|-------------------------------------|
| Ürünler     | Filtre Ürün Adına G              | öre 🗸 Sorumlu 📔 20 🛃 🍕              |
|             | Tedari                           | çi 🚺 Kategori 📘                     |
|             | Miktar 1,000 Barkod              | Üretici Kodu Seri No                |
| Stok Kodu   | Ürün                             | Üretici Kodu Birim                  |
| MH.01.10305 | 0.40X22 Abanoz PVC Kenar Bandı 2 | 0125445 Adet Metre<br>Plaka 🍬 🗾 🛼 🤝 |

Bu ekranda;

Ürün sepetine eklemek istediğiniz ürüne ait ilgili birimin linkine tıklayın.

Ayrıca bu ekranda ;

🛸 ikonuna tıklayarak ürün/hizmet fiyatlarını görüntüleyebilir

ikonuna tıklayarak ürün detaylarını görüntüleyebilir

sikonuna tıklayarak stok bilgilerini görüntüleyebilir

🟁 ikonuna tıklayarak satın alma, satış koşulları ve aksiyon bilgilerine ulaşabilirsiniz.

Ayrıntılı bilgi için bkz. Baskete ürün ekleme

Bu bilgileri belirttikten sonra "Kaydet" butonunu tıklayın. Karşınıza Teklif Güncelleme sayfası gelecektir.

### Satın Alma Teklifi Güncelleme

Satın alma tekliflerini güncellemek için satın alma ekranında bulunan Teklifler linkine tıklayın.

| Satın Al | Satın Alma İç Talepler: Satın Alma Talepleri: Teklfler: Siparişler: Toplu Sipariş Ver: Ürünler: Stoklar: Üyelerim: Satın Alma Koşulları |            |                  |                                                            |               |               |               |               |               |        |          |             |          |   |
|----------|----------------------------------------------------------------------------------------------------|------------|------------------|------------------------------------------------------------|---------------|---------------|---------------|---------------|---------------|--------|----------|-------------|----------|---|
| Satın    | Satın Alma Teklifleri Fitre Teklif No Süreç / Aşama 🔍 Cari Hesap 🧾 🔋 Tümü 🔍 Aktif 🔍 20 💽 🍃 🥞                                            |            |                  |                                                            |               |               |               |               |               |        |          |             |          |   |
| No       | İlişki No                                                                                                    | Tarih      | Konu             | Tedarikçi                                                  | Süreç / Aşama | Teslim Tarihi | Çalışan       | Sevk Yöntemi  | Ödeme Yöntemi | Tutar  | P.Birimi | Döviz Tutar | P.Birimi | + |
| TA-62    |                                                                                                    | 08/11/2013 | Teklif İstiyoruz | Altun & Ticaret ,<br>Abc Teknik Hizmetler A.Ş. ,<br>Ae Ltd | İlk Kayıt     | 08/11/2013    | Kibar Davulcu | Adrese Teslim | Peşin         | 305,00 | π        | 305,00      | π        | Ð |

Karşınıza gelen teklifler listesinden ilgili teklifin teklif numarasına, konu başlığına veya ilgili satırda bulunan ⊡ ikonuna tıklayın. Karşınıza satın alma teklifi güncelleme ekranı gelecektir.

| Satın Alma İç Takepler: Satın Alma Takepleri: Teklifer: Sipariyer: Toplu Sipariy Ver: Örünler: Stokkir: Öyelerim: Satın Alma Koşuları |                                                                                                    |                      |                         |          |         |           |         |                                                       |                              |                   |                      |                      |
|----------------------------------------------------------------------------------------------------|----------------------------------------------------------------------------------------------------|----------------------|-------------------------|----------|---------|-----------|---------|-------------------------------------------------------|------------------------------|-------------------|----------------------|----------------------|
| » Satın Alm                                                                                                    | a Teklifi : TA-20                                                                                    |                      |                         |          |         |           |         | j                                                     | konla                        | ır 📥 ş            | <b># 9 +3 1</b> , 13 | · 📉 🗉 🗃 🚍 🔳          |
| Başlık *                                                                                                    | 1ç Talep                                                                                             |                      |                         |          |         | 🗹 Ak      | a •     | Tekif Istene                                          | inler                        |                   |                      |                      |
| Sevk Yöntemi                                                                                                    | Adrese Teslim                                                                                        | Süreç / Aşama 🛛 İk K | ayıt. 🗸                 | Teklif T | arihi * | 09/11/    | 2013 23 | Adnan Dura                                            | n (Abc)                      | 十四                |                      |                      |
| Ödeme Vöntem                                                                                                    | i Peşin                                                                                              | Öncelk Aci           | ~                       | Teklif S | on Tari | hi        | 23      | <ul> <li>Anmet Al (J</li> <li>Ali Ak (AB S</li> </ul> | ab Sagiik Gr<br>Sağlık Grubu | uou) + 🗔<br>) + 📇 |                      |                      |
| Teslim Yeri                                                                                                    | üretim - Ana Depo                                                                                    | Özel Tanım Sipa      | riş 🗸                   | Teslim   | Tarhi   | 31/07/    | 2013 23 |                                                       |                              |                   |                      |                      |
| Çalışan                                                                                                    | Kibar Davulcu                                                                                        | Referans ICT-        | 21                      | Yayın B  | aşlama  |           | 23      |                                                       |                              |                   |                      |                      |
| Proje                                                                                                    | No:KD_01 - AB Sağlık                                                                                 | lş/Görev AB S        | ağlık Satış-Pazarlama 🛽 | Yayın B  | itiş    |           | 23      |                                                       |                              |                   |                      |                      |
| Yayrı 📄 Public 🕑 Partner 🖡 EK Bilgi çirmek kini taklayrı                                                                              |                                                                                                    |                      |                         |          |         |           |         |                                                       |                              |                   |                      |                      |
| Kayıt : Kibar Dav                                                                                                    | Kayé : Kbar Davuku - 69/11/2013 10:37 Güncelleme : Kbar Davuku - 09/11/2013 11:09 SI Güncelle Vazgeç |                      |                         |          |         |           |         |                                                       |                              |                   |                      |                      |
| Fiyat Listesi Sta                                                                                                    | andart Als 🗸 Miktar 1                                                                                | Stok Kodu            | Bark                    | od 📃     |         |           | Seri No |                                                       |                              |                   |                      |                      |
| + Inven                                                                                                    |                                                                                                    |                      |                         |          |         |           |         |                                                       |                              |                   |                      | Workmanship Unit Pri |
| 1 = #                                                                                                    | MB.001.1(                                                                                            | Ahşap Rengi - 🛛 🚦    | I                       | 5        | Ade     | 0,0000    | 0,00    | 0,0000                                                | TL V                         | 0,00              | 0,0000               | 0,0000               |
| 2 = @                                                                                                    | MB.001.1(                                                                                            | Kenar Bant Rengi - 📗 | 1                       | 34       | Ade     | 0,0000    | 0,00    | 0,0000                                                | TL V                         | 0,00              | 0,0000               | 0,0000               |
| <                                                                                                    |                                                                                                    |                      |                         |          |         |           |         |                                                       |                              |                   |                      | >                    |
| Döviz                                                                                                    |                                                                                                    | Toplam               | 0,0000                  | 0,0000   | Topla   | m İndirim | 0,0000  | 0,0000                                                | KDV % 18                     | : 0,0000          |                      |                      |
| • TL 1/                                                                                                    | 1,0000 O USD 1/ 1,9180                                                                               | 5                    |                         |          | KDV T   | oplam     | 0,0000  | 0,0000                                                | OTV Topla                    | n % 0: 0,0000     |                      |                      |
| O EUR1/                                                                                                    | 2,5261 O POUND 1/ 2,942                                                                              | 5                    |                         |          | ÖTV     |           | 0,0000  | 0,0000                                                |                              |                   |                      |                      |
|                                                                                                    |                                                                                                    |                      |                         |          | Genel   | Toplam    | 0,0000  | 0,0000                                                |                              |                   |                      |                      |

Bu ekranda istediğiniz bilgileri değiştirerek/güncelleyerek "Güncelle" butonuna basabilir, bu ekrandan çıkmak için "Vazgeç" butonuna tıklayabilir veya satın alma teklif kaydını silmek için "Sil" butonuna tıklayabilirisiniz.

Ayrıca bu ekranın sağ üst köşesinde bulunan ikonlarla şu işlemleri yapabilirsiniz.

Uyarılar (🐔) Teklif ile ilgili süreç, onay ve uyarıları görüntülemek için 🚿 ikonunu tıklayın. Karşınıza Süreçler/Onay ve uyarılar ekranı gelecektir.

| 5                     | BUO H<br>Süreçler/Onay | y ve Uyarılar                                                                            |     |             |           |             |                              |        |          |                |               |             |        |  |
|-----------------------|------------------------|------------------------------------------------------------------------------------------|-----|-------------|-----------|-------------|------------------------------|--------|----------|----------------|---------------|-------------|--------|--|
|                       | Süreçler               |                                                                                          |     |             |           |             |                              |        |          |                |               |             |        |  |
|                       | 💡 Firsat               | Teklif                                                                                   | Sip | ariş        | Uretim Em | ri          | 💫 Üretim                     | Sonucu |          | Stok Fişi      | trsaliye      | Sevkiyat    | Fatura |  |
|                       | Süreç Yok !            | üreç Yok ! • TA-20 • Süreç Yok ! • Süreç Yok !<br>• 09/11/2013<br>• 0,00 TL<br>• 0,00 TL |     | Süreç Yok ! | •         | Süreç Yok ! | •                            | Süreç  | Yok! •   | Süreç Yok ! •  | Süreç Yok ! • | Süreç Yok ! |        |  |
| Onay / Uyarı Gönderen |                        |                                                                                          |     |             |           | Tarih Alan  |                              |        | Açıklama |                |               |             |        |  |
|                       | Satınalma Teklif       | i - İk Kayıt                                                                             |     | Kibar D     | avulcu    | 09/11       | 1/2013 10:37 Mukaddes Uğurlı |        |          | Teklif : TA-20 |               |             |        |  |

Bu ekranda teklifin dahil olduğu süreci ve iç talep ile ilgili eklenen uyarılar ve onay bilgilerini görüntüleyebilirsiniz.

Tarihçe (<sup>®</sup>): Satın alma teklifi kaydında güncellenen bilgilerin tarihçesini görüntülemek için <sup>®</sup> ikonuna tıklayın. Karşınıza "Tarihçe" ekranı gelecektir.

| 28   | <b>N F</b>       |                  |                  |                         |                                 |                       |                  |                        |                  |             |                   |
|------|------------------|------------------|------------------|-------------------------|---------------------------------|-----------------------|------------------|------------------------|------------------|-------------|-------------------|
| Tai  | ihçe ( Gün       | cellenme         | Sayısı : 3       | ;)                      |                                 |                       |                  |                        |                  |             |                   |
|      | Teklif<br>Tarihi | Teslim<br>Tarihi | Ödeme<br>Yöntemi | Proje                   | İş/Görev                        | Sevk Te<br>Yöntemi Tu | klif<br>Itari TL | Teklif Tutarı<br>Döviz | Teklif<br>Süreci | Güncelleyen | / Tarih           |
| İlk  | 09/11/2013       | 31/07/20         | .3               |                         |                                 |                       | 0,00 TL          | 0,00 TI                | _                | Kibar Dav   | ulcu - 09/11/2013 |
| Son  | 09/11/2013       | 31/07/20:        | .3 Peşin         | No:KD_01 - Al<br>Sağlık | B AB Sağlık Satış-<br>Pazarlama | Adrese<br>Teslim      | 0,00 TL          | 0,00 TI                |                  | Kibar Dav   | ulcu - 09/11/2013 |
|      |                  |                  |                  |                         |                                 |                       |                  |                        |                  |             |                   |
| Te   | dif Tarihçe      | Satırları        |                  |                         |                                 |                       |                  |                        |                  |             |                   |
| Ürür | 1                | İlk              | Miktar           | Son Miktar              | İlk Fiyat TL                    | Son Fiyat TL          | İlk Fiyat        | Döviz                  | Son Fiyat I      | Döviz       | % Değişim         |
| Ahşa | p Rengi          | 5 A              | det              | 5 Adet                  | 0,00 TL                         | 0,00 TI               |                  | 0,00 TL                |                  | 0,00 TL     | % 100             |
| Kena | r Bant Rengi     | 34               | Adet             | 34 Adet                 | 0,00 TL                         | 0,00 T                |                  | 0,00 TL                |                  | 0,00 TL     | % 100             |

Bu ekranda yapılan güncellemeleri görüntüleyebilirsiniz.

Satış Teklifine Dönüştürme () Güncelleme ekranında bulunduğunuz satın alma teklifi üzerinden satış teklifi oluşturmak için 🖷 ikonuna tıklayın. (Bu durum satışını yapmış olduğunuz ürünleri tedarik ettiğiniz durumlarda kullanılabilir.) Bu ikona tıkladığınızda karşınıza "Sipariş Teklif Verme" ekranı gelecektir.

| Satış Firs                                                    | atlar : Teklifler : Siparişle | r : Taksitli Sa        | tışlar : Aboneler                                                              | : Üyelerim : Ürü                  | nler : Stoklar             | : Promosyonlar                                                    | : Online Satışlar : Ziyaretler : Taki                                      | pler : Parapuan :       | Hediye Çeki   |                    |                                      |        |
|---------------------------------------------------------------|-------------------------------|------------------------|--------------------------------------------------------------------------------|-----------------------------------|----------------------------|-------------------------------------------------------------------|----------------------------------------------------------------------------|-------------------------|---------------|--------------------|--------------------------------------|--------|
| » Tekli                                                       | Ver                           |                        |                                                                                |                                   |                            |                                                                   |                                                                            |                         |               |                    |                                      |        |
| Başlık *<br>Cari Hesap<br>Yetkili<br>Satış Yapa<br>Referans M | Iç Talep           *          |                        | Teklif Tarihi *<br>Sevk Tarihi<br>Teslim Tarihi *<br>Geçerlik<br>İlşkil Teklif | 09/11/2013<br>31/07/2013<br>TA-20 | 23<br>23<br>23<br>45<br>23 | Aktif<br>Süreç/Aşama<br>Sevk Yöntemi<br>Ödeme<br>Yöntemi<br>Proje | Ik Kayt       Adrese Teslm       Peşin       InosKO_01 - AB Sağlık       E | Açıklama<br>Teslim Yeri |               |                    |                                      |        |
| Ayat Listes                                                   | i Standart Satış 🗸 🛛          | Miktar 1<br>Üretici Ko | Stok K                                                                         | odu<br>Jrün<br>Ahşap Rengi -      |                            | Barkod<br>Spec                                                    | Seri No                                                                    | Mikta                   | Birim<br>Adet | Fryst<br>0,0000 [] | Kaydet N<br>Toplam Maliyet<br>0,0000 | Vazgeç |
| - 🖽                                                           | MB.001.10284                  |                        | i                                                                              | Kenar Bant Reng                   | ji -                       | 1                                                                 | I                                                                          | 34                      | Adet          | 0,0000             | 0,0000                               |        |

Bu ekranda gerekli bilgileri belirttikten sonra "Kaydet" butonuna tıklayın. Ayrıntılı bilgi için bkz. Satış Teklifi Oluşturma

Satın Alma Teklifini Siparişe Dönüştürme ( ): Güncelleme ekranında bulunduğunuz teklifini siparişe dönütürmek için ikonuna tıklayın. Karşınıza "Sipariş Verme" ekranı gelecektir.

| Satiş     | Firsatian                     | r : Teklifler : Siparişler                              | : Taksitli Sa           | tışlar : Aboneler    | : Üyelerim : Ürü               | inler : Stoklar | : Promosyonlar   | : Online Satişlar : Ziya | etler : Takiple | er : Parapuan :   | Hediye Çeki           |                               |                |        |
|-----------|-------------------------------|---------------------------------------------------------|-------------------------|----------------------|--------------------------------|-----------------|------------------|--------------------------|-----------------|-------------------|-----------------------|-------------------------------|----------------|--------|
| » Tel     | klif Vo                       | er                                                      |                         |                      |                                |                 |                  |                          |                 |                   |                       |                               |                | 19     |
| Başlık *  | •                             | İç Talep                                                |                         |                      |                                | ]               | Aktif            | 7                        |                 | Açıklama          |                       | ^                             |                |        |
| Cari He   | esap *                        |                                                         | 1                       | Teklif Tarihi *      | 09/11/2013                     | 23              | Süreç/Aşama      | İk Kayıt                 | ~               |                   |                       | ~                             |                |        |
| Yetkili   |                               |                                                         |                         | Sevk Tarihi          |                                | 23              | Sevk Yöntemi     | Adrese Teslim            | E               | Teslim Yeri       |                       | ▲ !                           |                |        |
| Satış Y   | apan                          | Kibar Davulcu                                           | I                       | Teslim Tarihi *      | 31/07/2013                     | 23 🐗            | Ödeme<br>Yöntemi | Peşin                    | E               |                   |                       | ~                             |                |        |
| Referan   | ns No                         | ICT-21                                                  |                         | Geçerlilik           |                                | 23              | Proje            | No:KD_01 - AB Sağı       | k 🕴 🖓           |                   |                       |                               |                |        |
|           |                               |                                                         |                         | İlişkli Teklif       | TA-20                          |                 |                  |                          |                 |                   |                       |                               |                |        |
| Özel Ta   | anım                          | Seçiniz                                                 | ~                       | Ülke                 | Seçiniz                        | ~               | Satış Bölgesi    | Seçiniz                  | ~               |                   |                       |                               |                |        |
|           |                               |                                                         |                         |                      |                                |                 |                  |                          |                 |                   |                       |                               | Kaydet         | Vazgeç |
|           |                               |                                                         |                         | _                    |                                |                 | 1                |                          |                 |                   |                       |                               |                |        |
| Fiyat Lis | stesi <u>s</u>                | Standart Satiş 🔽 🛛 🕅                                    | 4iktar [1               | Stok K               | odu                            |                 | Barkod           |                          | Seri No         |                   |                       |                               |                |        |
| +         |                               |                                                         |                         |                      |                                |                 |                  |                          |                 |                   |                       |                               | Toplam Maliyet |        |
| 1 = 🖻     | р мв.                         | .001.10283                                              |                         | 4                    | hşap Rengi -                   |                 | 1                | 1                        |                 | 5                 | Adet                  | 0,0000                        | 0,0000         |        |
| 2 = 🗄     | ₩В.                           | .001.10284                                              |                         | k                    | (enar Bant Ren                 | gi -            | 1                | 1                        |                 | 34                | Adet                  | 0,0000                        | 0,0000         |        |
| Fiyat Lis | stesi Sto<br>Fi MB.<br>Fi MB. | standart Sats ▼ ►<br>k Kodu<br>.001.10283<br>.001.10284 | Aiktar 1<br>Üretici Koo | Stok Ki<br>Ju ŭ<br>k | odu<br>rün<br>Kenar Bant Rengi |                 | Barkod Spec      | Aqiklama 2<br>I          | Seri No         | Miktar<br>5<br>34 | Birim<br>Adet<br>Adet | Fiyat<br>0,0000 [<br>0,0000 [ | Kaydet         | Vazgeç |

Bu ekranda gerekli bilgileri belirttikten sonra "Kaydet" butonuna tıklayın. Ayrıntılı bilgi için bkz. Satın Alma Siparişi oluşturma

Sipariş Oluşturma ( ) Güncelleme ekranında bulunduğunuz teklif kaydını siparişe dönüştürmek için 🛼 ikonuna tıklayın. Karşınıza "Sipariş Verme" ekranı gelecektir.

| Sat   | n Alma     | Iç Talepler : | Satin Alma Talepleri : Te | eklifler : Siparişler : Toplu S | pariş Ver: Ürünler: St | oklar: Uyele | erim : Satın | Alma Koşulları          |        |             |                |                   |                      |
|-------|------------|---------------|---------------------------|---------------------------------|------------------------|--------------|--------------|-------------------------|--------|-------------|----------------|-------------------|----------------------|
| » s   | ipariş     | Ver           |                           |                                 |                        |              |              |                         |        |             |                |                   | 🖻 📑 🍏                |
| Başl  | ik *       | İç Talep      |                           |                                 |                        | Aktif        |              | <b>v</b>                |        | Açıklama    |                | •                 |                      |
| Cari  | Hesap *    | AB Sağlık G   | irubu 🚦                   | Sipariş Tarihi * 09/11/2        | 13 23                  | Süreç        |              | İlk Kayıt               | ~      |             |                |                   |                      |
| Yet   | kli *      | Ahmet Al      |                           | Teslim Tarihi * 31/07/2         | 13 23                  | Öncelik      |              | Seçiniz                 | ¥      |             |                | ~                 |                      |
| Sipa  | ıriş Veren | Kibar Davul   | cu i                      | Partner Portal                  | 23 🗹 Yayın             | Sevk Yönt    | temi         | Adrese Teslim           | :      | Aksiyon     |                | 1                 |                      |
| Ref   | erans      | ICT-21        |                           | Ödeme Yöntemi Peşin             | i                      | Teslim De    | po *         | üretim - Ana Depo       | :      | Proje       | No:KD_01 - AB  | Sağlık 🔋 😨        |                      |
| İş/G  | iörev      | AB Sağlık S   | atış-Pazarlama 🔋          | Vade Tarihi 0                   | 1/09/2013 23           | Stok         | Rezerve Et   | Yurtdışı                |        | Yükleme Yer | KADIKÕY İSTA   | NBUL(Anado        |                      |
|       |            |               |                           |                                 |                        |              |              |                         |        |             |                | Ka                | ydet Vazgeç          |
|       |            |               |                           |                                 |                        |              |              |                         |        |             |                |                   |                      |
| Fiyat | Listesi    | Standart Alış | ✓ Miktar 1                | Stok Kodu                       | Bark                   | bd           |              | Seri No                 |        |             |                |                   |                      |
|       | + Inv      | entory Code   | Manufacturer''s Code      | Product                         | Explanation 2          | Amount U     | Init List P  | ice List Price Discount | Pr     | ce Currency | Currency Price | Additional Amount | Workmanship Unit Pri |
| 1 -   | Ð          | MB.001.10     |                           | Ahşap Rengi -                   |                        | 5 A          | Ade 0,00     | 00 0,00                 | 0,0000 | Ι Π 🗸       | 0,00           | 0,0000            | 0,0000               |
| 2 -   | ŧ.         | MB.001.10     |                           | Kenar Bant Rengi - 📱            |                        | 34 A         | Ade 0,00     | 00 0,00                 | 0,0000 | I TL 🗸      | 0,00           | 0,0000            | 0,0000               |
|       |            |               |                           |                                 |                        |              |              |                         |        |             |                |                   |                      |
|       |            |               |                           |                                 |                        |              |              |                         |        |             |                |                   |                      |

Bu ekranda gerekli bilgileri belirttikten sonra "Kaydet" butonuna tıklayın. Ayrıntılı bilgi için bkz. Satış Siparişi Oluşturma

Gelen Teklifler (<sup>III</sup>) Güncelleme ekranında bulunduğunuz satın alma teklifi ile ilgili alınan teklifleri görmek için <sup>III</sup> ikonuna tıklayın.

Karşınıza teklif güncelleme ekranında teklif istenen üyelerden gelen teklifleri görebileceğiniz "Gelen Teklifler" ekranı gelecektir.

| N.C. |                           |                              |                   |                |                    |                |           |                       |                                           |         |                                 |                                            |                |         |
|------|---------------------------|------------------------------|-------------------|----------------|--------------------|----------------|-----------|-----------------------|-------------------------------------------|---------|---------------------------------|--------------------------------------------|----------------|---------|
| 0    | Gelen Teklifler           |                              |                   |                |                    |                |           |                       |                                           |         |                                 |                                            | (              | u 🛛 🖂 🖶 |
| No   | Stok Kodu                 | Ūrün                         | Miktar            | Birim          | Ortalama Alış      | Birim<br>Fiyat | P.Birimi  | İskontolu let<br>Fyat | B Sağlık Grubu<br>İskontosuz Net<br>Fiyat | Toplan  | Abc T<br>İskontolu Net<br>Fiyat | eknik Hizmetler<br>İskontosuz Net<br>Fiyat | A.Ş.<br>Toplam |         |
| 1    | MB.001.10283              | Ahşap Rengi -                | 5                 | Adet           |                    | 0,0000         | TL        | 0,0000                | 0,0000                                    | 0,0000  | 0,0000                          | 0,0000                                     | 0,0000         |         |
| 2    | MB.001.10284              | Kenar Bant Rengi<br>-        | 34                | Adet           |                    | 0,0000         | TL        | 0,0000                | 0,0000                                    | 0,0000  | 0,0000                          | 0,0000                                     | 0,0000         |         |
| Te   | plam                      |                              |                   |                |                    |                |           |                       | 0,0000                                    | 0,0000  |                                 | 0,0000                                     | 0,0000         | Gönder  |
|      |                           | En Uygun 1                   | feklif (Fiyat Per | formans Açısın | dan) Abc Tekr      | ik Hizme       | tler A.Ş. | , AB Sağlık Gr        | ubu Tedarikçis                            | inden ( | ielmiştir                       |                                            |                |         |
|      |                           |                              |                   |                |                    |                |           |                       |                                           |         |                                 |                                            |                |         |
| No   | Tedarikçi                 | Sevk Yöntemi                 | Ödeme Yöntemi     | Teslim Tarihi  | Teslim Yeri        | Borç           | Alacak    | Bakiye                |                                           |         |                                 |                                            |                |         |
| 1    | AB Sağlık Grubu           | Adrese Te <mark>sli</mark> m | Peşin             | 31/07/2013     | üretim-Ana<br>Depo | -              | -         |                       |                                           |         |                                 |                                            |                |         |
| 2    | Abc Teknik Hizmetler A.Ş. | Adrese Teslim                | Peşin             | 31/07/2013     | üretim-Ana<br>Depo | -              | -         | -                     |                                           |         |                                 |                                            |                |         |

Bu ekranda uygun seçimi yapmak için size uygun gelen cari sütununda bulunan kutucuğu işaretleyin ve bu cariden alacağınız ürünün satırında bulunan kutucuğu işaretleyin.

Diğer ürünler için de aynı işlemi yaptıktan sonra "Gönder" butonunu tıklayın. Karşınıza "Sipariş Verme" ekranı gelecektir.

| » Sipariş     | Ver                            |                                |                    |                           |                             |                     | ] 🗾 💵 🍯 🥯            |
|---------------|--------------------------------|--------------------------------|--------------------|---------------------------|-----------------------------|---------------------|----------------------|
| Başlık *      | İç Talep                       |                                | Aktif              | <b>~</b>                  | Açıklama                    |                     |                      |
| Cari Hesap *  | Abc Teknik Hizmetler A.Ş.      | Sipariş Tarihi * 09/11/2013 23 | Süreç              | İlk Kayıt 🗸               | ]                           | $\hat{\mathbf{C}}$  |                      |
| Yetkili *     | Adnan Duran                    | Teslim Tarihi * 31/07/2013 23  | Öncelik            | Seçiniz 🗸                 | ]                           | ~                   |                      |
| Sipariş Veren | Kibar Davulcu                  | Partner Portal 23 Yayın        | Sevk Yöntemi       | Adrese Teslim             | Aksiyon                     | :                   |                      |
| Referans      | ICT-21                         | Ödeme Yöntemi Peşin            | Teslim Depo *      | üretim - Ana Depo         | Proje No:KD_01 - A          | B Sağlık 🔋 🕐        |                      |
| İş/Görev      | AB Sağlık Satış-Pazarlama      | Vade Tarihi 0 11/09/2013 23    | Stok Rezerve Et    | : 🗌 Yurtdışı              | Yükleme Yeri PK 2345 EMİ    | ÖNÜ İSTANBU 🗄       |                      |
|               |                                |                                |                    |                           |                             | Ka                  | vydet Vazgeç         |
| Fivat Listesi | Standart Alis 🗸 Miktar 1       | Stok Kodu Barko                | vd [               | Seri No                   |                             |                     |                      |
|               |                                |                                |                    |                           |                             |                     | 1                    |
| + Inv         | entory Code Manufacturer's Cod | le Product Explanation 2       | Amount Unit List I | Price List Price Discount | Price Currency Currency Pri | e Additional Amount | Workmanship Unit Pri |
| 1 = 🖽         | MB.001.10                      | Kenar Bant Rengi - 🞚 🞚         | 34 Ade 0,0         | 00,00 0,00                | 0,0000 🞚 TL 💙 0,00          | 0,0000              | 0,0000               |
|               |                                |                                |                    |                           |                             |                     |                      |

Bu ekranda gerekli bilgileri belirttikten sonra "Kaydet" butonuna tıklayın. Ayrıntılı bilgi için bkz Satın Alma Siparişi Oluşturma

Teklif ile ilgili Harcama Detayı (<sup>SA</sup>) Güncelleme sayfasında bulunduğunuz teklif kaydı için yapılan harcamalar, teklif güncelleme sayfasından belirtilebilir. Harcama detaylarını belirtmek için <sup>SA</sup> ikonuna tıklayın. Karşınıza "Harcama Detay" ekranı gelecektir. Bu ekranda koyu renkli satırda bulunan ikonuna tıkladığınızda, harcama detayı belirtebileceğiniz bir satır eklenecektir.

|         | ü <b>1</b> B | elge Türü | 2   | Belge No | 3  | Gider Kalemi | 4    | Açıklama *   | 5 | Miktar | 6 Tutar * | 7 | Para Birimi * | 8 |
|---------|--------------|-----------|-----|----------|----|--------------|------|--------------|---|--------|-----------|---|---------------|---|
| Seçiniz | ~            | Seçiniz   | ¥   |          |    |              | i    |              |   |        |           |   | TL            | ¥ |
| övizler |              |           |     |          | То | plam         |      | Döviz Toplam |   |        |           |   |               |   |
| ) TL 1/ | 1,0000       | USD 1/    | 1   | 1,9799   |    |              | 0 TL |              | 0 | USD    |           |   |               |   |
| EUR 1/  | 2,6855       | O POUND 1 | / 3 | 3,1694   |    |              |      |              |   | 9      |           |   |               |   |
|         |              |           |     |          |    |              |      |              |   |        |           |   |               |   |
|         |              |           |     |          |    |              |      |              |   |        |           |   |               |   |
|         |              |           |     |          |    |              |      |              |   |        |           |   |               |   |
|         |              |           |     |          |    |              |      |              |   |        |           |   |               |   |
|         |              |           |     |          |    |              |      |              |   |        |           |   | 10 11         |   |

- 1. Harcama detayı için dağıtım türünü seçin.
- 2. Harcama detayı için belge türünü seçin. Belge türü tanımalnmış olmalıdır. Belge türünü tanımlamak için Sistem>Sistem Yönetimi> Belge Numarası - Belge Tipleri>Belge Tipleri
- 3. Belirttiğiniz belge türü için belge numarasını belirtin. (Masraf Fişi Belgesi için fiş numarası olabilir)
- 4. Gider kalemini seçin. Gider kalemini seçmek için bu alanın sağ tarafında bulunan <sup>I</sup> ikonunu tıklayın ve karşınıza gelen gider kalemleri listesinden ilgili hesaba ait linke tıklayın.
- 5. Harcama detayı için açıklama yazın
- 6. Harcama detayı yaptığınız ürün/hizmet/işlem için miktar bilgisi belirtin.
- 7. Harcama tutarını yazın.
- 8. Harcama tutarı için para birimini belirtin. Para birimleri tanımlanamış olmalıdır. Para birimini tanımlamak için Sistem>Parametreler>Ödeme ve Vergi>Para Birimleri
- 9. Bu alanda döviz karşılığını görmek istediğiniz para birimini seçin.

"Kaydet" butonunu tıklayın.

Yeni Bir Satın Alma Teklifi Oluşturma (善) : Bu ekrandan yeni bir teklif kaydı ekranına geçmek için ikonuna tıklayın. Karşınıza "Teklif Alma" ekranı gelecektir.

| " TCRIII FU                     |                              |                  |                        |                  |                    |                |                  |              |                                               |       |
|---------------------------------|------------------------------|------------------|------------------------|------------------|--------------------|----------------|------------------|--------------|-----------------------------------------------|-------|
| Başik *                         | Teklif İstiyoruz             |                  |                        |                  |                    |                |                  |              |                                               |       |
| Sevk Yöntemi                    |                              | Süreç / Aşama    | lik Kayit              | V Teklif         | Tarihi * 09/11/2   | 013 23         | T lekir isteneni | er           |                                               |       |
| Ödeme Yöntemi                   |                              | Öncelik          | Ad                     | ✓ Teklif         | Son Tarihi         | 23             |                  |              |                                               |       |
| Teslim Yeri                     |                              | Özel Tanım       | Ack                    | ✓ Tesim          | i Tarihi           | 23             |                  |              |                                               |       |
| Çalışan                         | Kibar Davulcu                | Referans         |                        | Yayın            | Başlama            | 23             |                  |              |                                               |       |
| Proje                           |                              | Yayın            | Public Partner         | Yayın I          | Bitiş              | 23             |                  |              |                                               |       |
| lş/Görev                        |                              | Ek Bilgi girmek  | için tiklayın          |                  |                    |                |                  |              |                                               |       |
|                                 |                              |                  |                        |                  |                    |                |                  |              | Kaydet Vazge                                  | ç     |
| Fivat Listesi Sta               | ndart Als 🗸 Miktar 1         | Stok Kodu        |                        | Barkod           |                    | Seri No        |                  |              |                                               |       |
|                                 |                              |                  |                        |                  |                    |                |                  |              |                                               |       |
| <ul> <li>Inventory 0</li> </ul> | Code Manufacturer"s Code Pro | fuct Explanation | 1 2 Amount Unit List I | Price List Price | e Discount Price ( | urrency Curren | ncy Price Addit  | ional Amount | Workmanship Unit Price Line Additional Amount | Total |
|                                 |                              |                  |                        |                  |                    |                |                  |              |                                               |       |
|                                 |                              |                  |                        |                  |                    |                |                  |              |                                               |       |
| <                               |                              |                  |                        |                  |                    |                |                  |              |                                               | >     |
| Döviz                           |                              | T                | oplam 0,0000           | 0,0000           | Toplam Indirim     | 0,0000         | 0,0000           | KDV          |                                               |       |
| O TL 1/                         | 1,0000 O USD 1/ 1,979        | E.               |                        |                  | KDV Toplam         | 0,0000         | 0,0000           | ÖTV Toplam   |                                               |       |
| O EUR 1/                        | 2,6855  POUND 1/ 3,1694      | 1                |                        |                  | ŎŦV                | 0,0000         | 0,0000           |              |                                               |       |
|                                 |                              |                  |                        |                  | Genel Toplam       | 0,0000         | 0,0000           |              |                                               |       |
|                                 |                              |                  |                        |                  |                    |                |                  |              |                                               |       |

Bu ekranda gerekli bilgileri belirttikten sonra "Kaydet" butonuna tıklayın. Ayrıntılı bilgi için bkz. Satın Alma Teklifi Oluşturma

Teklif Kopyalama (🗐) : Günceleme ekranında bulunduğunuz teklif ekranını kopyalamak için 🗐 ikonuna tıklayın. Karşınıza güncelleme ekranında bulunan bilgilerin bulunduğu yeni bir teklif ekleme gelecektir.

| Satın Alma                              | İç Talepler : Satın Alma Talepleri : Tel | klifler : Siparişler : Toplu Sipar     | iş Ver : Ürünler : Stoklar | r: Üyelerim: !                       | iatin Alma Ki | oşulları                          |                                     |                                |                 |        |          |
|-----------------------------------------|------------------------------------------|----------------------------------------|----------------------------|--------------------------------------|---------------|-----------------------------------|-------------------------------------|--------------------------------|-----------------|--------|----------|
| » Teklif Al                             |                                          |                                        |                            |                                      |               |                                   |                                     |                                |                 |        |          |
| Başlık *<br>Sevk Yöntemi<br>Ödeme Yönte | Iç Talep<br>Adrese Teslim                | Süreç / Aşama İlk Kayıt<br>Öncelk Acil | T                          | 'eklif Tarihi *<br>'eklif Son Tarihi | 09/11/201     | + Teki<br>3 23 - Adni<br>23 - Ahm | f Istenen<br>an Duran<br>wet Al (Al | er<br>(Abc)<br>8 Sağlık Grubu) |                 |        |          |
| Teslim Yeri                             | üretim - Ana Depo                        | Özel Tanım Sipariş                     | <b>↓</b> T                 | 'eslim Tarihi                        | 31/07/201     | - Ali A                           | k (AB Sa                            | ğlık Grubu)                    |                 |        |          |
| Proje                                   | No:KD_01 - AB Sağık                      | Yayın Public                           | Partner Y                  | ayın Bitiş                           |               | 23                                |                                     |                                |                 |        |          |
| lş/Gorev                                | AB Sagik Satiş-Pazarlama                 | Ek Bilgi girmek için tiklayın          |                            |                                      |               |                                   |                                     |                                |                 | Kayde  | t Vazgeç |
| Fiyat Listesi                           | Standart Alış 🗸 Miktar 🛛                 | Stok Kodu                              | Barkod [                   | -                                    |               | Seri No                           |                                     |                                |                 |        |          |
| + 1                                     | nventory Code Manufacturer''s Co         |                                        |                            | Amount Unit                          |               |                                   |                                     |                                |                 |        |          |
| 1 = 단田                                  | MB.001.10                                | Ahşap Rengi - 🚦                        | ]                          | 5 Ade                                | 0,0000        | 0,00                              | 0,00                                |                                | 0,00            | 0,0000 | 0,0000   |
| 2 = 단 태                                 | MB.001.10                                | Kenar Bant Rengi - 📗                   |                            | 34 Ade                               | 0,0000        | 0,00                              | 0,00                                | 00 🗄 TL 🗸                      | 0,0(            | 0,0000 | 0,0000   |
|                                         |                                          |                                        |                            |                                      |               |                                   |                                     |                                |                 |        |          |
| Disutz                                  |                                          | 1 /100.000                             |                            |                                      |               | 000100                            |                                     |                                |                 |        | ,        |
| • TL 1/                                 | 1.0000 O USD 1/ 1.9186                   | Toplam                                 | 0,0000 0,0                 | KDV To                               | nairim        | 0,0000                            | 0,0000                              | GTV Toplam %                   | 00<br>0: 0.0000 |        |          |
|                                         | 2.5261 O POUND 1/ 2.9425                 |                                        |                            | ÖTV                                  | //0111        | 0.0000                            | 0.0000                              | orv roplan 70                  | 0. 0,0000       |        |          |
| C. Londay                               |                                          |                                        |                            | Genel T                              | oplam         | 0,0000                            | 0,0000                              |                                |                 |        |          |

Bu ekranda gerekli diğer bilgileri belirttikten sonra "Kaydet" butonuna tıklayın. Ayrıntılı bilgi için bkz. Satın Alma Teklifi Oluşturma"

Teklif Bilgilerini Yazdırma (=) Güncelleme ekranında bulunduğunuz teklif bilgilerini yazdırmak için =

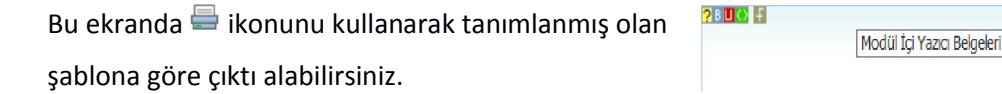

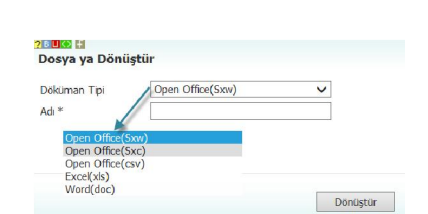

⊽ 🚔 🖪 🗖 🖂

Aynı ekranda bulunan 🖳 ikonunu tıklayarak farklı formatlara dönüştürebilirsiniz.

🖾 ikonuna tıklayarak teklifinizi mail olarak gönderebilirsiniz.

🔁 İkonuna tıklayarak PDF olarak kaydedebilirsiniz.

Diğer Detaylar (1): Güncelleme ekranında bulunduğunuz teklif kaydı ile ilgili diğer detayları görüntülemek için 1 ikonuna tıklayın. Karşınıza detaylar ekranı gelecektir. Bu ekranda

| Satın Alma İç Talepler : Satın Alma Tale | epleri : Teklifler : Siparişler | Toplu Sipariş Ver : I | Ürünler : Stoklar : Ú | Úyelerim : Sa | an Alma Koşulla    | an                  |         |
|------------------------------------------|---------------------------------|-----------------------|-----------------------|---------------|--------------------|---------------------|---------|
| » Satın Alma Teklifi : TA-22             |                                 |                       |                       |               | 1                  | 💉 🥌 🖶 💌 I           | + Ŧ 블 📕 |
| İlişkili İşlemler                        |                                 |                       |                       |               | Ģ                  | İlişkili Siparişler |         |
| İşlem İşlem Tipi İşlem No                |                                 | Başlık                |                       |               |                    | Kayıt Yok !         |         |
| Teklif TA-20 Alış                        |                                 | İç Talep              |                       |               |                    |                     |         |
| -                                        |                                 |                       |                       |               |                    | Belgeler            | ≡+₽     |
| leminatlar<br>No Üye Kategori            | Banka / Şube                    | Başlama<br>Tarihi     | Bitiş Tarihi          | Tutar         | 관 🖬<br>Döviz Tutar | Notlar              | + 0     |
| Kayıt Yok !                              |                                 |                       |                       |               |                    |                     |         |

Teklif ile ilişkili işlemleri görebilir, linkine tıklayarak detay bilgilerine ulaşabilirsiniz. Teklif ile ilişkili teminatları görüntüleyebilir ve link ile detay bilgilerine ulaşabilirsiniz. Teklif ile ilişkili siparişleri görüntüleyebilir ve link ile detayına gidebilirsiniz. Teklif ile ilgili belge ekleyebilirsiniz.

Teklif ile ilgili belge eklemek için; Belgeler alanında bulunan koyu renklisatırdaki + ikonuna tıklayın

Belgeler

| Z Aktif 1       | Belge No *        | DJ-153 2 Revizyon 0 O TV yayın O Radyo |  |
|-----------------|-------------------|----------------------------------------|--|
| Özel Belge      | Aşama             | İk Kayıt 3 V 15 16                     |  |
| Önemli          | Kategori *        | Teklif Belgeleri 4 🗸                   |  |
| Internet Yayını | Döküman Tipi *    | Seçiniz 5 🗸                            |  |
|                 | Varlik *          | 6                                      |  |
|                 | Doküman *         | 7 Gözat                                |  |
|                 | Açıklama          | ^                                      |  |
|                 |                   | 8 🗸                                    |  |
|                 | Anahtar Kelimeler | ^                                      |  |
|                 |                   | 9 🗸                                    |  |
|                 | Proje             | + -                                    |  |
|                 |                   | 10                                     |  |
|                 | Ürün              | 11                                     |  |
|                 | Alim              | 12                                     |  |
|                 | CC                |                                        |  |
| Yayın Alanları  |                   |                                        |  |

Karşınıza Dijital Varlık Ekleme Ekranı gelecektir.

- 1 Belgenin aktif olarak kullanılmasını istiyorsanız, aktif kutucuğunu işaretleyin.Belgeyi sadece siz görmek istiyorsanız, özel belge kutucuğunu işaretleyin.Belge önemli ise önemli kutucuğunu işaretleyin.Belgeyi internette yayınlamak istiyorsanız, internet yayını kutucuğunu işaretleyin. (bu işlev Workcube tarafından tasarlanmış B2B B2C siteleri ile entegre olarak çalışan şirketler için geçerlidir.)
- 2 Ekleyeceğiniz belge için belge numarası otomatik olarak gelir, bu numarayı kullanabilir veya belge numarası bilgisi ekleyebilirsiniz.
- 3 Belge ekleme işlemi için aşama seçin. Bu aşama ilk kayıt, onay ve yayın gibi aşamaları içerir. (Aşamalar şirket süreçlerine göre değişkenlik gösterebilir. Onay/yayın/taslak gibi..)
- 4 Kategori teklif belgeleri olarak seçilmiş ve pasif olarak gelecektir, bunun nedeni belgenin üye güncelleme sayfası üzerinden eklenmesidir.

- 5 Belge için tanımlanmış olan döküman tipini seçin.
- 6 Belge için varlık ismi yazın. ( Üyeye ait ISO belgesi ise ISO 9001 gibi)
- 7 Belgeyi eklemek için "Gözat" butonuna tıklayın ve eklemek istediğiniz belgeyi seçin.
- 8 Belge için açıklama ekleyebilirsiniz.
- 9 Belge isminin arama sonuçlarında görüntülenmesini sağlayacak anahtar kelimeler ekleyebilirsiniz.
- 10 Belge ile ilgili proje eklemek için proje alanının sağ tarafında bulunan + ikonunu tıklayın. Karşınıza projeler ekranı geecektir. Bu ekranda istediğiniz projenin linkine tıklayın. Proje eklenmiş olacaktır. Eklenmiş olan projeyi silmek için proje alanında bulunan projeye tıklayarak proje alanının sağ tarafında bulunan - ikonunu tıklayın. Ilgili proje silinmiş olacaktır.

(birden fazla proje ile ilişkilendirebilmek için XML ayarlarını kontrol ediniz.)

- 11 Belgeyi Ürün ile ilişkilendirebilirsiniz. Bunun için bu alanının sağ tarafında bulunan ikonuna tıklayınız ve karşınıza gelen ürünler listesinden ilgili ürüne ait linki tıklayın.
- 12 Belgeyi herhangi bir kullanıcı ile ilişkilendirebilirsiniz. Bunun için; Alıcı alanının sağ tarafında bulunan ikkonuna tıklayınız, karşınıza çalışanlar listesi gelecektir. Ilgili kullanıcının linkine tıklayınız. Çalışan alıcı olarak eklenmiş olacaktır.
- 13 Belge ile ilgili bilgi vermek istenen kişiler eklenebilir. Bunun için; CC alanının sağ tarafındaki ikonunu tıklayın. Karşınıza çalışanlar listesi gelecektir. İlgili kullanıcının linkine tıklayınız.
- 14 Eklediğiniz belgenin hangi alanlarda yayınlanmasını istediğinizi "Yayın Alanları" bölümünden ekleyebilirsiniz. (partner/public/pozisyon tipleri/ yetki grupları vs)
- 15 Eklediğiniz belgeyi (bu teklif ile ilgili bir video olabilir) CubeTV de yayınlamak için TV seçeneğini seçin.

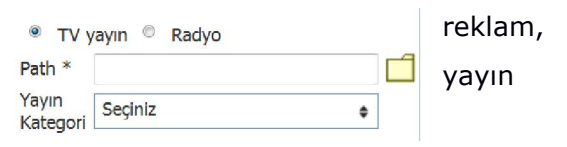

Path alanı, ilgili belge eklendikten sonra güncelleme ekranında görünür.

Eklemek istediğiniz yayın kategorisini seçtiğinizde belge (dijital varlık) CubeTV arşivine eklenecektir.

16 Eklediğiniz belgeyi (bu teklif ile jingle, tanıtım ses kaydı olabilir) Workcube Radio da yayınlamak için bu seçeneği seçin.

Teklif ile ilgili dijital arşivinizde bulunan bir belge

eklemek için; koyu renkli satırdaki 📰 ikonuna

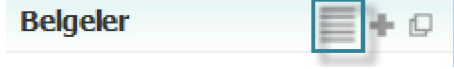

tıklayın. Karşınıza gelen dijital varlıklar ekranından istesiğiniz dijital varlığın linkine tıklamanız yeterli olacaktır. Ayrıca diğer detaylar ekranında not ekleyebilirsiniz. Bunun

Notlar + 🗭 Kayıt Yok !

için için bu alanda bulunan koyu renkli satırdaki 🛨

ikonuna tıklayın. Karşınıza not ekleme ekranı gelecektir.

- Eklediğiniz not özel ise bu kutucuğu işaretleyin. Bu şekilde not eklendiğinde, eklenen not sadece bu özel notu ekleyen kullanıcının ekranında görüntülenebilir.
- Üyarı ise bu kutucuğu işaretleyin. Bu şekilde not eklendiğinde, yapılan işlemlerde bu üye seçildiğinde uyarı şeklinde görüntülenir.
- 3. Uyarı ile ilgili konu ekleyiniz.
- 4. Uyarı ile ilgili notunuzu ekleyiniz.

| 3 |                              |                                 |
|---|------------------------------|---------------------------------|
| 4 |                              | ^                               |
|   |                              | ~                               |
|   | 1 2<br>0 özel 🗆 Uyarı<br>3 4 | 1 2<br><br><br><br><br><br><br> |

Eklediğiniz notları güncelleyebilirsiniz. Bunun için ilgili notun linkine tıklamanız yeterli olacaktır. Açılan ekranda istediğiniz değişikliği/güncellemeyi yaptıktan sonra "Güncelle" butonuna tıklayın.

### <u>Satın Alma Teklifleri listesinde arama yapma</u>

Satın alma teklifler sayfasında, koyu renkli satırdaki alanlara değer veya değerler girilerek teklif araması yapılabilir.

| Satın Alma İç Talepler : Satın Alma Talepleri : Teklifler : | Siparişler : Toplu Sipariş Ver : Ürünler : Stokla | ar : Üyelerim : Satın Alma Koşulları |                                |                  |            |
|-------------------------------------------------------------|---------------------------------------------------|--------------------------------------|--------------------------------|------------------|------------|
| Satın Alma Teklifleri                                       | Filtre 7                                          | Teklif No Süreç / Aşama              | ✓ Cari Hesap                   | 🚦 Tũmü 🗸 Aktif   | 🗸 20 📑 🍺 🔍 |
|                                                             | Çalışan / Kaydeden                                | Ūrün                                 | i Proje                        | i Teklif Tarihi  | 23 23      |
|                                                             |                                                   |                                      | Özel Tanımlar 🗸 🛛 Belge Bazınd | a 💙 Yayın Tarihi | 23 23      |

<sup>,</sup>İç Talepler listesinde arama yapmak için aşağıda belirtilen alanlara değer girip ⊡ikonuna tıklayın.

**Not:** Birden fazla alana değer girip arama yapmanız halinde bu değerlerin bir arada karşılandığı arama sonuçları ekrana gelecektir.

| AlanAdı         | Fonksiyon                                                                                     | Kullanım                                                                                 |
|-----------------|-----------------------------------------------------------------------------------------------|------------------------------------------------------------------------------------------|
| Filtre          | Satın alma teklif belge numarası,<br>iç talep başlık bilgisi ile arama<br>yapılmasını sağlar. | Arama yapacağınız kelime veya<br>kelimeleri yazın.                                       |
| Teklif Numarası | Satın alma teklif belge numarasına<br>göre arama yapmanızı sağlar.                            | Arama yapacağınız teklif belge<br>numarasını yazın.                                      |
| Süreç/ Aşama    | Aşamalarına göre<br>siparişleri görüntülemeyi<br>sağlar.                                      | Alan üzerine tıklayarak listeden<br>arama yapmak istediğiniz sipariş<br>aşamasını seçin. |

| Cari Hesap              | Teklif alınan carilere göre<br>arama yapmanızı sağlar                                                                                                    | Bu alanın sağ tarafında bulunan<br>ikonuna tıklayın ve karşınıza gelen<br>üyeler listesinden ilgili üyeye ait<br>linke tıklayın.                                                |
|-------------------------|----------------------------------------------------------------------------------------------------|----------------------------------------------------------------------------------------------------|
| Yayın Alanı             | Teklifinizin yayın alanına<br>göre aramanızı sağlar.                                                                                                    | Bu alanın üzerine tıklayarak ilgili<br>seçeneği seçin.                                                                                                    |
| Aktif                   | Teklifleri aktif yada pasif<br>olanlarının veya tümünün<br>gösterilmesini sağlar.İç talepler<br>sayfası ilk açıldığında aktif<br>siparişler ekranda gösterilir. | Pasif siparişleri veya siparişlerin<br>tümünü görüntülemek istiyorsanız<br>listedenilgili seçeneği seçiniz                                                                      |
| Satır/Sayfa             | Bu alanda default olarak 20<br>rakamı yazılıdır ve arama<br>sonuçlarının bir sayfada en fazla<br>kaç adet<br>gösterileceğini belirtir.                          | Bir sayfada görüntülemek<br>istediğiniz arama sonucu adetini<br>buraya yazınız. Bu alana hiç<br>dokunmazsanız arama sonuçları<br>20'şerli gruplar halinde ekrana<br>gelecektir. |
| Çalışan/Kaydeden        | Satın alma teklifini kaydeden<br>çalışana göre arama yapmanızı<br>sağlar.                                                                                       | Bu alanın sağ tarafında bulunan<br>ikonuna tıklayın ve karşınıza gelen<br>çalışanlar listesinden ilgili çalışana<br>ait linke tıklayın.                                         |
| Ürün                    | Satın alma teklif kaydında<br>bulunan ürüne göre arama<br>yapmanızı sağlar.                                                                                     | Bu alanın sağ tarafında bulunan<br>ikonuna tıklayın ve karşınıza gelen<br>ürünler listesinden ilgili ürüne ait<br>linke tıklayın.                                               |
| Proje                   | Kayıt esnasında ilişkilendirilen giriş<br>projeye göre arama yapmanızı<br>sağlar.                                                                               | Bu alanın sağ tarafında bulunan<br>ikonuna tıklayın ve karşınıza gelen<br>projeler listesinden ilgili projenin<br>linkine tıklayın.                                             |
| Teklif Tarih<br>Aralığı | Teklif kaydında belirttiğiniz teklif<br>tarihi ve teklif son tarihi aralığına<br>göre teklifleri aramanızı sağlar.                                              | Bu alanların sağ tarafında bulunan<br>ikonlarını tıklayarak istediğiniz tarih<br>aralığınız belirtiniz                                                                          |

| Özel Tanımlar          | Teklif kaydında belirttiğiniz özel<br>tanıma göre teklifleri aramanızı<br>sağlar.                                       | Bu alan üzerine tıklayarak ilgili seçimi<br>yapabilirsiniz.                                            |
|------------------------|----------------------------------------------------------------------------------------------------|----------------------------------------------------------------------------------------------------|
| Belge/Satır<br>Bazında | İç talepleri kaydı veya kayıt<br>içerisinde bulunan ürün satırları<br>olarak arama yapmanızı sağlar.                    | Bu alan üzerine tıklayarak ilgili seçimi<br>yapabilirsiniz.                                            |
| Yayın Tarihi           | Teklif kaydında belirttiğiniz yayın<br>tarihi başlama ve bitiş tarihi<br>aralığına göre teklifleri aramanızı<br>sağlar. | Bu alanların sağ tarafında bulunan<br>ikonlarını tıklayarak istediğiniz tarih<br>aralığınız belirtiniz |

İlgili alanlarda gerekli bilgileri belirttikten sonra 🖻 ikonuna tıklayarak iç talepleri

listeleyebilir ayrıca 達 ikonunu kullanarak şu işlemleri yapabilirsiniz.

Listeyi MS Word olarak kaydetmek için 🖾 ikonuna tıklayın.

Listeyi MS Excel olarak kaydetmek için 획 ikonuna tıklayın.

Listeyi PDF olarak kaydetmek için 💆 ikonuna tıklayın.

Listeyi mail olarak göndermek için 🖾 ikonuna tıklayın.

Listeyi tasarlanmış olan şablona göre yazdırmak için  $\stackrel{ op}{=}$  ikonuna tıklayın.

### Satın Alma Siparişi Yönetimi

### <u>Satın Alma Siparişi Oluşturma</u>

Satın alma siparişi oluşturmak için Satın alma ekranında bulunan "Siparişler" linkine tıklayın.

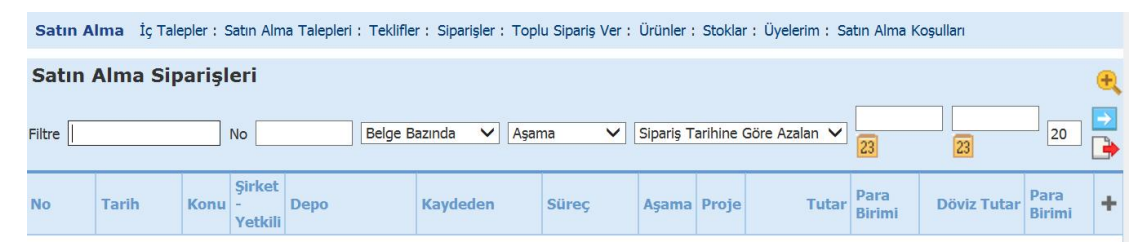

Karşınıza gelen ekranda koyu renkli satırda bulunan 🛨 ikonuna tıklayın. Karşınıza "Sipariş Ver" ekranı gelecektir.

| » Sipariş V     | Ver                           |                     |                    |                    |                    |                   |                     |              | <b>→</b>                     |          |
|-----------------|-------------------------------|---------------------|--------------------|--------------------|--------------------|-------------------|---------------------|--------------|------------------------------|----------|
| Başlık *        | Siparişimiz 1                 |                     |                    | Akti               | if                 | ✓ 12              |                     | Açıklama     |                              |          |
| Cari Hesap *    | 2                             | Sipariş Tarihi *    | 11/11/2013 7 23    | Sür                | reç                | İlk Kayıt         | 13 🗸                |              | $\widehat{}$                 |          |
| Yetkili *       | 3                             | Teslim Tarihi *     | 8 23               | Önc                | celik              | Seçiniz           | 14 🗸                |              | 19 💙                         |          |
| Sipariş Veren   | Kibar Davulcu 4               | Partner Portal      | 9 23               | Yayın Sev          | /k Yöntemi         |                   | 15                  | Aksiyon      | 20                           |          |
| Referans        | 5                             | Ödeme Yöntem        | i 10               | E Tes              | slim Depo *        |                   | 16                  | Proje        | 21 21                        |          |
| İş/Görev        | 6                             | Vade Tarihi         | 11 11/11/201       | 3 23 🗸             | Stok Rezerve Et    | Yurtdışı          |                     | Yükleme Yeri | 22                           |          |
|                 |                               |                     |                    | 17                 | 7                  | 18                |                     |              | Kaydet Vazge                 | eç       |
| Fiyat Listesi S | Standart Alış 🗸 Miktar 1      | Stok Kodu           |                    | Barkod             |                    | Seri No           |                     |              | 23                           |          |
| + Stok Kod      | u Özel Kod Üretici Kodu Barko | nd Ürün Spec Açıklı | ama 2 Miktar Birim | Birim 2 Genişlik D | Derinlik Yükseklil | k Miktar 2 Dara   | Daralı Liste Fiyatı |              | kontosu Taksit Sayısı Vade I | Fiyat Di |
|                 |                               |                     |                    |                    |                    |                   |                     |              | 24                           |          |
|                 |                               |                     |                    |                    |                    |                   |                     |              |                              |          |
| <               |                               |                     |                    |                    |                    |                   |                     |              |                              | >        |
| Döviz           |                               |                     | Toplam 0           | ,0000 0,000        | 000 Toplam İndi    | i <b>rim</b> 0,00 | 0,0000              | KDV          | Promosyonlar                 | ^        |
| ○ TL 1/         | 1,0000 () USD 1/ 1            | 9799                |                    |                    | KDV Toplan         | 0,00              | 0,0000              | ÖTV Toplam   |                              |          |
| O EUR 1/        | 2,6855  POUND 1/ 3            | 1694                |                    |                    | ÖTV                | 0,00              | 0,0000              |              |                              |          |
|                 |                               |                     |                    |                    | Genel Topla        | <b>m</b> 0,00     | 0,0000              |              |                              | ~        |

#### Bu ekranda;

Siparişiniz için başlık bilgisi belirtin.

Sipariş vereceğiniz cari hesabı seçin . Seçim yapmak için bu alanın sağ tarafında bulunan

ikonuna tıklayın ve karşınıza gelen üyeler listesinden ilgili üyeye ait linke tıklayın. Bu alanda seçtiğiniz cari ile ilgili yetkili otomatik olarak görüntülenecektir.

Siparişi veren alanında bu kayıt ekranını kullanan kullanıcı otomatik olarak

görüntülenecektir. Bu alandaki bilgiyi değiştirmek için bu alanın sağ tarafında

bulunan i ikonuna tıklayın ve karşınıza gelen çalışanlar listesinden ilgili çalışana ait linki tıklayın.

Sipariş verme işlemini başka bir süreç üzerinden kaydediyorsanız (Örnek olarak kaydedilmiş talebi siparişe dönüştürülme durumunda) bu alanda bir önceki sürecin belge numarası görüntülenir.

Verilen sipariş herhangi bir iş veya görev ile ilgili ise bu alanda belirtin. Belirtmek için bu alanın sağ tarafında bulunan ikonuna tıklayın ve karşınıza gelen işler listesinden ilgili işin linkine tıklayın.

Sipariş tarihi alanında, otomatik olarak içerisinde bulunduğunuz tarih

görüntülenecektir. Tarih bilgisini değiştirmek için bu alanın sağ tarafında bulunan 🕅 ikonunu kullanabilirsiniz.

Teslim tarihi alanında sipariş vereceğiniz ürünlerin teslim tarihini belirtin. Tarih

bilgisini değiştirmek için bu alanın sağ tarafında bulunan 超 ikonunu kullanabilirsiniz.

Bu alanda sipariş bilginizin partner portalda görüntülenmesini istiyorsanız yayın kutucuğunu

işaretleyin ve partner portalde yayınsüresinin bitiş tarihini belirtin.

Bu alanda sipariş için geçerli olacak ödeme yöntemini belirtin. Ödeme yöntemleri tanımlanmış olmalıdır. Ödeme yöntemini tanımlamak için Sistem>Parametreler>Ödeme ve Vergi> Ödeme Yöntemleri

Bu alanda vade gün sayısını belirtmeniz durumunda tarih otomatik olarak hesaplanır, tarih

bilgisinin belirtilmesi durumunda ise vade gün sayısı otomatik olarak görüntülenir.

Siparişinizin aktif olarak görüntülemek için bu kutucuğu işaretleyin. Aynı şekilde pasif duruma

getirmek için bu işareti kaldırın.

Bu alanda işlemin sipariş verme süreci içerisindeki durumunu belirtin. Süreçler şirketlere göre değişkenlik gösterebilir. Süreçleri tanımlamak için Sistem>Süreç Yönetimi Öncelik alanında siparişiniz için öncelik durumunu belirtebilirsiniz. Öncelik belirtmek

için bu alanın üzerine tıklayın ve ilgili öncelik durumunu seçin. Öncelik durumları

tanımlanmış olmalıdır. Öncelik durumlarını tanımlamak için

Sistem>Parametreler>Öncelikler>Öncelik Kategorileri

Sipariş içeriğinde belirtilen ürün/hizmet için sevk yöntemini belirtin. Sevk yöntemleri tanımlanmış olmalıdır. Sevk yöntemlerini tanımlamak için Sistem>Parametreler>Satış ve Sevk>Sevk Yöntemleri

Bu alanda sipariş verdiğiniz ürünler için teslim edilecek lokasyonu seçin. Depo bilgileri tanımlanmış olmalıdır. Ayrıntılı bilgi için bkz Stok Yönetimi

Sipariş kaydından belirtmiş olduğunuz ürünlerin mevcut stoktan rezerve edilmesi için bu ikonu tıklayın. Böylece bu ürüne ait stok rezerve bilgilerinde, sipariş miktarınız kadar rezerve olduğu görüntülenecektir.

|           |              |                        | Adet 🗸 | Depo 🗸    |
|-----------|--------------|------------------------|--------|-----------|
| Durum     | Add          | Gerçek Stok            |        | 265,00    |
| Birim     | Adet         | Sablebilr Stok         |        | 360,00    |
| Stok Kodu | MB.003.10287 | Hurda Depo             |        |           |
| Özel Kod  |              | Alpar Spark/Rezerve    |        | 8.00      |
| Barkod    | 12547632585  | and opergraderic       |        | 0,00 10-0 |
| Kategori  | Kenarbantlan | Verlien Spariş Bakeyen |        | 102,00    |

Sipariş kaydında bulunan ürünler yurt dışından gelecek ürün ise bu kutucuğu işaretleyin.

Açıklama alanında siparişiniz ile ilgili açıklama/ detay bilgiler belirtebilirsiniz.

Satın alma siparişi bir aksiyon ile ilgili ise bu alanda ilgili aksiyonu belirtin. Aksiyon

bilgisini belirtmek için bu alanın sağ tarafında bulunan 📱 ikonuna tıklayın ve

karşınıza gelen aksiyonlar listesinden ilgili aksiyona ait linke tıklayın.

Satın alma siparişi bir proje ile ilgili ise bu alanda ilgili projeyi belirtin. Proje bilgisini

belirtmek için bu alanın sağ tarafında bulunan iklayın ve karşınıza gelen projeler listesinden ilgili projeye ait linke tıklayın.

Sipariş içeriğinde belirtilen ürünlerin yükleneceği lokasyonu seçin. Lokasyonu seçmek

için bu alanın sağ tarafında bulunan 🎚 ikonuna tıklayın ve karşınıza gelen cari için

tanımlanmış lokasyonlar listesinden ilgili lokasyona ait linke tıklayın.

Bu alanda siparişe eklenecek ürün/hizmeti daha hızlı bir şekilde ekleyebilirsiniz. Bunun için; Siparişte bulunan ürün/hizmet fiyatı için uygulanacak fiyat listesini seçin. Miktar bilgisini belirtin.

Stok kodu, barkod veya seri numarasını belirtin ve Enter tuşuna basın.

Belirtmiş olduğunuz bilgiler doğrultusunda ürün/hizmet ürün sepetine eklenmiş olacaktır.

Uyarı: Seçmiş olduğunuz ürün seçmiş olduğunuz

fiyat listesine dahil olmalıdır. Aksi takdirde sistem sizi uyarır.

| Webs | cayfas | andan ileti                                                                          |
|------|--------|--------------------------------------------------------------------------------------|
| 4    | Â      | Ürun, Seçilen Fiyat Listesinde Tanımlı Fiyatı Cimadığından Sepete<br>Bilenmeyecaktir |
|      |        | Tamam                                                                                |

Bu alanda sipariş vermek istediğiniz ürün/hizmeti seçebilirsiniz. Seçim yapmak için bu alanın sol tarafında buluanan 🕂 ikonunu tıklayın. Karşınıza ürünler listesi gelecektir.

| 20 <b>00 F</b> | Ç | D     | ΕI    | F (  | G H   | H I    | İ J    | K     | L   | М | N O    | Ö      | Ρ   | Q   | R      | S    | Ş     | Т             | U     | Ü      | ۷ | W      | Х  | Y           | Ζ   |
|----------------|---|-------|-------|------|-------|--------|--------|-------|-----|---|--------|--------|-----|-----|--------|------|-------|---------------|-------|--------|---|--------|----|-------------|-----|
| Ürünler        |   |       |       |      | Fi    | ltre 🛛 |        |       |     |   | Ürün A | dına G | öre | V   | Soru   | ımlu |       |               |       |        |   | 20     |    | <b>&gt;</b> | Ð,  |
|                |   |       |       |      |       |        |        |       |     |   | т      | edarik | çi  |     |        |      |       | E +           | Categ | gori [ |   |        |    |             | :   |
|                |   |       |       |      |       |        | Mikta  | ar 1, | 000 |   | Ba     | irkod  |     |     |        | Üret | ici K | odu           |       |        |   | Seri N | lo |             |     |
| Stok Kodu      | ( | Ürün  |       |      |       |        |        |       |     |   |        |        |     | Üre | tici K | odu  | E     | Birim         | 1     |        |   |        |    |             |     |
| MH.01.10305    | ( | ).40X | (22 A | band | oz PV | 'C Ken | ar Bar | ndı 2 |     |   |        |        |     | 012 | 5445   |      |       | Adet<br>Plaka | Me    | tre    |   | ۵      | F  | Ŀ           | 500 |

#### Bu ekranda;

Ürün sepetine eklemek istediğiniz ürüne ait ilgili birimin linkine tıklayın. Ayrıca bu ekranda ;

🛸 ikonuna tıklayarak ürün/hizmet fiyatlarını görüntüleyebilir

ikonuna tıklayarak ürün detaylarını görüntüleyebilir

🔜 ikonuna tıklayarak stok bilgilerini görüntüleyebilir

Wikonuna tıklayarak satın alma, satış koşulları ve aksiyon bilgilerine ulaşabilirsiniz. Ayrıntılı bilgi için bkz. Baskete ürün ekleme

Bu bilgileri belirttikten sonra "Kaydet" butonunu tıklayın. Karşınıza satın alma siparişi güncelleme sayfası gelecektir.

### Satın Alma Sipariş Güncelleme

Kaydettiğiniz satın alma siparişini güncellemek için satın alma siparişler listesinde, ilgili satın alma siparişinin belge numarasına, sipariş başlığına veya ilgili satırda bulunan 🖻 ikonuna tıklayabilirsiniz.

| Satın Alı | na İç Talepler | : Satın Alma Talep           | leri : Teklifler : Siparişler : Toplu S | lipariş Ver : Ürünler : | Stoklar : Üyelerim : 9 | Satın Alma Koşul | ları             |              |          |                |             |                |    |
|-----------|----------------|------------------------------|-----------------------------------------|-------------------------|------------------------|------------------|------------------|--------------|----------|----------------|-------------|----------------|----|
| Satın     | Alma Sipa      | arişleri <sub>Filtre</sub> [ | No                                      | Belge Bazınd            | a 🗸 Aşama              | ✓ Sipariş        | Tarihine Göre Az | alan 🗸       | 2        |                | 23 20       | <b>D</b> 🕞 🧐   | Ð, |
| No        | Tarih          | Konu                         | Şirket - Yetkili                        | Depo                    | Kaydeden               | Süreç            | Aşama            | Proje        | Tutar    | Para<br>Birimi | Döviz Tutar | Para<br>Birimi | +  |
| SAS-24    | 23/09/2013     | Siparişimiz                  | Ae - Sevda Mersin                       | Baymak Depo             | Kibar Davulcu          | İk Kayıt         |                  | AB<br>Sağlık | 2.950,00 | TL             | 929,46      | POUND          | 1  |

Satın Alma İç Talepler : Satın Alma Talepleri : Teklifler : Siparişler : Toplu Sipariş Ver : Ürünler : Stoklar : Üyelerim : Satın Alma Koşullar 狗 🔩 🤝 🚬 🥖 🝯 🗊 🖬 🗐 🚔 » Satın Alma Siparişi : SAS-24 İkonla 🔁 🦚 🔜 🖬 🌒 🚀 ->- [ Başlık " ~ Siparişimiz Siparis Tarihi \* 23/09/2013 23 İk Kayı Süreç Cari Hesap Ae Ltd Teslim Tarihi \* 23/09/2013 23 Öncelik Yetkili \* Sevda Mersin ~ Sipariş Veren Kibar Davulcu Aksiyor Partner Portal Sevk Yöntem 23 🗌 Yayın 1 Öderne Yöntern E Teslim Depo \* Baymak Depo - Hammadde No:KD\_01 - AB Sağlık Referans 1s/Görev Vade Tarihi 23/09/2013 23 Stok Rezerve Et 🗌 Yurtdış Yükleme Yer Mehmet Akif Mah. Okay Cad. Kayıt : Kibar Davulcu 11/11/2013 11:09 Sil Güncelle Vazgeç Seri No Fiyat Listesi Standart Alış 🗸 Miktar 1 Stok Kodu Barkod Stok Kodu Özel Kod Üretici Kodu Barkod Ürün 12547632 0.40X22 Açık Gri PV( 🞚 📗 0.40X22 🞚 1,0000 100,00 1 = 근 由 MB.003.1( 50 Ade 💌 1,00 < Döviz Toplam İndirin 0,0000 KDV % 18: 450,0000 Promosvonlar 2.500,0000 787,6745 0,0000 () TL 1/ 1.0000 O USD 1/ 1.9755 KDV Toplam 450,0000 141,7814 ÖTV Toplam % 0: 0,0000 2,6737 
POUND 1/ ÖTV 0.0000 O EUR 1/ 3,1739 0.0000 2,950,0000 929,4559 Genel Toplan

Karşınıza Satın Alma Siparişi Güncelleme Ekranı gelecektir.

Bu ekranda kayıt ekranında belirttiğiniz bilgileri değiştirerek/güncelleyerek "Güncelle" butonuna tıklayabilir, satın alma sipariş kaydını silmek için "Sil" butonunu tıklayabilir veya bu ekrandan çıkmak için "Vazgeç" butonuna tıklayabilirsiniz.

Ayrıca güncelleme ekranı sağ üst köşesinde bulunan ikonlar ile şu işlemleri yapabilirsiniz.

Kredi bilgileri Ekleme(<sup>()</sup>) : Güncelleme ekranında bulunduğunuz sipariş ödemesini kredilendirmek için <sup>()</sup> ikonunu tıklayın. Karşınıza "Kredi Sözleşmesi" ekranı gelecektir. Bu ekranda gerekli bilgileri belirttikten sonra "Kaydet" butonunu tıklayın. Ayrıntılı bilgi için bkz. Kredi ve Fon Yönetimi

Sevkiyat bilgisi ekleme ( ) Siparişini verdiğiniz ürünler için paketleme ve sevkiyat bilgisi eklemek için ikonunu tıklayın. Karşınıza "Paketleme ve Sevkiyat Ekleme" ekranı gelecektir. Bu ekranda gerekli bilgileri belirttikten sonra "Kaydet" butonuna tıklayın.

Ek bilgi ekleme (<sup>1</sup>) Siparişiniz ile ilgili ek bilgi ekleyebilirsiniz. Bu bilgiler genel olarak standart değil parametriktir. Ek bilgi eklemek için Sistem>Parametreler>Ek Bilgi> Ek Bilgiler

Parametrik olarak tanımlanmış ek bilgiyi burada

belirtebilirsiniz.

Tarihçe (<sup>5</sup>) Satın alma sipariş kaydı ile ilgili güncelleme tarihçesine ulaşmak için <sup>5</sup> ikonuna tıklayın. Karşınıza "Tarihçe" ekranı gelecektir.

Uyarılar (*s*) Sipariş kaydınızın içerisinde bulunduğu süreç bilgisini ve kayıt ile ilgili eklenen onay ve uyarıları görmek

için 🛒 ikonuna tıklayın. Karşınıza "Süreçler /Onay ve Uyarılar" ekranı gelecektir.

|   |              | K DI                                                                                                    | gin    | er        |                |                  |   |           |        |                 |                |    |             |         |              |                                                                                                 |
|---|--------------|----------------------------------------------------------------------------------------------------|--------|-----------|----------------|------------------|---|-----------|--------|-----------------|----------------|----|-------------|---------|--------------|-------------------------------------------------------------------------------------------------|
|   | 5            | Satın                                                                                                    | Al     | ma        | Siparis        | leri             |   |           |        |                 |                |    |             |         |              |                                                                                                 |
|   |              | Alter                                                                                                    | nati   | if Ür     | ün:            |                  |   |           |        |                 |                |    |             |         |              |                                                                                                 |
|   |              |                                                                                                    |        |           |                |                  |   |           |        |                 |                | K  | aydet       |         | Vazgeç       | :                                                                                               |
|   |              |                                                                                                    |        |           |                |                  |   |           |        |                 |                |    |             |         |              |                                                                                                 |
| 1 | CE : 545-24  |                                                                                                    |        |           |                |                  |   |           |        |                 |                |    |             |         |              |                                                                                                 |
|   | Seet Pressep | Presse                                                                                                    | 49.0   | interna . | Gallegare      | News             |   |           |        | Sayanty America | Spinor Tomitor | -  | ants tertia | North I | Trains Lords | Timbro Yout                                                                                     |
|   | Gauda Maran  | va cela                                                                                                    |        |           | Star-<br>Danku | Khur<br>Davidu   |   | 802.168.1 | 8.417  | Di Kaye         | 11329-2013     | 23 | 000/2012    |         | 33/04/2013   | Highmet: And<br>Natio Diaar<br>Call, No.Sri P<br>DRABOYC<br>IS TANBRI<br>LANKONI<br>TANKONI     |
|   | Sevia Necan  | An supe                                                                                                    | •      |           | KBar<br>Davieu | Klair<br>Davideu |   | 192-148-3 | 0.117  | th Kayf         | HSB(2002       | 23 | 099(2813    |         | 25/05/2013   | Mathemet Akof<br>Han, Ohar<br>Ced. Nu-dr/19<br>Distantion<br>In Tensers<br>(Anadoni)<br>Torecos |
|   | digildiklar  |                                                                                                    |        |           |                |                  |   |           |        |                 |                |    |             |         |              |                                                                                                 |
|   | division.    | Alternatif Ürün:         Kaydet         Vazgeç           5.8         Image: State State Stat |        |           |                |                  |   |           |        |                 |                |    |             |         |              |                                                                                                 |
|   | 0.45627 A    | ok on                                                                                                    | \$4,00 | Apt       |                | 0.00             | T | 0.00 TL   | 9,99 1 | L 0.00 TL       | 10             |    | DD Adet     |         | 2.500,00 1   | U                                                                                               |
| 1 | 6.49K92 A    | uk det                                                                                                    | 10,00  | ACK       |                | 0.00             | T | 8.00 TL   | 0,00 1 | R. 0.00 TL      | 18             |    | bo Alet     |         | 2.300.00 1   | L.                                                                                              |

| Süreçler/   | Onay ve U                                                                 | iyanılar |               |           |           |             |           |               |                  |           |
|-------------|---------------------------------------------------------------------------|----------|---------------|-----------|-----------|-------------|-----------|---------------|------------------|-----------|
| P Hirsat    | 😨 i eklif                                                                 | Siparis  | Uretim Emri   | 💫 Üreti   | n Sonucu  |             | stok Fisi | 1 irsalive    | Sevkiyat         | Fatura    |
| Sureç Yakı  | Sureç Yok+ Sureç Yok+ S//S-21<br>24//5/2012<br>2.950,00 TL<br>929,46 POUN |          | Sureç Yak : • | Sureç Yok |           | Surcç Yek ! |           | Sureç Yek ! • | Saroç Yek ! •    | sureç Yak |
| Onay / Uya  | 811                                                                       |          | Gönderen      | 1         | larih     |             | Alan      |               | Açıklama         |           |
| satinalma s | Aparışı - 3< K                                                            | ayı:     | Kibar Davulcu |           | 1/13/2013 | 11:09       | тоідау    | Göker         | Siparig : SAS-24 |           |
|             |                                                                           |          |               |           |           |             |           |               |                  |           |

Sipariş Stok Raporu (🍘) Sipariş kaydınızda bulunan ürünlerin stoklarınızdaki miktar ve şube bazındaki satış bilgilerini görüntülemek için 🎾 ikonuna tıklayın. Karşınıza Sipariş Stok Raporu ekranı gelecektir.

| 28 💵 🖬<br>Sipariş Stok Raporu:Sipar | işimiz    |           |           |           |           |           |           |           |                |                 |           |           |           |               |           |
|-------------------------------------|-----------|-----------|-----------|-----------|-----------|-----------|-----------|-----------|----------------|-----------------|-----------|-----------|-----------|---------------|-----------|
| Stok                                |           |           |           |           |           |           |           |           | Gerçek<br>Stok | Satılab<br>Stok | ilir R    | lezerve   | Beklene   | n Bayı<br>Dep | mak<br>o  |
| 0.40X22 Açık Gri PVC Kenar B        | andı      |           |           |           |           |           |           |           | 102            | 197             | 1         | .0        | 105       | 102           |           |
| Spec : 0.40X22 Açık Gri PVC K       | enar Ban  | dı        |           |           |           |           |           |           |                |                 |           |           |           |               |           |
| VİDA PLASTİK M3X18                  |           |           |           |           |           |           |           |           | 0              |                 |           |           |           |               |           |
| Satışlar                            | Balike    | esir      |           | Bursa     | Şb.       |           | Masla     | k         |                | Nord            |           |           | Sakarya   |               |           |
|                                     | 10<br>Gün | 20<br>Gün | 30<br>Gün | 10<br>Gün | 20<br>Gün | 30<br>Gün | 10<br>Gün | 20<br>Gün | 30<br>Gün      | 10<br>Gün       | 20<br>Gün | 30<br>Gün | 10<br>Gün | 20<br>Gün     | 30<br>Gün |
| 0.40X22 Açık Gri PVC Kenar<br>Bandı |           |           |           |           |           |           |           |           |                |                 |           |           |           |               |           |

Sipariş İle İlgili Karşılama Raporunu Görüntüleme ( 划 ):

Sipariş kaydında bulunan ürün/hizmetler ile ilgili yapılmış olan satın alma siparişleri, ilişkili teklifler, kesilmiş fatura ve irsaliyeler, satış siparişleri görüntülenebilir. Böylece sipariş miktarı ile ilgili bilgilere ulaşabilirsiniz.

| Sipariş   | Karşı         | ama Rapo         | oru          |                                     |       |        |       |              |    |        |                   |    |            |                     |   |    |
|-----------|---------------|------------------|--------------|-------------------------------------|-------|--------|-------|--------------|----|--------|-------------------|----|------------|---------------------|---|----|
| ♥ İlişki  | ili Fatura    | ve İrsaliyel     | er           |                                     |       |        |       |              |    |        |                   |    |            |                     |   |    |
| Kayıt Yok | 1             |                  |              |                                     |       |        |       |              |    |        |                   |    |            |                     |   |    |
| ⊗ İlişki  | ili İç Tal    | epler            |              |                                     |       |        |       |              |    |        |                   |    |            |                     |   |    |
| Kayıt Yok | 1             |                  |              |                                     |       |        |       |              |    |        |                   |    |            |                     |   |    |
| ♥ Satır   | ialma Ta      | lepleri ——       |              |                                     |       |        |       |              |    |        |                   |    |            |                     |   |    |
| Kayıt Yok | 1             |                  |              |                                     |       |        |       |              |    |        |                   |    |            |                     |   |    |
| ⊗ İlişki  | ili Teklif    | er               |              |                                     |       |        |       |              |    |        |                   |    |            |                     |   |    |
| Kayıt Yok | 1             |                  |              |                                     |       |        |       |              |    |        |                   |    |            |                     |   |    |
| ♥ Sipa    | riș —         |                  |              |                                     |       |        |       |              |    |        |                   |    |            |                     |   |    |
| No        | Cari<br>Hesap | Teslim<br>Tarihi | Stok Kodu    | Açıklama                            | Aşama | Miktar | İptal | İptal Nedeni |    | Üretim | Rezerve<br>Edilen |    | Sevkedilen | Rezerve<br>Edilecek |   |    |
| SAS-24    | Ae            | 24/09/2013       | MB.003.10287 | 0.40X22 Açık Gri<br>PVC Kenar Bandı | Açık  | 50     | 0     | İptal Nedeni | ~  |        |                   | 50 | 0          |                     | 0 | 86 |
| Toplam    |               |                  |              |                                     |       |        |       |              | 50 | 0      | 1                 | 50 | 0          |                     |   |    |

Ayrıca bu ekranda satış siparişi satırında

Sipariş için iptal işlemi yapabilirsiniz. Bunun için;

İptal alanına iptal edilecek ürün/hizmet miktarını yazın.

İptal nedeni alanında iade denedini belirtin. iptal nedenleri tanımlanmış olmalıdır. İptal nedenini tanımlamak için Sistem>Parametreler>Satış ve Sevk>Alış-Satış İptal Kategorileri

Sipariş içeriğindeki ürün/hizmetler için rezerve işlemi yapabilirsiniz. Bunun için "Rezerve

Edilen" alanında miktar bilgisi belirtin ve bu alanın sağ tarafında bulunan 🗄 ikonuna

tıklayın. Aynı şekilde ürünle ilgili rezerve işlemini iptal etmek için 🛅 ikonuna tıklayın.

Alış – Satış Koşulları (🕪): Bu sipariş ile ilgili alış satış koşullarını belirtmek için güncelleme sayfasının sağ üst köşesinde bulunan 💝 ikonunu tıklayın. Karşınıza "Çalışma Koşulları" ekranı gelecektir.

| Çalışma Koşulları     |                |          |           |                 |        |         |           |      |              |               |      |         |           |           |           |           |
|-----------------------|----------------|----------|-----------|-----------------|--------|---------|-----------|------|--------------|---------------|------|---------|-----------|-----------|-----------|-----------|
| Satış Koşulları       |                |          |           |                 |        |         |           |      |              |               |      |         |           |           |           |           |
| Örün                  | Müşteri        | G        | eçerlilik |                 |        | Îskonto |           |      | Ödeme Yöntem | L             |      |         | Tes       | lim Gün   |           |           |
| Satın Alma Koşi       | ulları         |          |           |                 |        |         |           |      |              |               |      |         |           |           |           |           |
| Ürün                  | Tedarikçi      |          | Geçerlili | <               |        | İskonto |           |      | Ödeme Yönte  | mi            |      |         | Te        | slim Gün  |           |           |
| Çalışılan Fiyat Liste | leri           |          |           |                 |        |         |           |      |              |               |      |         |           |           |           | ø         |
| + Ahş/Satış           | Fiyat Listesi  |          |           | Öncelikli Liste | 1      |         |           |      |              |               |      |         |           |           |           |           |
| = Satiş               | ✓ Seçiniz      |          | ~         |                 |        |         |           |      |              |               |      |         |           |           |           |           |
|                       |                | Gür      | ncelle    | Vazgeç          | J      |         |           |      |              |               |      |         |           |           |           |           |
| Özel Fiyatlar ve İski | onto           |          |           |                 |        |         |           |      |              |               |      |         |           |           |           | ø         |
| + Fiyat Listesi       |                | Kategori | P         | larka           |        | Model   |           | Ûrün |              | Ödeme Yöntemi | Isko | nto 1   | Ískonto 2 | İskonto 3 | İskonto 4 | Iskonto 5 |
| = 2012 Bayram F       | iyat Listesi 🗸 |          | 1         |                 | 1      |         | 1         |      | 1            |               |      |         |           |           |           |           |
|                       |                |          |           |                 |        |         |           |      |              |               |      |         |           |           | Süncelle  | Vazgeç    |
| Genel İskontolar      |                |          |           |                 |        |         |           |      |              |               |      |         |           |           |           | Ø         |
| + Tip Ag              | aklama         |          |           | Baş             | langıç | Bitiş   | Iskonto % |      |              |               |      | Geçerli | Şubeler   |           |           |           |
|                       |                |          |           |                 |        |         |           |      |              |               |      |         |           |           |           |           |

Bu ekranda çalışılan fiyat listesi, özel fiyat ve iskonto ve genel iskontolar belirleyebilirsiniz.

Çalışılan Fiyat Listeleri

Çalışılan fiyat listesi eklemek için bu alanda bulunan 🛨 ikonuna tıklayın. Bu alana bir satır eklenecektir. Bu satırda;

 Fiyat listesi için seçim yapın. Burada yapacağınız seçime göre çalışılan fiyat listesi alış veya satış işlemlerinde kullanılacaktır.

| Ŧ | Alış/Satış | 1 | Fiyat Listesi 2                   | Öncelikli 3 |
|---|------------|---|-----------------------------------|-------------|
| F | Satış      | ~ | 2012 Bayram Fiyat Listesi 🗸       |             |
| - | Satış      | ~ | Bayi Kredi kartı Satış 🗸 🗸        |             |
| - | Satış      | ~ | İndirimli Satış Fiyat Listesi 🗸 🗸 |             |
|   |            |   | Güncelle                          | Vazgeç      |

- 2. Bu sipariş ile ilgili fiyat listesini seçin. Fiyat listeleri tanımlanmış olmalıdır. Ayrıntılı bilgi için bkz. Ürün Yönetimi
- 3. Birden fazla eklenen çalışma fiyat listesi varsa, uygulanacak olan listeyi öncelikli olarak seçin.

Başka bir fiyat listesi eklemek için tekrar koyu renkli satırda bulunan 🛨 ikonuna tıklayabilir veya bir listeyi silmek için ilgili satırdaki 🧮 ikonuna tıklayabilirsiniz.

Özel Fiyatlar ve İskonto Ekleme

Sipariş ile ilgili özel fiyat ve iskonto eklemek için bu alandaki 🛨 ikonuna tıklayın. Bu alana bir satır eklenecektir.

| 0 | İzel Fiyatlar ve İskonto      |   |          |   |       |   |         |   |        |               |   |                |         |           |           |           | Q |
|---|-------------------------------|---|----------|---|-------|---|---------|---|--------|---------------|---|----------------|---------|-----------|-----------|-----------|---|
|   | + Fiyat Listesi               | 1 | Kategori | 2 | Marka | 3 | Model 4 | į | Ürün 5 | Ödeme Yöntemi | 6 | İskonto 17 İsk | konto 2 | İskonto 3 | İskonto 4 | İskonto 5 |   |
|   | = 2012 Bayram Fiyat Listesi 🗸 |   |          |   |       | E |         | I |        |               | 1 |                |         |           |           |           | ] |
|   |                               |   |          |   |       |   |         |   |        |               |   |                |         |           | Güncelle  | Vazgeç    |   |

Bu satırda;

- 1. Özel fiyat uygulanacak bir fiyat listesi seçin. Yapılacak olan iskontolar bu listeye uygulanacaktır. Fiyat listeleri tanımlanmış olmalıdır. Ayrıntılı bilgi için bkz. Ürün Yönetimi
- 2. Özel fiyat uygulanacak olan kategoriyi seçin. Katogoriyi seçmek için bu bu alanın sağ tarafında bulunan işaretine tıklayın ve karşınıza gelen kategoriler listesinden ilgili kategorinin linkine tıklayın.
- 3. Özel fiyat uygulanacak olan markayı seçin. Markayı seçmek için bu bu alanın sağ tarafında bulunan işaretine tıklayın ve karşınıza gelen markalar listesinden ilgili markanın linkine tıklayın.
- 4. Özel fiyat uygulanacak olan modeli seçin. Modeli seçmek için bu bu alanın sağ tarafında bulunan işaretine tıklayın ve karşınıza gelen modeller listesinden ilgili modelin linkine tıklayın.
- 5. Özel fiyat uygulanacak olan ürünü seçin. Ürünü seçmek için bu bu alanın sağ tarafında bulunan işaretine tıklayın ve karşınıza gelen ürünler listesinden ilgili ürünün linkine tıklayın.
- 6. Özel fiyat için ödeme yöntemi seçin. Ödeme yöntemini seçmek için bu bu alanın sağ tarafında bulunan işaretine tıklayın ve karşınıza gelen ödeme yöntemleri listesinden ilgili ödeme yöntemini seçin.
- İskontolar alanında, bu işlem için uygulanacak iskonto oranını belirtin. Ürün fiyatına iskonto oranları belirtilen sırada yansıyacaktır.
   Bu bilgileri belirttikten sonra "Kaydet" butonuna tıklayın.

#### Genel İskontolar

Bu alanda ürün bazlı iskonto yerine şube bazlı iskonto belirtilir. Genel iskonto belirtmek için bu alanda bulunan + ikonuna tıklayın. Karşınıza Genel İskonto Ekleme ekranı gelecektir

| Yayın Web Sitesi * | İskonto Başlığı * | 2                     |        |        |
|--------------------|-------------------|-----------------------|--------|--------|
| Tüm Şubeler 1      | İskonto Oranı *   | 3                     |        |        |
| Antalya            | Başlangıç *       | 4 23                  |        |        |
| Antalya            | Bitiş *           | 5 23                  |        |        |
| AVEA               | Tip               | Satin Alma      Satiş | 6      |        |
| Bahçeşehir Florya  |                   |                       |        |        |
| Bahçeşehir Koleji  |                   |                       |        |        |
| Balikesir          |                   |                       |        |        |
| BŞB A.Ş.           |                   |                       | Kaydot | Vazoec |
| Bursa              |                   |                       | Raydet | vazgeç |

Bu ekranda;

- 1. Belirteceğiniz iskonto oranının geçerli olacağı şubeleri seçin.
- 2. İskonto için başlık bilgisi ekleyin.
- 3. Belirttiğiniz şubelere özel iskonto oranını belirtin.
- 4. Belirttiğiniz iskonto oranının geçerli olacağı başlangıç tarihini belirtin. Tarihi belirtmek için bu alanın sağ tarafında bulunan 🖾 ikonunu kullanabilirsiniz.
- 5. Belirttiğiniz iskonto oranının geçerliliğinin bitiş tarihini belirtin. Tarihi belirtmek için bu alanın sağ tarafında bulunan 🛙 ikonunu kullanabilirsiniz.
- Belirttiğiniz iskonto oranını geçerli olacağı işlem tipini seçin.
   "Kaydet" butonuna tıklayın.

Genel iskonto bilgisi bu ekranda, alt kısımda görüntülenecektir. Güncellemek için bu satırda bulunan 🗗 ikonuna tıklayın. Karşınıza gelen genel iskonto ekranında istediğiniz bilgileri değiştirerek/güncelleyerek "Güncelle" butonuna tıklayabilir, silmek için "Sil" botununa tıklayabilir veya bu ekrandan çıkmak için "Vazgeç" butonuna tıklayabilirsiniz.

Harcama Detayı (<sup>SA</sup>) İlgili satın alma siparişi için yapılan harcamalar, teklif güncelleme sayfasından belirtilebilir. Harcama detaylarını belirtmek için <sup>SA</sup> ikonuna tıklayın. Karşınıza "Harcama Detay" ekranı gelecektir. Bu ekranda koyu renkli satırda bulunan tıkladığınızda, harcama detayı belirtebileceğiniz bir satır eklenecektir.

| Harca | 🖬<br>ma Deta | y:     |       |         |   |          |      |         |       |   |             |   |   |        |   |         |    |               |     |
|-------|--------------|--------|-------|---------|---|----------|------|---------|-------|---|-------------|---|---|--------|---|---------|----|---------------|-----|
| + Da  | ğıtım Türü   | 1      | Belge | Türü    | 2 | Belge No | 3    | Gider K | alemi | 4 | Açıklama *  |   | 5 | Miktar | 6 | Tutar * | 7  | Para Birimi * | 8   |
| = S   | eçiniz       | ~      | Seçi  | niz     | Y |          |      |         |       | : |             |   |   |        |   |         |    | TL            | ~   |
| Dövi  | izler        |        |       |         |   |          | Topl | am      |       | D | öviz Toplam |   |   |        |   |         |    |               |     |
| ۲     | TL 1/        | 1,0000 |       | USD 1/  |   | 1,9799   | TI   |         | 0     |   | TI          | 0 |   |        |   |         |    |               |     |
|       | EUR 1/       | 2,6855 |       | POUND 1 | / | 3,1694   | TL.  |         |       |   | IL.         |   | 0 |        |   |         |    |               |     |
|       | JPY 1/       | 2,0185 |       | XAU 1/  |   | 2,0000   |      |         |       |   |             |   | 9 |        |   |         |    |               |     |
|       |              |        |       |         |   |          |      |         |       |   |             |   |   |        |   |         |    |               |     |
|       |              |        |       |         |   |          |      |         |       |   |             |   |   |        |   |         |    |               |     |
|       |              |        |       |         |   |          |      |         |       |   |             |   |   |        |   |         | Ka | ydet Vazg     | geç |
|       |              |        |       |         |   |          |      |         |       |   |             |   |   |        |   |         |    |               |     |

Bu satırda;

- 1. Harcama detayı için dağıtım türünü seçin.
- 2. Harcama detayı için belge türünü seçin. Belge türü tanımlanmış olmalıdır. Belge türünü tanımlamak için Sistem>Sistem Yönetimi>Belge Numarası Belge Tipleri>Belge Tipleri
- 3. Belirttiğiniz belge türü için belge numarasını belirtin. (Masraf Fişi Belgesi için fiş numarası olabilir)
- 4. Gider kalemini seçin. Gider kalemini seçmek için bu alanın sağ tarafında bulunan ikonunu tıklayın ve karşınıza gelen gider kalemleri listesinden ilgili hesaba ait linke tıklayın.
- 5. Harcama detayı için açıklama yazın
- 6. Harcama detayı yaptığınız ürün/hizmet/işlem için miktar bilgisi belirtin.
- 7. Harcama tutarını yazın.

- 8. Harcama tutarı için para birimini belirtin. Para birimleri tanımlanamış olmalıdır. Para birimini tanımlamak için Sistem>Parametreler>Ödeme ve Vergi>Para Birimleri
- 9. Bu alanda döviz karşılığını görmek istediğiniz para birimini seçin. "Kaydet" butonunu tıklayın.

Satın Alma Siparişi Belge Ekleme ( 🚄 ) Güncelleme ekranında bulunduğunuz satın alma siparişi ile ilgili

belge eklemek için < ikonuna tıklayın. Karşınız sipariş ile ilgili belge ve not ekleyebileceğiniz "Ek Bilgi" ekranı gelecektir.

| k Bilgi  |       |
|----------|-------|
| Belgeler | = + : |
| Notlar   | + (   |

Bu ekranda sipariş ile ilgili belge eklemek için;

Belgeler alanında bulunan koyu renkli satırdaki 🛨 tıklayın

| Belgeler |  | ikonuna |
|----------|--|---------|
|----------|--|---------|

Karşınıza Dijital Varlık Ekleme Ekranı gelecektir.

| of 1          | Belge No *       | DJ-153            | 2 Revizyon | 0  | O TV yayı | n 🔿 Radyo |  |
|---------------|------------------|-------------------|------------|----|-----------|-----------|--|
| el Belge      | Aşama            | lik Kayt          | 3          | ~  | 15        | 16        |  |
| n Mamul       | Kategori *       | Siparış Belgeleri | 4          | ~  |           |           |  |
| ι I           | Döküman Tpi *    | Seçiniz           | 5          | ~  |           |           |  |
| incel         | Varlik *         |                   | 6          | _  |           |           |  |
| ternet Yaynı  | Dokuman *        |                   | 7 Gözət    |    |           |           |  |
|               | Açkiama          |                   |            |    |           |           |  |
|               |                  |                   |            | ^  |           |           |  |
|               |                  |                   |            |    |           |           |  |
|               |                  |                   |            |    |           |           |  |
|               |                  |                   | 8          | •  |           |           |  |
|               | Anahtar Keimeler |                   |            |    |           |           |  |
|               |                  |                   |            | ^  |           |           |  |
|               |                  |                   | 9          | ~  |           |           |  |
|               | Proje            |                   |            | +- |           |           |  |
|               |                  |                   |            |    |           |           |  |
|               |                  |                   |            |    |           |           |  |
|               |                  |                   | 1          | D  |           |           |  |
|               | (here)           |                   | 1          |    |           |           |  |
|               | dian .           |                   |            |    |           |           |  |
|               | ARD              |                   | 2 8        |    |           |           |  |
|               | CC               |                   | 3          |    |           |           |  |
| n Alanlari 14 |                  |                   |            |    |           |           |  |

- 1 Belgenin aktif olarak kullanılmasını istiyorsanız, aktif kutucuğunu işaretleyin.Belgeyi sadece siz görmek istiyorsanız, özel belge kutucuğunu işaretleyin.Belge önemli ise önemli kutucuğunu işaretleyin.Belgeyi internette yayınlamak istiyorsanız, internet yayını kutucuğunu işaretleyin. (bu işlev Workcube tarafından tasarlanmış B2B B2C siteleri ile entegre olarak çalışan şirketler için geçerlidir.)
- 2 Ekleyeceğiniz belge için belge numarası otomatik olarak gelir, bu numarayı kullanabilir veya belge numarası bilgisi ekleyebilirsiniz.
- 3 Belge ekleme işlemi için aşama seçin. Bu aşama ilk kayıt, onay ve yayın gibi aşamaları içerir. (Aşamalar şirket süreçlerine göre değişkenlik gösterebilir. Onay/yayın/taslak gibi..)
- 4 Kategori sipariş belgeleri seçilmiş ve pasif olarak gelecektir, bunun nedeni belgenin sipariş güncelleme sayfası üzerinden eklenmesidir.
- 5 Belge için tanımlanmış olan döküman tipini seçin.
- 6 Belge için varlık ismi yazın. (Sipariş verilen ürüne ait ISO belgesi vb.)
- 7 Belgeyi eklemek için **"Gözat"** butonuna tıklayın ve eklemek istediğiniz belgeyi seçin.

- 8 Belge için açıklama ekleyebilirsiniz.
- 9 Belge isminin arama sonuçlarında görüntülenmesini sağlayacak anahtar kelimeler ekleyebilirsiniz.
- 10 Belge ile ilgili proje eklemek için proje alanının sağ tarafında bulunan + ikonunu tıklayın. Karşınıza projeler ekranı geecektir. Bu ekranda istediğiniz projenin linkine tıklayın. Proje eklenmiş olacaktır. Eklenmiş olan projeyi silmek için proje alanında bulunan projeye tıklayarak proje alanının sağ tarafında bulunan - ikonunu tıklayın. İlgili proje silinmiş olacaktır.

(birden fazla proje ile ilişkilendirebilmek için XML ayarlarını kontrol ediniz.)

- 11 Belgeyi Ürün ile ilişkilendirebilirsiniz. Bunun için
- 12 Belgeyi herhangi bir kullanıcı ile ilişkilendirebilirsiniz. Bunun için; bu alanının sağ tarafında bulunan iklayınız ve karşınıza gelen ürünler listesinden ilgili ürüne ait linki tıklayın.

Alıcı alanının sağ tarafında bulunan iklayınız, karşınıza çalışanlar listesi gelecektir. Ilgili kullanıcının linkine tıklayınız. Çalışan alıcı olarak eklenmiş olacaktır.

- 13 Belge ile ilgili bilgi vermek istenen kişiler eklenebilir. Bunun için;
- CC alanının sağ tarafındaki i ikonunu tıklayın. Karşınıza çalışanlar listesi gelecektir. İlgili kullanıcının linkine tıklayınız.
- 14 Eklediğiniz belgenin hangi alanlarda yayınlanmasını istediğinizi "Yayın Alanları" bölümünden ekleyebilirsiniz. (partner/public/pozisyon tipleri/ yetki grupları vs)
- 15 Eklediğiniz belgeyi (bu ürün ile ilgili bir reklam, video olabilir) CubeTV de yayınlamak için TV yayın seçeneğini seçin.

| ◎ TV y            | ayın 🔍 Radyo |   |  |
|-------------------|--------------|---|--|
| Path *            |              |   |  |
| Yayın<br>Kategori | Seçiniz      | ÷ |  |

Path alanı, ilgili belge eklendikten sonra güncelleme ekranında görünür.

Eklemek istediğiniz yayın kategorisini seçtiğinizde belge (dijital varlık) CubeTV arşivine eklenecektir.

16 Eklediğiniz belgeyi (bu ürün ile jingle, tanıtım ses kaydı olabilir) WorkcubeRadio da yayınlamak için bu seçeneği seçin.

Sipariş ile ilgili dijital arşivinizde bulunan bir

| Belgeler | =+0 |
|----------|-----|
|          |     |

belge eklemek için; koyu renkli satırdaki 💻

ikonuna tıklayın. Karşınıza gelen dijital varlıklar ekranından istesiğiniz dijital varlığın linkine tıklamanız yeterli olacaktır.

#### Eklenmiş BirBelgeyi Açmak İçin:

• Belge ismine tıklayın. Karşınıza gelecek ileti size dosyayı açmak mı yoksa bilgisayarınıza kaydetmek mi istediğinizi soracaktır.

- Buradan arzu ettiğiniz seçimi yapın.
- Aç butonuna bastığınızda belge oluşturulduğu program içerisinde otomatik olarak açılır. Dökümanı önce açıp kendi programı içinden de kaydedebilirsiniz.

**Not:** Burada yer alan iletide"*Bazı dosyalar bilgisayarınıza zarar verebilir...."* diye başlayan kısım genel bir uyarıdır. Öyle bir yazı görüyorsanız gözardı edebilirsiniz.

**<u>Eklenmiş Belgeyi Güncellemek İçin:</u>**Eklenmiş belge adının karşısındaki<sup>Ə</sup>ikonuna tıklayın.

**<u>Eklenmiş Belgeyi silmek için:</u>**Eklenmiş belge adının karşısındaki ikonunatıklayın.

Sipariş ile ile ilgili not eklemek için için bu alanda bulunan koyu renkli satırdaki 🛨 ikonuna tıklayın. Karşınıza not ekleme ekranı gelecektir.

- Eklediğiniz not özel ise bu kutucuğu işaretleyin. Bu şekilde not eklendiğinde, eklenen not sadece bu özel notu ekleyen kullanıcının ekranında görüntülenebilir.
- 2. Uyarı ise bu kutucuğu işaretleyin. Bu şekilde not eklendiğinde, yapılan işlemlerde bu üye seçildiğinde uyarı şeklinde görüntülenir.
- 3. Uyarı ile ilgili konu ekleyiniz.
- 4. Uyarı ile ilgili notunuzu ekleyiniz.

P: DIR I Not Ekle 1
2
Uyan Konu \*
3 Not 4 Kaydet
Vazgeç

Eklediğiniz notları güncelleyebilirsiniz. Bunun için ilgili notun linkine tıklamanız yeterli olacaktır. Açılan ekranda istediğiniz değişikliği/güncellemeyi yaptıktan sonra "Güncelle" butonuna tıklayın.

Üye Hesap Bilgileri (🛑 ) Sipariş kaydında cari hesap alanında belirtilen üye ile ilgili bilgileri

görüntülemek için 트 ikonunu tıklayın. Karşınıza bu üye ile ilgili özet bilgiler ekranı gelecektir.

| Sirket        | AB Sağlık Grubu |           |                                   |
|---------------|-----------------|-----------|-----------------------------------|
| No            | C1061           | Kategori  | Hizmet Tedarikçiler               |
| /önetici      | Ali Ak          | Telefon   | 216 - 5555555                     |
| /ergi Dairesi | Şişli V.D.      | Telefon 2 |                                   |
| /ergi No .    | 1234567         | Telefon 3 |                                   |
| ektör         |                 | Fax       |                                   |
| Büyüklük      |                 | Kod/Mobil | 555 - 1234567                     |
| emsilci       | Kibar Davulcu   | E-posta   |                                   |
| ist Şirket    | Ae              | Internet  | http://                           |
|               |                 | Adres     | KADIKÖY İSTANBUL(Anadolu) Türkiye |
| > Şubeler —   |                 |           |                                   |
| Çalışanlar -  |                 |           |                                   |
|               |                 |           |                                   |

Bu ekranda üye ile ilgili özet bilgileri, üyeye bağlı şube bilgilerini, üyeye bağlı çalışan bilgilerini ve üye ile ilgili finansal bilgileri görüntüleyebilirsiniz.

Ayrıca bu ekranın sağ üst köşesinde bulunan ikonlarla şu işlemleri yapabilirsiniz.

Ayrıca bu ekranda;

🛑 ikonu yardımı ile üye bilgilerini görüntüleyebilirsiniz. Bu ikona tıkladığınızda

#### Kurumsal Üye : AB Sağlık Grubu

| Ünvan           | : AB Sağık Grubu                  |                  |                       |
|-----------------|-----------------------------------|------------------|-----------------------|
| Aktif           | : Evet                            | Potansiyel       | : Hayır               |
| Yetkili         | : Ali Ak                          | Kategori         | : Hizmet Tedarikçiler |
| Satış Bölgesi   |                                   | Mikro Bölge Kodu | :                     |
| Temsilci        | : Kibar Davulcu                   | Müşteri Değeri   | 1                     |
| Kod/Telefon     | : 216 5555555                     | Internet         | : http://             |
| Kod / Fax       | : 216                             | E-posta          | :                     |
| Kod / Mobil Tel | : 555 1234567                     |                  |                       |
| Adres           | 1                                 |                  |                       |
|                 | KADIKÖY İSTANBUL(Anadolu) Türkiye |                  |                       |

Üye özet bilgileri görüntüleyebilirsiniz.

Üye ile ilgili kontak kişileri

görüntüleyebilirsiniz

Üye ile ilgili şubeleri görüntüleyebilirsiniz

Üye ile ilgili notları görüntüleyebilir veya not ekleyebilirsiniz

Üye ile ilgili etkileşimleri görebilir veya etkileşim ekleyebilirsiniz

Üye ile ilgili kampanyaları görüntüleyebilir veya kampanya ekleyebilirsiniz.

Üye ile ilgili yazışmaları görüntüleyebilir veya yazışma ekleyebilirsiniz.

Üye ile ilgili eğitimleri görüntüleyebilirsiniz

Üye ile ilgili toplantı/ziyaret bilgileri

görüntüleyebilir veya toplantı/ziyaret bilgisi ekleyebilirsiniz.

Üye ile ilgili fırsatları görüntüleyebilir veya fırsat ekleyebilirsiniz.

Üye ile ilgili teklifleri görüntüleyebilir, teklif alma veya teklif verme kaydı ekleyebilirsiniz. Üye ile ilgili siparişleri görüntüleyebilir, sipariş verme veya sipariş alma kaydı ekleyebilirsiniz.

Üye ile ilgili taksitli satış bilgileri görüntüleyebilir veya taksitli satış ekleyebilirsiniz

Üye ile ilgili fatura bilgilerini görüntüleyebilir, alış faturası veya satış faturası ekleyebilirsiniz

| Kontak Kişiler          |
|-------------------------|
| Şubeler                 |
| Notlar                  |
| Etkileşimler            |
| Kampanyalar             |
| Yazışmalar              |
| Eğitimler               |
| Toplantılar/Ziyaretler  |
| Firsatlar               |
| Teklifler               |
| Siparişler              |
| Taksitli Satışlar       |
| Faturalar               |
| Servis Başvuruları      |
| Call Center Başvuruları |
| Sistemler               |
| Sistem Ekle             |
| İcra Takip              |
| Garantili Ürünler       |
| Projeler                |
| İşler                   |

Üye ile ilgili servis başvuru bilgileri görüntüleyebilir, servis başvurusu ekleyebilirsiniz. Üye ile ilgili call center başvuru bilgilerini görüntüleyebilir, call center başvurusu

ekleyebilirsiniz.

Üye ile ilgili sistem bilgilerini görüntüleyebilir sistem bilgisi ekleyebilirsiniz.

Üye ile ilgili icra takip bilgilerini görüntüleyebilir icra takip kaydı ekleyebilirsiniz.

Üye ile ilgili garantili ürünleri görüntüleyebilir, garantili ürün ekleyebilirsiniz.

Üye ile ilgili proje bilgileri görüntüleyebilir, proje kaydı yapabilirsiniz.

Üye ile ilgili iş bilgileri görüntüleyebilir, iş kaydı yapabilirsiniz.

Üye ile ilgili finansal özeti görüntüleyebilme Üye ile ilgili belgeleri görüntüleyebilir veya belge ekleyebilrisiniz.

| Finansal Özet | ₽ Q |
|---------------|-----|
| Belgeler      | ≣+0 |

Ayrıca bu ekranda;

<br/>ikonu yardımı ile üye ile ilgili uyarıları görüntüleyebilir

Sikonu yardımı ile üyeye ait BSC raporunu görüntüleyebilir

🔊 ikonu yardımı ile üye güncelleme sayfasını görüntüleyebilir

ikonu yardımı ile üye ile ilgili hesap ekstresini görüntüleyebilirsiniz.

Sipariş İle İlgili Ajanda Kaydı (<sup>()</sup>): Üye hesap bilgileri ekranından güncelleme ekranında bulunduğunuz sipariş ile ilgili olay kaydı eklemek için <sup>()</sup> ikonuna tıklayın. Karşınıza Olaylar ekranı gelecektir.

| Olaylar      | Filtre         | Hepsi | <b>~</b>        | 23 20 | <b>→</b> |
|--------------|----------------|-------|-----------------|-------|----------|
| Şirket :Al   | 3 Sağlık Grubu |       |                 |       |          |
| No           | Konu           |       | Olay Kategorisi | Tarih | +        |
| Filtre Edini | z !            |       |                 |       |          |

Bu ekranda koyu renkli satırda bulunan 🛨 ikonunu tıklayarak yeni bir olay kaydı ekleyebilirsiniz.

| urum             | İlk Kayıt 🗸                           | + Katilimolar + CC + Subeler |
|------------------|---------------------------------------|------------------------------|
| Zaman Dilimi *   | (GMT+02:00) Athens, Istanbul, Minsk 🗸 | Katilmo Durumu               |
| Kategori *       | Seçiniz 🗸                             |                              |
| Başlama Tarihi * | 04/11/2013 23 Saat / Dk 16 🗸 00 🗸     |                              |
| litiş Tarihi *   | 04/11/2013 23 Saat / Dk 17 V 00 V     |                              |
| (onu *           |                                       |                              |
| \çıklama         |                                       |                              |
|                  | ^                                     |                              |
|                  |                                       |                              |
|                  |                                       |                              |
|                  | ~                                     |                              |
| Dnaylayacak      |                                       |                              |
| roje             | w                                     |                              |
| s                |                                       |                              |
| Vianda Uvansi    | 23                                    |                              |
| (er              | Seciniz V                             |                              |
| -mail Uyarı      | Seçiniz 🗸 Gün Seçiniz 🗸 Saat önce     |                              |
| MS Uyarı         | Seçiniz 💙 Gün Seçiniz 💙 Saat önce     |                              |
| Dlay Tekrarı     | Yok 💙                                 |                              |
|                  | Bu Olayı Herkes Görsün                |                              |
|                  | Subemdeki Herkes Görsün               |                              |
|                  | Departmanımdaki Herkes Görsün         |                              |

Bu ekranda gerekli bilgileri belirttikten sonra "Kaydet" butonuna tıklayın. Ayrıntılı bilgi için bkz. Ajanda Yönetimi

Muhasebe Çalışma Dönemi (): Müşteri ek bilgileri ekranından üye ile ilgili çalışma dönemlerini görüntüleyebilir ve bu bilgileri güncelleyebilirsiniz. Bunun için bu ekranda bulunan di klayın. Karşınıza Muhasebe Dönemleri ekranı gelecektir

| No | Periyot            | Öncelik | Periyot/Yıl | Muhasebe Hesabi | Konsinye Mal<br>Hesabi | Avans | Se |
|----|--------------------|---------|-------------|-----------------|------------------------|-------|----|
| 1  | TICARET A.Ş - 2013 | ۲       | 2013        | 120.01.001      |                        |       | 1  |
| 2  | ÜRETİM A.Ş -2013   | 0       | 2013        | 120.01.001      |                        |       | 1  |
| 3  | HİZMET A.Ş -2013   | 0       | 2013        | 120.01.001      |                        |       | 1  |
| 4  | TİCARET A.Ş 2012   | 0       | 2012        | 1               | H                      | 1     |    |
| 5  | ÜRETİM A.Ş 2012    | 0       | 2012        |                 |                        |       |    |
| 6  | HIZMET A.5 2012    | 0       | 2012        |                 | I                      | 1     |    |

Bu ekranda belirtilen bilgiler, ilgili üye tanımı ekranında belirtilen bilgilerdir. Gerekli değişiklik/güncellemeleri yaptıktan sonra "Ekle" butonuna tıklayabilir veya bu ekrandan çıkmak için "Vazgeç" butonuna tıklayabilirsiniz. Ayrıntılı bilgi için bkz. Üye Yönetimi

Hesap Ekstresini görüntüleme (<sup>##</sup>): sipariş ile ilişkili üyeye ait hesap ekstresini görüntülemek için <sup>##</sup> ikonunu tıklayabilirsiniz.

Üye Raporunu Görüntüleme (<sup>5</sup>): Üyeye ait BSC (Balanced Scorecard) raporunu

görüntülemek için bu ekranda bulunan 🍼 ikonunu tıklayabilirsiniz.

Ödeme Performansı ()): Üye ile ilgili ödeme performansını görüntülemek için 🦇 ikonuna tıklayın karşınıza "Ödeme Performansı" ekranı gelecektir.

| Cari Hesap *<br>Kapama Yöntemi | AB Sağlık Grubu<br>Otomatik Kapama | 1 | <ul> <li>İşlem Dövizi Bazında Grupl</li> <li>Çek ve Senetleri Tahsil Ta</li> </ul> | ı 3<br>ihine Göre Hesaplı | 4 |            |
|--------------------------------|------------------------------------|---|------------------------------------------------------------------------------------|---------------------------|---|------------|
|                                |                                    | - |                                                                                    | inite sale fresupre       |   | Dök Vazgeç |

Bu ekranda;

Güncelleme ekranında bulunduğunuz sipariş ile ilgili üye, cari hesap alanına otomatik olarak gelecektir. Değiştirmek için bu alanın sağ tarafoında bulunan karşınıza gelen üyeler ekranından ilgili üyeye ait linki tıklayın.

Görüntülemek istediğiniz cari işlemlerden kapama türünü seçin .

İşlemleri döviz bazında gruplayarak görüntülemek için bu kutucuğu işaretleyin.

Çek ve senetleri tahsil sırasına göre görüntülemek için bu kutucuğu işaretleyin.

"Dök" butonuna tıklayın.

26/10/2013

26/10/2013

05/11/2013

05/11/2013

Kredi Kartı Tahsilat

Kredi Kartı Tahsilat

| Odeme Perfo                   | rmansı : AB                     | Sağlık Gr   | ubu                     |                                                  |                      |                |              |                   |                  |               |                  |                   | F          | ] 🔁 🖂 🚍      |
|-------------------------------|---------------------------------|-------------|-------------------------|--------------------------------------------------|----------------------|----------------|--------------|-------------------|------------------|---------------|------------------|-------------------|------------|--------------|
| Cari Hesap *<br>Kapama Yöntem | AB Sağlık Grut<br>Otomatik Kapa | ama 🗸       | □ İşlem D<br>□ Çek ve : | övizi Bazında Grupla<br>Genetleri Tahsil Tarihin | e Göre Hesapla       |                |              |                   |                  |               |                  |                   | Dök        | Vazgeç       |
| » Ödeme Pe                    | erformansi                      |             |                         |                                                  |                      |                |              |                   |                  |               |                  |                   |            |              |
| İşlem Tarihi                  | Vade<br>Tarihi                  | Belge No    | İşlem                   | Tuta                                             | r İşlem Tutarı       | ı İşlem Tarihi | Vade Tarihi  | Vade<br>Farkı/Gün | Ortalama<br>Vade | Belge No      | İşlem            |                   | Tutar      | İşlem Tutarı |
| 11/10/2013                    | 11/10/2013                      | 11-6984     | Toptan Sat              | \$ 41 30 T                                       | 20.75.1150           | 01/05/2013     | 01/02/2013   | 252               | -252             | 98652         | Çek Açılış Devir | 10,               | 00 TL      | 10,00 TL     |
| 11/10/2015                    | 11/10/2013                      | 0 0 0 0     | Faturasi                | 42,50                                            | 20,75 030            | 26/10/2013     | 05/11/2013   | -25               | 25               | SA-189        | Kredi Kartı Tah  | silat 31,         | 30 TL      | 31,30 TL     |
| Toplam                        |                                 |             |                         | 41,30 T                                          | i,                   |                |              | 42,07             | -42,07           |               |                  | 41                | ,30 TL     |              |
|                               |                                 |             |                         |                                                  |                      |                |              |                   |                  |               |                  |                   |            |              |
| » Açık İşlen                  | nler                            |             |                         | Işlem Tarihi                                     | 23                   | 23 Vade        | Tarihi       | 23                | 2                | 3 Para Birim  | Seçiniz 🗸        | Vade Gününü Giril | en Tarihte | en Hesapla 🔁 |
| Belge No                      | Proje                           | İşlem Tarih | ii v                    | /ade Tarihi                                      | İşlem                |                | İşlem Tarihi | Farkı/Gün         | Vade T           | arihi Farkı/( | sün              | Tutar             |            | İşlem Tutarı |
| SA-189                        |                                 | 26/10/2013  | 0                       | 5/11/2013                                        | Kredi Kartı Tahsilat |                | 9            |                   | -1               |               |                  | 10.768,70 TL      |            | 10.768,70TL  |
| CA 400                        |                                 | 2014012042  |                         | 5/44/2012                                        | Read Reads Tablet    |                | 0            |                   |                  |               |                  | 10 000 00 71      |            | 10 000 0071  |

9,00 ( 26/10/2013)

-1,00 ( 05/11/2013)

Bu ekranda;

10.800,00 TL

10.800,00 TL

43.168,70 TL

10.800,00TL

10.800,00T

43.168,70 T

Görüntülenen bilgileri 🔛 ikonunu kullanarak farklı formatlarda kaydedebilir, 🔁 ikonuna tıklayarak PDF formatında kaydedebilir, 🖾 ikonunu kullanarak mail olarak gönderebilir veya 🚔 ikonunu kullanarak tanımlanmış olan şablona göre çıktı alabilirsiniz.

Sistemler (<sup>SSP</sup>): Güncelleme sayfasında bulunduğunuz sipariş ile ilişkili üyenin bağlı bulunduğu sistemi görüntülemek için <sup>SSP</sup> ikonunu tıklayın. Karşınıza "Sistemler" ekranı gelecektir.

| 2 B 🔲 🔿    | Ŧ                          |                    |                 |       |              |              |           |         |
|------------|----------------------------|--------------------|-----------------|-------|--------------|--------------|-----------|---------|
| Siste      | emler                      |                    |                 |       |              |              |           |         |
| No         | Müşteri                    | Sözleşme<br>Tarihi | Tanım           | Durum | İptal Nedeni | İptal Tarihi | Katego    | ri      |
| ABN-<br>26 | AB Sağlık<br>GrubuAhmet Al | 26/10/2013         | AB Sağlık Grubu | Aktif |              |              | Fiber İnt | ernet   |
| Refe       | rans Olunan S              | istemler           |                 |       |              |              |           |         |
| No         | Müşteri                    | Sözleşm<br>Tarihi  | e Tanım         | Durum | İptal Neder  | ni İptal T   | arihi Ka  | ategori |
| Intercor   | mp ÖzWorkcube A.           | <b>Ş.</b> 16/02/20 | 13 Intercomp    | Aktif |              |              | Ka        | mera    |

Bu ekrandan üye ile ilgili sistem ekleyebilir veya sistemleri görüntüleyebilirsiniz. Ayrıntılı bilgi için bkz. Servis Yönetimi

Sipariş Faturası Oluşturma (💷) Güncelleme ekranında bulunduğunuz satın alma siparişi üzerinden

fatura oluşturmak için 🐷 ikonuna tıklayın. Karşınıza "Alış Faturası Ekleme" ekranı gelecektir.

| receiver receiver receiver receiver                         | ener ring rotaton ener roige | r And the . I e | Tukenue Jung Fuk       | uruar. ropiu rocore | r. rummu   |              |                      |                  |
|-------------------------------------------------------------|------------------------------|-----------------|------------------------|---------------------|------------|--------------|----------------------|------------------|
| » Alış Faturası Ekle                                        |                              |                 |                        |                     |            |              |                      | <b>→</b>         |
| İşlem Tipi Seçiniz V S<br>Cari Hesap * AB Sağlık Grubu İ Fi | eri - No *                   | 23              | Depo *<br>Sevk Yöntemi | Baymak Depo - Ma    | mül Deposu | Açıklama     | \$                   |                  |
| Yetkili * AB Sağlık Grubu - Ahmet Al R                      | eferans SV-85                |                 | Ödeme Yöntemi          |                     | I          | Proje        |                      | 1                |
| İrsəliye                                                    | atın Alan Umut Önür          | :               | Vade                   | 0 02/11/201         | 3 23       | Nakit Alış 🗌 |                      |                  |
| Teslim Alan                                                 |                              |                 |                        |                     |            |              |                      |                  |
|                                                             |                              |                 |                        |                     |            |              | К                    | aydet Vazgeç     |
| Fiyat Listesi Standart Alış 🗸 Miktar 🛽                      | ,0000 Stok Kodu              |                 | Barkod                 |                     | Seri No    |              |                      |                  |
| + Stok Kodu Üretici Kodu Ürün                               |                              |                 |                        |                     |            |              |                      |                  |
| 1 = 🖽 MH.01.100 umut deneme 2                               | 1                            | 2,0000          | ade Kg 💌 3,            | 000000 0,000000     | 0,00       | 0            | 0,000000 I TL 🗸      | 0,000000 0,00000 |
|                                                             |                              |                 |                        |                     |            |              |                      |                  |
| <                                                           |                              |                 |                        |                     |            |              |                      | >                |
| Döviz                                                       | Toplam                       | 0,00000000      | 0,00000000             | Toplam İndirim      | 0,00000000 | 0,00000000   | KDV % 1:0,00000000   |                  |
| ● TL 1/ 1,00000000 ○ USD 1/ 1,97990000                      | Fatura Altı İndirim KDV'li   |                 |                        | KDV Toplam          | 0,00000000 | 0,00000000   | ÕTV % 0 : 0,00000000 |                  |
| O EUR 1/ 2,68550000 O POUND 1/ 3,16940000                   | Fatura Altı İndirim          | 0,00000000      |                        | ŌTV                 | 0,00000000 | 0,00000000   | Tevkifat             |                  |
| ○ JPY 1/ 2,01850000 ○ XAU 1/ 2,00000000                     | Yuvarlama                    |                 |                        | Genel Toplam        | 0,00000000 | 0,00000000   | 🕀 Stopaj % 0,00      | 0,00000000       |

Bu ekranda gerekli bilgileri belirttikten sonra "Kaydet" butonuna tıklayın. Ayrıntılı bilgi için bkz. Fatura Yönetimi

Yeni Bir Sipariş Kaydı Oluşturma (📥) Güncelleme ekranında bulunduğunuz satın alma siparişi ekranından yeni bir satın alma siparişi ekranına geçmek için 🖶 ikonuna tıklayın. Karşınıza "Sipariş Verme" ekranı gelecektir.

| > Sipariş \                                               | Ver                                           |                                       |                          |                                   |                                 |                                    |                                                                          |                                                        |                            |                                   |               |               | →             |
|-----------------------------------------------------------|-----------------------------------------------|---------------------------------------|--------------------------|-----------------------------------|---------------------------------|------------------------------------|--------------------------------------------------------------------------|--------------------------------------------------------|----------------------------|-----------------------------------|---------------|---------------|---------------|
| Başlık *                                                  | Siparişimiz                                   |                                       |                          |                                   |                                 | Aktif                              | 1                                                                        |                                                        | ,                          | Açıklama                          |               |               | 1             |
| Cari Hesap *                                              |                                               | :                                     | Sipariş Tarihi *         | 11/11/20                          | 13 23                           | Süreç                              | İlk Kayıt                                                                | ~                                                      | •                          |                                   |               | ^             |               |
| Yetkili *                                                 |                                               | Ī                                     | Teslim Tarihi *          |                                   | 23                              | Öncelik                            | Seçiniz                                                                  | ~                                                      | •                          |                                   |               | ~             |               |
| Sipariş Veren                                             | Kibar Davulcu                                 | 1                                     | Partner Portal           |                                   | 23 🗌 Yayın                      | Sevk Yön                           | temi                                                                     |                                                        |                            | Aksiyon                           |               |               |               |
| Referans                                                  |                                               | ]                                     | Ödeme Yöntemi            |                                   | 1                               | Teslim De                          | epo *                                                                    |                                                        | E F                        | Proje                             |               |               | 1 2           |
| lş/Görev                                                  |                                               | :                                     | Vade Tarihi              |                                   | 11/11/2013 23                   | Stok                               | Rezerve Et 🗌 Yurtd                                                       | ışı                                                    | ١                          | Yükleme Yeri                      |               |               |               |
| iyat Listesi S                                            | tandart Alış 🗸                                | Miktar                                | 1 St                     | ok Kodu 🗌                         | URta 2 Lista Cinta              | Barkod                             | i chantara Mada                                                          | Seri No                                                | Väuite Elera               | t ickasta 1                       |               | First Not Die | ér first KOV  |
| iyat Listesi S<br>+ Stok Kodi                             | təndərt Alış 🗸                                | Miktar<br>Açıklam                     | 1 St<br>a 2 Miktar Birin | ok Kodu 🛛                         | Miktar 2 Liste Fiyatı           | Barkod<br>Liste Fiyatı             | İskontosu Vəde                                                           | Seri No<br>Fiyat Döviz I                               | )öviz Fiya                 | It İskonto T                      | utar 0,0( Net | Fiyat Net Dör | riz Fiyat KDV |
| yat Listesi S<br>+ Stok Koda<br>K                         | tandərt Alış 🗸 🗸                              | Miktar<br>Açıklam                     | 1 St                     | rok Kodu [<br>1 Birim 2           | Miktar 2 Liste Fiyati           | Barkod<br>Liste Fiyatı             | İskontosu Vəde                                                           | Seri No                                                | Döviz Fiya                 | t iskonto 1                       | utar 0,0( Net | fiyat Net Dör | riz Fiyat KOV |
| yat Listesi S<br>Stok Koda<br>K<br>Sviz                   | tandart Alış V<br>a Öretlici Kodu Örün Spec A | Miktar<br>Açıldam                     | 1 St<br>a 2 Mittar Birin | tok Kodu [<br>1 Birim 2<br>Toplam | Miktar 2 Liste Fiyati<br>0,0000 | Barkod<br>Liste Fiyatı<br>0,0000 1 | iskontosu Vade                                                           | Seri No<br>Fiyat Döviz I<br>0,0000                     | 0,0000                     | it İskonto 1<br>KDV<br>ÖTV Tonlar | utar 0,0( Net | Fiyat Net Dör | riz Fiyat KOV |
| yat Listesi S<br>+ Stok Kode<br>Sviz<br>TL 1/<br>C EUR 1/ | 1,0000 C USD 1/<br>2,6855 C PUIRD /           | Miktar<br>Açıklam<br>1,9799<br>3,1694 | 1 St<br>a 2 Miktar Birin | tok Kodu (<br>1 Birim 2<br>Toplam | Miktar 2 Liste Fiyata<br>0,000  | Barkod<br>Liste Fiyatı<br>0,0000   | İskontosu Vade<br>İskontosu Vade<br>Toplanı İndirim<br>KOV Toplam<br>STV | Seri No<br>Fiyat Döviz I<br>0,0000<br>0,0000<br>0,0000 | 0,0000<br>0,0000<br>0,0000 | t İskonto 1<br>KDV<br>ÖTV Toplar  | utar 0,0( Net | Fiyat Net Dör | riz Fiyat KOV |

Bu ekranda gerekli bilgileri belirttikten sonra "Kaydet" butonuna tıklayın. Ayrıntılı bilgi için bkz. Satın Alma Siparişi Oluşturma

Sipariş Kopyalama (🗐) Güncelleme ekranında bulunduğunuz satın alma sipariş kaydını kopyalamak için 🗐 ikonuna tıklayın. Karşınıza güncelleme ekranında bulunduğunuz bilgilerin bulunduğu yeni bir sipariş oluşturma ekranı gelecektir.

| Satın Alma      | İç Talepler : Satın Alma Taleple | ri : Teklifler <mark>:</mark> Siparişl | er : Toplu Sipariş | Ver : Ürünler : | Stoklar : | Üyelerim : Sati | ın Alma Koşulları       |        |              |                     |             |                  |       |
|-----------------|----------------------------------|----------------------------------------|--------------------|-----------------|-----------|-----------------|-------------------------|--------|--------------|---------------------|-------------|------------------|-------|
| » Sipariş V     | /er                              |                                        |                    |                 |           |                 |                         |        | [            |                     |             | I 🗤 🧉 🤇          | 5     |
| Başlık *        | Siparişimiz                      |                                        |                    |                 | Aktif     |                 | <b>v</b>                |        | Açıklama     |                     |             | ~                |       |
| Cari Hesap *    | AB Sağlık Grubu                  | Sipariş Tarihi *                       | 02/11/2013         | 23              | Süreç     |                 | İlk Kayıt               | ~      |              |                     | ĺ           |                  |       |
| Yetkili *       | Ahmet Al                         | Teslim Tarihi *                        | 02/11/2013         | 23              | Öncelik   |                 | Seçiniz                 | ~      |              |                     |             | <b>•</b>         |       |
| Sipariş Veren   | Kibar Davulcu                    | Partner Portal                         |                    | 23 🗌 Yayın      | Sevk Y    | öntemi          |                         | :      | Aksiyon      |                     |             | 1                |       |
| Referans        |                                  | Ödeme Yöntem                           | i                  | E               | Teslim    | Depo *          | Baymak Depo - Mamül Dep | oosi 🗄 | Proje        |                     |             | 12               |       |
| İş/Görev        |                                  | Vade Tarihi                            | 0 02/11/2          | 2013 23         | 🗹 St      | ok Rezerve Et   | 🗌 Yurtdışı              |        | Yükleme Yeri | KADIKÖY İST.        | ANBUL(Anado | lu) 🗄            |       |
|                 |                                  |                                        |                    |                 |           |                 |                         |        |              |                     | Kaydet      | Vazgeç           |       |
|                 |                                  |                                        |                    |                 |           |                 |                         |        |              |                     |             |                  |       |
| Fiyat Listesi S | tandart Alış 🗸 M                 | iktar 1 S                              | tok Kodu           |                 | Bark      | bo              | Seri No                 |        |              |                     |             |                  |       |
| + s             | tok Kodu Üretici Kodu Ürün       | s                                      |                    |                 |           |                 |                         | М      | iktar Birim  | Birim 2             | Miktar 2    | Liste Fiyatı Lis | ste F |
| 1 = 단⊞ м        | H.01.10 umut (                   | deneme 2                               |                    |                 |           |                 | I                       |        | 2 Adet       | Kg 🔽                | 3,0000      | 0,0000           | 0,    |
|                 |                                  |                                        |                    |                 |           |                 |                         |        |              |                     |             |                  |       |
| <               |                                  |                                        |                    |                 |           |                 |                         |        |              |                     |             | 2                | >     |
| Döviz           |                                  |                                        | Toplam             | 0,0000          | 0,0000    | Toplam İndi     | rim 0,0000              | 0,0000 | KDV % 1:0    | ,0000               |             |                  |       |
| • TL 1/         | 1,0000 O USD 1/ 1                | ,9799                                  |                    |                 |           | KDV Toplam      | 0,0000                  | 0,0000 | ÖTV Toplan   | <b>% 0: 0,0</b> 000 |             |                  |       |
| O EUR 1/        | 2,6855 O POUND 1/ 3              | ,1694                                  |                    |                 |           | ŌTV             | 0,0000                  | 0,0000 |              |                     |             |                  |       |
| O JPY 1/        | 2,0185 🔿 XAU 1/ 💈                | ,0000                                  |                    |                 |           | Genel Topla     | m 0,0000                | 0,0000 |              |                     |             |                  |       |

Gerekli diğer bilgileri belirttikten sonra "Kaydet" butonuna tıklayın. Ayrıntılı bilgi için bkz. Satın Alma Siparişi Oluşturma

Satış Siparişi Oluşturma () Güncelleme ekranında bulunduğunuz satın alma sipariş ekranı üzerinden satış siparişi oluşturmak için 🚅 ikonuna tıklayın.

Satın Alma Siparişi

| Cari Hesap *     |            | 1   |
|------------------|------------|-----|
| Yetkili *        |            | 2   |
| Teslim Yeri *    |            | 3   |
| Teslim Tarihi *  | 02/11/2013 | 4   |
| Referans Sipariş | SV-85      | 5   |
| Sorumlu          |            | 6   |
| Aciklama         |            | ^   |
| Açınanına        |            | 7 🗸 |

Bu ekranda;

- 1. Satın alma yapacağınız tedarikçiyi seçin. Bunun için bu alanın sağ tarafoında bulunan ikonuna tıklayın ve karşınıza gelen üyeler listesinden ilgili üyeye ait linke tıklayın.
- 2. Bu alanda üye ile ilgili yetkili otomatik olarak görüntülenecektir.
- 3. Satın almasını yaptığınız ürün için teslim yerini belirtin. belirtmek için bu alanın sağ tarafında bulunan iklayın ve açılan depo-lokasyonlar listesinden ilgili teslim yerine tıklayın.
- Teslim tarihi, güncelleme ekranında bulunduğunuz teslim tarihi otomatik olarak görüntülenecektir. Değiştirmek için bu alanın sağ tarafında bulunan <sup>23</sup> ikonunu kullanabilirsiniz.

- 5. Referans sipariş alanında güncelleme sayfasında bulunduğunuz sipariş numarası otomatik olarak görüntülenecektir. Değiştirmek için bu alanın sağ tarafında bulunan ikonuna tıklayın ve karşınıza gelen siparişler listesinden ilgili siparişin linkine tıklayın.
- 6. Sorumlu alanında satın alma işleminden sorumlu olacak kişiyi seçebilirsiniz. Seçim yapmak için bu alanın sağ tarafında bulunan iklayın ve karşınıza gelen çalışanlar listesinden ilgili çalışana ait linki tıklayın.
- Açıklama alanında, kaydı yapan kulanıcının bağlı bulunduğu üye adresi otomatik olarak görüntülenir. Açıklamayı değiştirebilirsiniz.

"Kaydet" butonuna tıklayın. Karşınıza Sipariş Alma ekranı gelecektir. Bu ekranda gerekli bilgileri belirttikten sonra "Kaydet" butonuna tıklayın. Ayrıntılı bilgi için bkz. Satış Yönetimi Sipariş Kaydını MS Excel Olarak Görüntüleme (<sup>(IIII</sup>) Güncelleme ekranında bulunduğunuz satın alma siparişini MS Excel olarak görüntülemek/kaydetmek için <sup>(IIIII</sup>) ikonuna tıklayın. Sipariş kaydı bilgileri MS Excel olarak bilgisayarınıza indirilecektir.

| v12.2.workcube.com etki alanından C77802A1-155D-13CA-5484EAC859E32443.xls dosyasını açmak ya da kaydetmek istiyor musun | uz? |        |   | ×     |
|----------------------------------------------------------------------------------------------------|-----|--------|---|-------|
|                                                                                                    | Aç  | Kaydet | • | İptal |

İndirilen belgeyi açmak için "Aç" butonuna , kaydetmek için "Kaydet" butonuna veya bu işlemi iptal etmek için "İptal" butonuna tıklayabilirsiniz.

| 4  | А             | В             | С               | D          | E     | F      | G        |       | н      | I      | J           | K      | L      | М       | N | - |
|----|---------------|---------------|-----------------|------------|-------|--------|----------|-------|--------|--------|-------------|--------|--------|---------|---|---|
| 1  | Firma Adı     |               | AB Sağlık Grubu |            |       |        |          |       |        |        |             |        |        |         |   |   |
| 2  | Şube Adı - A  | Adresi        |                 |            |       |        |          |       |        |        |             |        |        |         |   |   |
| 3  | Sipariş Taril | hi            | 02.11.2013      |            |       |        |          |       |        |        |             |        |        |         |   |   |
| 4  | Teslim Tarih  | hi            | 02.11.2013      |            |       |        |          |       |        |        |             |        |        |         |   |   |
| 5  | SV No         |               | SV-85           |            |       |        |          |       |        |        |             |        |        |         |   |   |
| 6  |               |               |                 |            |       |        |          |       |        |        |             |        |        |         |   |   |
| 7  |               |               |                 |            |       |        |          |       |        |        |             |        |        |         |   |   |
| 8  | Barkod Te     | darikçi Kodu  | Stok Adı        | Koli Adedi | Birim | Miktar | B. Fiyat |       | İsk. 1 | İsk. 2 | İsk. 3      | İsk. 4 | İsk. 5 | Maliyet |   |   |
| 9  |               |               | umut deneme 2   |            | Adet  | 2      |          | 0     | 0      | 0      | 0           | 0      | 0      | 0       |   |   |
| 10 |               |               |                 |            |       |        |          |       |        |        |             |        |        |         |   | - |
| 11 |               |               |                 |            |       |        |          |       |        |        |             |        |        |         |   |   |
| 12 |               |               |                 |            |       |        |          |       |        |        |             |        |        |         |   |   |
| 13 |               |               |                 |            |       |        |          |       |        | P      | ra Toplam   |        |        | 0       |   |   |
| 14 |               |               |                 |            |       |        |          |       |        | i      | skonto      |        |        | 0       |   |   |
| 15 |               |               |                 |            |       |        |          |       |        | V      | ergi        |        |        | 0       |   |   |
| 16 |               |               |                 |            |       |        |          |       |        | Т      | oplam Tutar |        |        | 0       |   |   |
| 17 |               |               |                 |            |       |        |          |       |        |        |             |        |        |         |   |   |
| 18 |               |               |                 |            |       |        |          |       |        |        |             |        |        |         |   |   |
| 19 |               |               |                 |            |       |        |          |       |        |        |             |        |        |         |   |   |
| 20 |               | Satina        | lma Uzmanı      |            |       |        | Satinali | ma Mi | dürü   |        |             |        |        |         |   |   |
| 21 |               |               |                 |            |       |        |          |       |        |        |             |        |        |         |   |   |
|    | ) C77807      | 01-155D-12C0- | 5484F0C859F3    |            |       |        |          | _     | 11     |        |             |        |        |         |   |   |

MS Excel olarak kaydedilmiş Satın Alma Sipariş Kaydı

Satın Alma Sipariş Bilgilerini Yazdırma (📥) Güncelleme ekranında bulunduğunuz satın alma sipariş kaydını yazdırmak için 🖶 ikonuna tıklayın. Karşınıza yazdırma ekranı gelecektir.

| 20 <b>0</b> % H | Modül İçi Yazıcı Belgeleri<br>Satınalma Sipariş - Satınalma Siparişi | = 🛛 🔁 🖂 |
|-----------------|----------------------------------------------------------------------|---------|
|                 |                                                                      |         |

Otomatik Baskı Şablonu Oluşturulmamış !

Bu ekranda 🖶 ikonunu kullanarak tanımlanmış olan şablona göre çıktı alabilirsiniz.

20 🛛 🖬 Dosya ya Dönüştü

×

Dönüştür

Aynı ekranda bulunan 🖳 ikonunu tıklayarak farklı formatlara dönüştürebilirsiniz.

☑İkonuna tıklayarak PDF olarak kaydedebilirsiniz.
☑ikonuna tıklayarak teklifinizi mail olarak gönderebilirsiniz.

### Satın Alma Siparişleri Listesinde Arama Yapma

Siparişler sayfasında, sağ üst tarafta yer alan alanlara değer veya değerler girilerek sipariş araması yapılabilir.

| Satın Alma İç | Talepler : Satın Alma Talepleri : Teklif | ler : Siparişler : Toplu Sipariş Ve | er : Ürünler : Stoklar : Üyeleri | m : Satın Alma Koşulları |                                  |                  |
|---------------|------------------------------------------|-------------------------------------|----------------------------------|--------------------------|----------------------------------|------------------|
| Satın Alma    | Siparişleri                              | Filtre                              | No Belge Ba                      | zında 🗸 Aşama            | V Sipariş Tarihine Göre Azalan V | 23 20 🔁 🌛 🔍      |
|               |                                          | Proje                               | E Ürün                           | 📱 Sorumlu                | E Tedarikçi                      | E Kaydeden       |
|               |                                          |                                     |                                  | Ürün Kategorileri        | 🗸 🛛 Tüm Depolar 🗸 Süreç          | V Tũmũ V Bölge V |

Sipariş listesinde arama yapmak için aşağıda belirtilen alanlara değer girip 🖻 ikonuna tıklayın.

**Not:** Birden fazla alana değer girip arama yapmanız halinde bu değerlerin bir arada karşılandığı arama sonuçları ekrana gelecektir.

| AlanAdı                | Fonksiyon                                                                                                    | Kullanım                                                                                               |
|------------------------|----------------------------------------------------------------------------------------------------|----------------------------------------------------------------------------------------------------|
| Filtre                 | İç talep belge numarası, iç talep<br>başlık bilgisi ile arama yapılmasını<br>sağlar.                                      | Arama yapacağınız kelime veya<br>kelimeleri yazın.                                                     |
| Numara                 | Satın alma siparişi belge<br>numarasına göre arama yapmanızı<br>sağlar                                                    | Aramak istediğiniz siparişin belge<br>numarasını bu alana yazın.                                       |
| Belge/Satır<br>Bazında | İç talepleri kaydı veya kayıt<br>içerisinde bulunan ürün satırları<br>olarak arama yapmanızı sağlar.                      | Bu alan üzerine tıklayarak ilgili seçimi<br>yapabilirsiniz.                                            |
| Durum/<br>Aşama        | Aşamalarına göre<br>siparişleri görüntülemeyi<br>sağlar.                                                                  | Alan üzerine tıklayarak listeden<br>arama yapmak istediğiniz sipariş<br>aşamasını seçin.               |
| Akıllı Sıralama        | Bu alanda sipariş veya teslim<br>tarihine göre azalan/artan şeklinde<br>sıralama yaparak görüntüleme<br>yapmanızı sağlar. | Alanın üzerine tıklayarak ilgili seçimi<br>yapın.                                                      |
| Tarih Aralığı          | Belirli tarih aralığında kaydedilen<br>siparişleri aramanızı sağlar.                                                      | Bu alanların sağ tarafında bulunan<br>ikonlarını tıklayarak istediğiniz tarih<br>aralığınız belirtiniz |

| Satır/Sayfa       | Bu alanda default olarak 20<br>rakamı yazılıdır ve arama<br>sonuçlarının bir sayfada en fazla<br>kaç adet<br>gösterileceğini belirtir. | Bir sayfada görüntülemek istediğiniz<br>arama sonucu adetini buraya<br>yazınız. Bu alana hiç dokunmazsanız<br>arama sonuçları<br>20'şerli gruplar halinde ekrana<br>gelecektir. |
|-------------------|----------------------------------------------------------------------------------------------------|----------------------------------------------------------------------------------------------------|
| Proje             | Kayıt esnasında ilişkilendirilen<br>projeye göre arama yapmanızı<br>sağlar.                                                            | Bu alanın sağ tarafında bulunan<br>ikonuna tıklayın ve karşınıza gelen<br>projeler listesinden ilgili projenin<br>linkine tıklayın.                                             |
| Ürün              | Satın alma siparişinde bulunan<br>ürünlere göre arama yapmanızı<br>sağlar.                                                             | Bu alanın sağ tarafında bulunan<br>ikonuna tıklayın ve karşınıza gelen<br>ürünler listesinden ilgili ürüne ait<br>linke tıklayın.                                               |
| Sorumlu           | Kayıt esnasında sorumlu olarak<br>belirtilen çalışana göre arama<br>yapmanızı sağlar.                                                  | Bu alanın sağ tarafında bulunan<br>ikonuna tıklayın ve karşınıza gelen<br>çalışanlar listesinden ilgili çalışana ait<br>linke tıklayın.                                         |
| Tedarikçi         | Kayıt esnasında belirtilen cari<br>hesaba göre arama yapmanızı<br>sağlar.                                                              | Bu alanın sağ tarafında bulunan<br>ikonuna tıklayın ve karşınıza gelen<br>üyeler listesinden ilgili üyeye ait<br>linke tıklayın.                                                |
| Kaydeden          | Satın alma sipariş kaydını oluşturan<br>çalışana göre arama yapmanızı<br>sağlar.                                                       | Bu alanın sağ tarafında bulunan<br>ikonuna tıklayın ve karşınıza gelen<br>çalışanlar listesinden ilgili çalışana ait<br>linke tıklayın.                                         |
| Ürün kategorileri | Satın alma siparişinde bulunan<br>ürünlerin ait olduğu kategoriye göre<br>arama yapmanızı sağlar.                                      | Bu alanın sağ tarafında bulunan<br>ikonuna tıklayın ve karşınıza gelen<br>ürün kategorileri listesinden ilgili<br>kategoriye ait linke tıklayın.                                |

| Depolar          | Satın alma sipariş kaydında belirtilen | Alanın üzerine tıklayarak ilgili depoyu |
|------------------|----------------------------------------|-----------------------------------------|
|                  | teslim depoya göre arama               | seçin.                                  |
|                  | yapmanızı sağlar.                      |                                         |
|                  |                                        |                                         |
| Süree            |                                        |                                         |
| Sureç            | Satin alma sureç aşamasına gore        | Alanın üzerine tiklayarak ilgili sureci |
|                  | arama yapmanızı sağlar.                | seçin.                                  |
|                  |                                        |                                         |
|                  |                                        |                                         |
| Aktif/Pasif/Tümü | Kayıt esnasında belirtilen             | Alanın üzerine tıklyarak listelemek     |
|                  | aktif/pasif olma durumuna göre         | istediginiz siparış durumunu seçin.     |
|                  | veya tüm sipariş kayıtlarını           |                                         |
|                  | görüntülemenizi sağlar.                |                                         |
|                  |                                        |                                         |
| Bölge            |                                        |                                         |
|                  |                                        |                                         |
|                  |                                        |                                         |

Belirttiğiniz bilgilere göre filtrelemiş olduğunuz listeyi 🕒 ikonunu kullanarak şu işlemleri yapabilirsiniz.

Listeyi MS Word olarak kaydetmek için 🔄 ikonuna tıklayın.

Listeyi MS Excel olarak kaydetmek için 획 ikonuna tıklayın.

Listeyi PDF olarak kaydetmek için 🔁 ikonuna tıklayın.

Listeyi mail olarak göndermek için 🖾 ikonuna tıklayın.

Listeyi tasarlanmış olan şablona göre yazdırmak için 🖶 ikonuna tıklayın.

### **Toplu Sipariş Verme**

Farklı siparişlerin aynı tedarikçiden alınma durumu söz konusu olduğunda toplu sipariş oluşturabilirsiniz. Bunun için satın alma ekranında bulunan "Toplu Sipariş Ver" linkine tıklayın. Bu ekranda filtreleme alanını kullanarak aynı tedarikçiden sağlanacak ürünleri için oluşturulmuş siparişleri filtreleyebilirsiniz.

| Satın Alma 1; Talepler : Satın Alma Talepleri : Teklifler : Siparişler : Toplu Sipariş Ver : Ürünler : Staklar : Üyelerim : Satın Alma Koşulları |       |               |                   |                  |           |         |       |                    |               |                                  |               |             |                                    |             |                  |           |                |        |          |           |                         |                    |             |              |       |
|----------------------------------------------------------------------------------------------------|-------|---------------|-------------------|------------------|-----------|---------|-------|--------------------|---------------|----------------------------------|---------------|-------------|------------------------------------|-------------|------------------|-----------|----------------|--------|----------|-----------|-------------------------|--------------------|-------------|--------------|-------|
| 5                                                                                                    | ipari | şler /        | İç Tale           | epler            | F         | iltrel  | eme   | Alanı              |               | Filtre                           |               | Sipariş     | Süreci 💊                           | Íç T        | alep Süreci      | ✓ Satu    | Aşama          | si 🗸   | Sipa     | riş/Tale  | ep 🗸 [                  | Aktif 🗸            | 4           | ) 🖸 🕒        | Q     |
|                                                                                                    | Proje |               |                   |                  | Irün      |         |       | I Mar              | ka            |                                  | I s           | atış Yapan  |                                    |             | Talep E          | den       |                |        | I s      | ipariş 1  | arihi 📃                 |                    | 23          |              | 23    |
|                                                                                                    |       |               |                   | Teda             | rikçi     |         |       | E Mod              | del 🗌         |                                  | : c           | ari Hesap   |                                    |             | 🗄 Talep Ed       | ilen 🗌    |                |        | і т      | eslim 1   | arihi                   |                    | 23          |              | 23    |
| Cakis Depo     V     Giriş Depo     V     Giriş Depo     V     Giriş Depo     V     Giriş Depo     Kayıt Tarihi     28                           |       |               |                   |                  |           |         |       |                    |               |                                  |               |             |                                    |             |                  | 23        |                |        |          |           |                         |                    |             |              |       |
| No                                                                                                    | Тір   | Sipariş<br>No | Sipariş<br>Tarihi | Teslim<br>Tarihi | Süreç     | Aşama   | Proje | Konu               | Çıkış<br>Depo | Giriş Depo                       | Cari<br>Hesap | Stok Kodu   | Ürün Adı                           | Spec<br>Adı | KDV'siz<br>Tutar | Tutar     | Para<br>Birimi | Kalan  | İptal    | Birim     | Depo<br>Stok<br>Miktari | Sipariş<br>Miktarı |             | Sonuç        | E     |
| 1                                                                                                    | Talep | ICT-37        |                   |                  | ilk Kayıt |         |       | Internal<br>Demand |               | M<br>Warehouse -<br>Row Material |               | 01.10437    | M Product<br>Row<br>Material<br>02 |             | 11.000,00        | 11.000,00 | ті             | 10     | 0        | M<br>Unit | 0                       |                    | • <b>?ø</b> | 10           |       |
| 2                                                                                                    | Talep | ICT-42        |                   |                  | İlk Kayıt |         |       | İç Talep           |               | Baymak Depo                      |               | 02.01.10419 | deneme<br>555                      |             | 0,00             | 0,00      | ΤL             | 300    | 0        | Adet      | 0                       | (                  | 20          | 300          |       |
| 3                                                                                                    | Talep | ICT-43        |                   |                  | Ilk Kayıt |         |       | İç Talep<br>deneme |               | Baymak Depo                      |               | 02.01.10430 | kurşun<br>kalem                    |             | 50,00            | 59,00     | TL             | 1      | 0        | Adet      | 0                       |                    | 2           | 1            |       |
| 4                                                                                                    | Talep | ICT-40        |                   |                  | İlk Kayıt |         |       | İç Talep           | ÖzW<br>Depo   | BOSS                             |               | 69.10249    | ÖzW<br>Ürünü                       |             | 254,24           | 274,58    | тι             | 10     | 0        | Adet      | 19                      | (                  | 2           | 10           |       |
|                                                                                                    |       |               |                   |                  | Cari      | Hesap * |       |                    |               | 1 Teslim                         | Yeri *        |             | 2                                  | 2 в т       | eslim Tarihi     | *         | 3              | 3 Fiya | t Listes | și .      | 4 \                     | / Satu             | nalma       | Sipariși Olu | ıştur |
| «                                                                                                    | <>>   | ,             |                   |                  |           |         |       |                    |               |                                  |               |             |                                    |             |                  |           |                |        |          |           |                         | Toplam K           | ayıt :3     | 156 - Sayfa  | :1/89 |

Bu ekranda sisteminizde kayıtlı olan talep ve sipariş kayıtları listelenecektir.

Öncelikle sonuç sütununda bu satırda bulunan ürün için vereceğiniz sipariş miktarını girin ve bu satırdaki ürünün siparişe dahil olması için satırdaki kutucuğu işaretleyin. Siparişini vereceğiniz ürün ve ürün miktarlarını belirledikten sonra;

Bu ürünleri tedarik edeceğiniz tedarikçiyi seçin. Seçim yapmak için bu alanın sağ tarafında bulunan ikonuna tıklayın ve karşınıza gelen üyeler listesinden ilgili üyeye ait linke tıklayın. Seçmiş olduğunuz ürünlerin teslim edileceği lokasyonu seçin. Seçim yapmak için bu alanın sağ tarafında bulunan i ikonuna tıklayın ve karşınıza gelen depo ve lokasyonlar listesinden ilgili lokasyona ait linke tıklayın.

Teslim tarihini belirtin. tarih belirtmek için bu alanın sağ tarafında bulunan 🖾 ikonunu kullanabilirsiniz.

Belirtmiş olduğunuz ürünlere uygulanacak fiyat listesini seçin. Fiyat listeleri tanımlanmış olmalıdır. Ayrıntılı bilgi için bkz. Ürün Yönetimi

Uyarı: Seçmiş olduğunuz ürünlerin belirttiğiniz fiyat listesine dahil olması

gerekmektedir. Aksi takdirde sistem sizi uyaracaktır.

Gerekli bilgileri belirttikten sonra "Satın Alma Siparişi Oluştur" butonuna tıklayın.

Karşınıza belirttiğiniz bilgilerin bulunduğu Sipariş Verme ekranı gelecektir.

| Satın Alma    | İç Talepler : Satın Alma Taleple | ri : Teklifler : Sipari | şler : Toplu Sipariş Ve | r : Ürünler : Stoklar | : Üyelerim : Satın Alı | na Koşulları |        |              |              |            |        |      |     |             |
|---------------|----------------------------------|-------------------------|-------------------------|-----------------------|------------------------|--------------|--------|--------------|--------------|------------|--------|------|-----|-------------|
| » Sipariș     | /er                              |                         |                         |                       |                        |              |        |              |              |            |        |      |     | 🛃 💵 🧉 🤝     |
| Başlık *      | Siparişimiz                      |                         |                         | Aktif                 | <b>V</b>               |              | As     | klama 🗍      |              |            | •      |      |     |             |
| Cari Hesap *  | Abc Teknik Hizmetler A.Ş.        | Sipariş Tarihi *        | 11/11/2013 23           | Süre                  | Ik Ki                  | synt 🗸       |        |              |              |            | 0      |      |     |             |
| Yetkli *      | Adnan Duran                      | Teslim Tarihi *         | 11/11/2013 23           | Once                  | lik Seçir              | iz 🗸         |        |              |              |            | •      |      |     |             |
| Sipariş Veren | Kibar Davuku                     | Partner Portal          | 23                      | 🗌 Yayın Sevk          | Yöntemi                |              | Ak     | siyon        |              |            | 1      |      |     |             |
| Referans      |                                  | Ödeme Yönter            | mi 🛛                    | I Tesli               | n Depo * A De          | po - 1       | Pr     | oje [        |              |            | 12     |      |     |             |
| İş/Görev      |                                  | Vade Tarihi             | 0 11/11/201             | 3 23 🗹 :              | Stok Rezerve Et 🔲 1    | urtdişi      | YU     | kleme Yeri [ | PK 2345 EMD  | VÕNÜ İSTAP | EU [   |      |     |             |
| Fiyat Listesi | tandart Alış 🗸 🗸                 | liktar 1                | Stok Kodu               |                       | larkod                 | Seri No      |        |              |              |            |        |      | Кау | det Vazgeç  |
| + Stol        |                                  |                         |                         |                       |                        |              |        |              |              |            |        |      |     | Fiyat Döviz |
| 1 = 田 01.     | 1043: M Prode                    | et Row Ma               |                         |                       | I                      |              | 10     | M Unit       | M Un 🗸       | 0.0000     | 0.0000 | 0.00 |     | 0.0000 I TL |
| 2 - 田 02.     | 01.10 denem                      | 555 -                   |                         |                       | I                      |              | 300    | Adet         | Adet 🔽       | 0,0000     | 0,0000 | 0,00 |     | 0,0000 I TL |
| <             |                                  |                         |                         |                       |                        |              |        |              |              |            |        |      |     | >           |
| Döviz         |                                  |                         | Toplam 0                | 0000 0,00             | 0 Toplam Indirin       | 0,0000       | 0,0000 | KDV % 0:     | : 0,0000 % 1 | 8: 0,0000  |        |      |     |             |
| • TL 1/       | 1.0000 O USD 1/ 1                | 9799                    |                         |                       | KDV Toplam             | 0,0000       | 0,0000 | ÖTV Topl     | am % 0:0,0   | 0000       |        |      |     |             |
| O EUR 1/      | 2.6855 () POUND 1/ 3             | 1694                    |                         |                       | ŌTV                    | 0,0000       | 0,0000 |              |              |            |        |      |     |             |
| O JPY 1/      | 2,0185 () XAU 1/ 2               | 0000                    |                         |                       | Genel Toplam           | 0,0000       | 0,0000 |              |              |            |        |      |     |             |

Gerekli diğer bilgileri belirttikten sonra "Kaydet butonuna tıklayın. Ayrıntılı bilgi için bkz. Satın Alma Siparişi Verme Oluşturma

### Ürünler listesine erişim

Sayfa: Araçlar > Satın alma > Ürünler

- Bu sayfada sistemde kayıtlı tüm ürünlerin listesi alfabetik olarak sıralanır.
- Ürünler listesi,stok ve fiyat detayları dahil ürün ile ilgili tüm detaylara erişim için kullanılır.
- Liste üzerinden arama yapılabilir.
- Ürünler için fiyat önerisinde bulunulabilir.

• Ürünler listesi ilk açıldığında daima standart satış fiyatları ile birlikte görüntülenir. Filtreleme alanında bulunan **"Standart Satış"** alanından Satandart Alış fiyatları da görüntülenebilir.

#### \*Ürünler Listesi Ekranı

| Satin | Satın Alma İç Talepler: Satın Alma Talepleri: Tekifler: Siparişler: Toplu Sipariş Ver: Ürünler: Stoklar: Üyelerim: Satın Alma Koşuları |       |        |      |             |                                                                                |               |       |     |      |              |                |                           |              |             |
|-------|----------------------------------------------------------------------------------------------------|-------|--------|------|-------------|--------------------------------------------------------------------------------|---------------|-------|-----|------|--------------|----------------|---------------------------|--------------|-------------|
| Ürü   | nler                                                                                                    |       | Filtre | da 🗌 | Özel I      | d Standart Sats V Segniz V Segniz V Drun Adna Göre Artan V Aktif V 10          |               |       |     |      |              |                |                           |              | IIII 🗨      |
|       |                                                                                                    |       | ma     |      |             | Model     Kategori                                                             | - Sorama      |       | _   | 10   | Nayueue      | "              | • redaikçi                |              |             |
| Sira  | Stok Kodu                                                                                                    | Marka | Model  | Kod  | Barkod      | Örün                                                                           | Üretici Kodu  | Birim | KDV | Marj | Min.<br>Marj | Fiyat          | Fiyat ( KDV Dahil ) Durur | n S.D.Tarihi | +           |
| 1     | MH.01.10305                                                                                                    |       |        |      | 100000102   | 0.40X22 Abanoz PVC Kenar Bandı 2                                               | 0125445       | Adet  | 18  | 0    | 0            | 5.220,76<br>TL | 6.160,50 TL 📗 İk Kay      | t 30/10/2013 | ₽.          |
| 2     | MB.003.10286                                                                                                    | Ace   |        | •    | 12589856254 | 0.40X22 Abanoz PVC Kenar Bandi-AcCAC Bank Current<br>count- جاري حساب كــاك ين | ABXDSH028EEST | Metre | 1   | 2    | 2            | 550,50 TL      | 556,00 TL 🔋 İk Kay        | t 03/10/2013 | 란臣          |
| 3     | MB.003.10287                                                                                                    |       |        |      | Karma2+1    | 0.40X22 Açık Gri PVC Kenar Bandı                                               |               | Adet  | 18  | 0    | 0            | 80,51 TL       | 95,00 TL 🔋 İk Kay         | t 03/10/2013 | 란 🕩         |
| 4     | MB.003.10288                                                                                                    |       |        |      |             | 0.40X22 Açık Zebrano PVC Kenar Bandı                                           |               | Adet  | 18  | 0    | 0            | 0,00 TL        | 0,00 TL 🔋 İk Kayı         | t 03/10/2013 | 란           |
| 5     | M.Y.L.10160                                                                                                    |       |        |      |             | 200-300 SINYAL VERICI BAĞLANTI                                                 |               | Adet  | 18  | 0    | 0            | 0,00 TL        | 0,00 TL 🔢 Ik Kay          | t 03/10/2013 | 란 🖡         |
| 6     | M.Y.L.10241                                                                                                    |       |        |      |             | 200-400 TRAFİK UYARI                                                           |               | Adet  | 18  | 0    | 0            | 0,00 TL        | 0,00 TL 🔋 İk Kay          | t 04/11/2013 | 란 🖡         |
| 7     | MB.002.10269                                                                                                    |       |        |      |             | 2800X2100X18 mm Abanoz Melaminli Yonga Levha                                   |               | Plaka | 18  | 0    | 0            | 0,00 TL        | 0,00 TL 🔋 İk Kay          | t 03/10/2013 | ₽ <b></b> • |
| 8     | MB.002.10270                                                                                                    |       |        |      |             | 2800X2100X18 mm Açık Gri Melaminli Yonga Levha                                 |               | Plaka | 18  | 0    | 0            | 0,00 TL        | 0,00 TL 🔋 İk Kəy          | t 03/10/2013 | 관 🕩         |
| 9     | MB.002.10443                                                                                                    |       |        |      |             | 2800X2100X18 mm Açık Gri Melaminli Yonga Levha34                               |               | Plaka | 18  | 0    | 0            | 0,00 TL        | 0,00 TL 🔋 İk Kay          | t 03/10/2013 | 단 🖡         |
| 10    | MB.002.10271                                                                                                    |       |        |      |             | 2800X2100X18 mm Açık Zebrano Melaminli Yonga Levha                             |               | Metre | 18  | 0    | 0            | 0,00 TL        | 0,00 TL 🚦 İk Kay          | t 03/10/2013 | Ð           |

«<>»

Toplam Kayıt :325 - Sayfa :1/33

## Ürünler sayfasında, filtreleme alanında bulunan alanlara değer veya değerler girilerek ürün araması yapılabilir.

Ürün listesinde arama yapmak için aşağıda belirtilen alanlara değer girip Dikonuna tıklayın.

**Not:**Birden fazla alana değer girip arama yapmanız halinde bu değerlerin bir arada karşılandığı arama sonuçları ekrana gelecektir.

| Satın | Satın Alma 🛛 İç Talepler : Satın Alma Talepleri : Teklifler : Siparişler : Toplu Sipariş Ver : Ürünler : Stoklar : Üyelerim : Satın Alma Koşulları                                                                                                    |           |        |             |               |                     |                                                                                                    |               |              |               |        |         |              |              |                      |                     |           |            |              |
|-------|----------------------------------------------------------------------------------------------------|-----------|--------|-------------|---------------|---------------------|----------------------------------------------------------------------------------------------------|---------------|--------------|---------------|--------|---------|--------------|--------------|----------------------|---------------------|-----------|------------|--------------|
| Ürü   | nler Filtrek<br>Alar                                                                                                    | eme<br>11 | Filtre | rka 🗌       | Özel K        | iod                 | Standart Satış     Seçiniz     Seçiniz     Urun Adna Göre Artan       Model     İ     Kategori     İ     Sorumlu     İ |               |              |               |        |         |              |              | n 🗸 (Aktif 🗸         | × Aktif × 5 → 🌬 🏢 🗰 |           |            |              |
| ſ     | AKÜ ÇEŞİTLERİ                                                                                                    |           | ~      | Araç M      | tarkaları     | ~                   | Araç Modelleri                                                                                                    | ~             | L            | ~             | BESLEN | IE DUI  | RUMU         | ~            | Çap                  | ~                   | deneme    |            | ~            |
|       | Fakir<br>MAHFAZA RENG                                                                                                    | 9Î        | ~      | Gold M      | laster<br>L 1 | ~                   | Güç Faktörü<br>özellík_kd                                                                                              | ~             | ÖzW Özellik  | ~             | kd_van | zelik 1 |              | ~            | LENS TIPI<br>Philips | ~                   | Property  |            | Ť            |
|       | Image: Product in the second second secon |           |        |             |               |                     | ✓ SV MODÜL MARKASI ✓ TSL BAĞLANTI<br>Ürün Özelliklerine Göre Filtrel                                                   |               |              | I TIPI 🗸      | TSL DE | ĞİŞKE   | N            | ~            | TSL MODELÍ           | ~                   | TSL SINI  | FI         | ~            |
| Sıra  | Stok Kodu                                                                                                    | Marka     | Model  | Özel<br>Kod | Barkod        | Örün                |                                                                                                    |               |              | Üretici Kodu  | Birim  | KDV     | Max.<br>Marj | Min.<br>Marj | Fiyat                | Fiyat ( KDV Dahil   | ) Durum   | S.D.Tarihi | +            |
| 1     | MH.01.10305                                                                                                    |           |        |             | 100000102     | 0.40X22             | Abanoz PVC Kena                                                                                                    | Bandı 2       |              | 0125445       | Adet   | 18      | 0            | · · · · ·    | 5.220,76<br>TL       | 6.160,50 TL         | İlk Kayıt | 30/10/2013 | € <b>€</b>   |
| 2     | MB.003.10286                                                                                                    | Ace       |        |             | 12589856254   | 0.40X22<br>بن-count | Abanoz PVC Kena<br>جاري حساب کــاك                                                                                     | Bandi-AcCAC I | Bank Current | ABXDSH028EEST | Metre  | 1       | 2            |              | 2 550,50 TL          | 556,00 TL           | Ilk Kayıt | 03/10/2013 | t <b>₽</b> 🖡 |
| 3     | MB.003.10287                                                                                                    |           |        |             | Karma2+1      | 0.40X22             | Açık Gri PVC Kena                                                                                                    | r Bandı       |              |               | Adet   | 18      | 0            | ()           | 0 80,51 TL           | 95,00 TL            | Ik Kayıt  | 03/10/2013 | ₽.           |
| 4     | MB.003.10288                                                                                                    |           |        |             |               | 0.40X22             | Açık Zebrano PVC                                                                                                    | Kenar Bandı   |              |               | Adet   | 18      | 0            |              | 0,00 TL              | 0,00 TL             | ilk Kayıt | 03/10/2013 | ₽ <b>₽</b>   |
| 5     | M.Y.L.10160                                                                                                    |           |        |             |               | 200-300             | SİNYAL VERİCİ BA                                                                                                    | ĞLANTI        |              |               | Adet   | 18      | 0            |              | 0,00 TL              | 0,00 TL             | ilk Kayıt | 03/10/2013 | ₽.           |

«<>»

Toplam Kayıt :325 - Sayfa :1/65

| Alan Adı     | Fonksiyon                                        | Kullanım                                      |
|--------------|--------------------------------------------------|-----------------------------------------------|
| Filtre alanı | Ürün başlıklarından arama<br>yapmaya imkan tanır | Arama yapacağınız kelime veya heceyi yazın    |
| ÖzelKod      | Ürüne ait özel koda göre<br>aramayapmayı sağlar. | Özel kodu yazmanız yeterli<br>olacaktır.      |
|              | Fiyat listelerinegöre ürün                       | Alanüzerinetıklayarak listeden                |
| Fiyat        | görüntülemeyi sağlar. Fiyat                      | görüntülemek istediğinizfiyat listesiniseçin. |
| Listesi      | listesindekiürünlerolisteyeaitfiyatlarıyla       |                                               |
|              | görüntülenir.                                    |                                               |
|              |                                                  |                                               |

| Süreç       | Ürününüzün süreç içerisindeki<br>durumunu gösterir. (İlk kayıt>Kalite<br>Kontrol> Muhasebe Onaylı süreçler<br>şirketlere göre değişiklilik<br>gösterebilir.)                                                       | Alan üzerine tıklayarak, tanımlanmış olan<br>süreç durum bilgisini seçin                                                                                                  |
|-------------|----------------------------------------------------------------------------------------------------|----------------------------------------------------------------------------------------------------|
| Durum       | Ürün tanımlama ekranında, ürününüz<br>için seçtiğiniz durum bilgileridir.<br>(Tedarik ediliyor, satışta,<br>özelleştirilebilir )                                                                                   | Alan üzerine tıklayarak, tanımlanmış olan<br>durumu seçin.                                                                                                    |
| Sıralama    | Ürün adı, stok kodu, özel kod, barkod<br>ve son değiştirme bilgilerine göre<br>sıralanmasını sağlar.                                                                                                    | Alan üzerine tıklayarak, tanımlanmış olan<br>sıralamayı seçin.                                                                                                    |
| Aktif       | Aktif olarak satışta olan ürünlerin,<br>satışta olmayan pasif ürünlerin veya<br>tüm ürünlerin gösterilmesini sağlar.<br>Ürünler listesi ilk açıldığında<br>daima aktif olarak satışta olan<br>ürünleri görüntüler. | Bu alan daima "Aktif" olarak seçilidir<br>(default). Pasif veya tüm ürünleri<br>görüntülemek için<br>listeden ilgili kelimeyi seçin (Pasif/Tümü).                         |
| Satır/Sayfa | Bu alanda default olarak 20 rakamı<br>yazılıdır ve arama sonuçlarının bir<br>sayfada en fazla kaç adet<br>gösterileceğini belirtir.                                                                                | Bir sayfada görüntülemek istediğiniz<br>arama sonucu adetini buraya yazınız. Bu<br>alana hiç dokunmazsanız arama sonuçları<br>20'şerli gruplar halinde ekrana gelecektir. |
| Marka       | Ürün markalarına göre arama<br>yapmayı sağlar.                                                                                                    | Alanın yanındaki i ikonuna tıklayarak<br>açılan ürün markaları listesinden seçiminizi<br>yapın. Markalar listesi ile ilgili bilgi için<br>bkz.BölümII-Marka Tanımları.    |
| Model       | Ürün modellerinegöre aramayapmayı<br>sağlar.                                                                                                    | Alanın yanındaki ikonuna tıklayarak<br>açılanürünmodellerilistesinden<br>seçiminiziyapın. Modellerlistesi ile ilgili bilgi<br>için                                        |
| Kategori    | Ürün kategorisine göre arama yapmayı<br>sağlar.                                                                                                    | Alan üzerine tıklayarak listeden arama<br>yapmak istediğiniz ürün kategorisini seçin.<br>Burada seçim yapmamanız halinde<br>tüm kategorilerdeki ürünler listelenir.       |

| Sorumlu   | Ürün sorumlusuna göre arama<br>yapmayı sağlar.<br>Ürün sorumluları üründetay<br>sayfalarında görüntülenir. | Alanın yanındaki 🔋 ikonuna tıklayarak<br>açılan kişiler listesinden seçiminizi yapın.   |
|-----------|----------------------------------------------------------------------------------------------------|-----------------------------------------------------------------------------------------|
| Kaydeden  | Ürünün kaydını yapan kullanıya göre<br>arama yapılmasını sağlar.                                           | Alanın yanındaki 🔋 ikonuna tıklayarak<br>açılan kişiler listesinden seçiminizi yapın.   |
| Tedarikçi | Ürün tedarik ediliyor ise, tedarik edilen<br>firma bilgilerine göre arama<br>yapılmasını sağlar.           | Alanın yanındaki 🔋 ikonuna<br>tıklayarak açılan üyeler listesinden<br>seçiminizi yapın. |

Ayrıca bu ekranda <sup>•</sup> ikonuna tıkladığınızda detaylı arama yapabileceğiniz alanlar görüntülenir. Bu alanlar ürün güncelleme sayfasında belirtilen ek özelliklere göre arama yapmanızı sağlayacak alanlardır.

| Ürünler         | Filtre |
|-----------------|--------|
| akü çeşitleri   | ~      |
|                 |        |
| Fakir           | $\sim$ |
|                 |        |
| MAHFAZA RENGİ   |        |
| GRİ-SİYAH       |        |
| SARI-SARI       |        |
| SİYAH-SİYAH     |        |
| TURUNCU-TURUNCU |        |

### **Stoklar Listesine Erişim**

**Sayfa:**Araçlar >Satın alma > Stoklar

Bu sayfada kayıtlı tüm stokların listesi görüntülenir. Stok detay bilgilerine ulaşılabilir. Liste üzerinden arama yapılabilir Liste üzerinden stok özet bilgilerine kolayca ulaşılabilir.

#### Stoklar Listesi Ekranı

| Satın | Alma İç Talepler : | Satın Alma Talepleri : T | eklifler : Siparişler : ` | Toplu Sipariş Ver : Ürünler : Stoklar : Üyelerim : Satın Alma Koşulları   |                            |       |              |
|-------|--------------------|--------------------------|---------------------------|---------------------------------------------------------------------------|----------------------------|-------|--------------|
| Stol  | dar                |                          |                           |                                                                           |                            |       | <del>e</del> |
| Soru  | mlu                | I Te                     | darikçi                   | Hitre Stok Kodu Özel Kod Akar<br>Kategori Marka B Model                   | × b 🗗                      |       |              |
|       |                    |                          |                           | İkinci Birim Göster 🗖                                                     | Ürün Öze <b>li</b> klerind | en 🗸  |              |
|       |                    |                          | Tüm Depolar               | ✓ Seçiniz ✓ Ürün Adına Göre ✓ Stok Bazında ✓ Tümü ✓ Barl                  | kod                        |       |              |
| Sid   | Stok Kodu          | Barkod                   | Özel Kod                  | Ürün                                                                      | Miktar                     | Birim |              |
| 245   | MH.01.10305        | 100000102                |                           | 0.40X22 Abanoz PVC Kenar Bandi 2                                          | 1,00                       | Adet  | t7           |
| 230   | MB.003.10286       | 12589856254              | 345345                    | مارې حساب ک∟ك بن-0.40X22 Abanoz PVC Kenar Band⊩AcCAC Bank Current count   | 8,00                       | Metre | 란            |
| 2420  | MB.003.10286.2     | 1122                     | 345345.2                  | 0.40X22 Abanoz PVC Kenar Band⊢AcCAC Bank Current count-حاري حساب كــاك بن | 2,00                       | Metre | ₽.           |
| 231   | MB.003.10287       | 12547632585              |                           | 0.40X22 Açık Gri PVC Kenar Bandı                                          | 265,00                     | Adet  | t7           |
| 232   | MB.003.10288       |                          |                           | 0.40X22 Agk Zebrano PVC Kenar Bandi                                       | -11,00                     | Adet  | t]           |

«<>»

Toplam Kayıt :248 - Sayfa :1/50

# Stoklar sayfasında, filtreleme alanında bulunan alanlara değer veya değerler girilerek ürün araması yapılabilir.

Stok listesinde arama yapmak için aşağıda belirtilen alanlara değer girip Dikonuna tıklayın.

**Not:**Birden fazla alana değer girip arama yapmanız halinde bu değerlerin bir arada karşılandığı arama sonuçları ekrana gelecektir.

| Satın Alma | Satın Alma Iç Talepler: Satın Alma Talepleri: Tekifler: Siparişler: Toplu Sipariş Ver: Ürünler: Stoklar: Üyelerim: Satın Alma Koşulları |                                                                                                    |          |  |  |  |  |  |  |  |  |
|------------|----------------------------------------------------------------------------------------------------|----------------------------------------------------------------------------------------------------|----------|--|--|--|--|--|--|--|--|
| Stoklar    |                                                                                                    | Filtre Stok Kodu Özel Kod Aktif 🗸 5 🛃 🌛 🕌                                                                | <u>"</u> |  |  |  |  |  |  |  |  |
|            | Sorumlu Tedarikçi                                                                                                    | Kategori Arka Marka                                                                                      |          |  |  |  |  |  |  |  |  |
|            | Filtreleme Alanı                                                                                                    | tkinci Birim Göster □ 0rün Özelliderinden 丶<br>✓ Seçiniz ✓ 0rün Adma Göre ✓ Stok Bazında ✓ Tümü ✓ Barkod | -        |  |  |  |  |  |  |  |  |
|            | AKU ÇEŞITLERI 🗸 🖌 Araç Mərkələri 🗸 🖓 Araç Modelleri                                                                                     | v   Beden v   Çap v   deneme v   Fakir                                                                   | ~        |  |  |  |  |  |  |  |  |
|            | Gold Master V Güç Faktörü V Kaplama                                                                                                    | V LG V MAHFAZA RENGI V ÖzW Özelik V ÖzW Özelik 1                                                         | ~        |  |  |  |  |  |  |  |  |
|            | Ürün Özelliklerine Göre Filtreleme Alanı Philps                                                                                         | V renk V Samsung V TSL SINIFI V VERICI MARKASI                                                           | ~        |  |  |  |  |  |  |  |  |

| Alan Adı     | Fonksiyon                                                                                                    | Kullanım                                                                                                    |
|--------------|----------------------------------------------------------------------------------------------------|----------------------------------------------------------------------------------------------------|
| Filtre alanı | Ürün başlıklarından arama<br>yapmaya imkan tanır                                                                                                    | Arama yapacağınız kelime veya heceyi<br>yazın                                                                                                    |
| Stok Kodu    | Ürüne ait stok<br>koduna göre                                                                                                    | Stok kodunu yazmanız yeterli<br>olacaktır.                                                                                                    |
| ÖzelKod      | Ürüne ait özel koda göre<br>aramayapmayı sağlar.                                                                                                    | Özel kodu yazmanız yeterli<br>olacaktır.                                                                                                    |
| Aktif        | Aktif olarak satışta olan<br>ürünlerin, satışta olmayan<br>pasif ürünlerin veya tüm<br>ürünlerin gösterilmesini<br>sağlar.<br>Ürünler listesi ilk açıldığında<br>daima aktif olarak satışta<br>olan ürünleri görüntüler. | Bu alan daima "Aktif" olarak seçilidir<br>(default). Pasif veya tüm ürünleri<br>görüntülemek için<br>listeden ilgili kelimeyi seçin (Pasif/Tümü). |
| Sorumlu      | Ürün sorumlusuna göre<br>arama yapmayı sağlar.<br>Ürün sorumluları üründetay<br>sayfalarında görüntülenir.                                                                                                    | Alanın yanındaki 🔋 ikonuna tıklayarak<br>açılan kişiler listesinden seçiminizi yapın.                                                             |
| Tedarikçi    | Ürün tedarik ediliyor ise,<br>tedarik edilen firma bilgilerine<br>göre arama yapılmasını<br>sağlar.                                                                                                    | Alanın yanındaki 🔋 ikonuna<br>tıklayarak açılan üyeler listesinden<br>seçiminizi yapın.                                                           |

| Kategori                | Ürün kategorisine göre arama                             | Alan üzerine tıklayarak listeden arama                      |
|-------------------------|----------------------------------------------------------|-------------------------------------------------------------|
|                         | yapmayı sağlar.                                          | yapmak istediğiniz ürün kategorisini seçin.                 |
|                         |                                                          | Burada seçim yapmamanız halinde                             |
|                         |                                                          | tüm kategorilerdeki ürünler listelenir.                     |
|                         |                                                          |                                                             |
| Marka                   | Ürün markalarına göre                                    | Alanın yanındaki 🎚 ikonuna tıklayarak                       |
|                         | arama yapmayı sağlar.                                    | açılan ürün markaları listesinden                           |
|                         |                                                          | seçiminizi yapın. Markalar listesi ile ilgili<br>bilgi icin |
|                         |                                                          | bkz.BölümII-Marka Tanımları.                                |
| Model                   | Ürün modellerinegöre                                     | Alanın yanındaki 🞚 ikonuna tıklayarak                       |
|                         | aramayapmayı sağlar.                                     | açılan ürün modelleri listesinden seçiminizi                |
|                         |                                                          | yapın. Modeller listesi ile ilgili bilgi için               |
|                         |                                                          | bkz.BölümII-ModelTanımları.                                 |
|                         |                                                          |                                                             |
|                         |                                                          |                                                             |
| 2. Birimi<br>Cöstor     | Ürün kayıt esnasında belirtilen                          | Bu kutucuğu işaretleyerek 🔜 ikonunu                         |
| Goster                  | 2. Birimi görüntülemek için                              | tıklamanız yeterli olacaktır.                               |
|                         | kullanılır.                                              |                                                             |
|                         |                                                          |                                                             |
|                         |                                                          |                                                             |
|                         |                                                          |                                                             |
| Ürün<br>Özəlliklərindən | Ürün kaydederken belirtmiş                               | Bu alanın üzerine tıklayarak ilgili özelliği                |
| Ozemkierinden           | olduğunuz özelliğe göre                                  | seçin.                                                      |
|                         | arama yapmanızı sağlar.                                  |                                                             |
|                         |                                                          |                                                             |
| Tüm Depolar             | Depolara göre arama                                      | Bu alanın üzerine tıklayarak ilgili depoyu                  |
|                         | yapmanızı sağlar.                                        | seçin.                                                      |
| Durum                   | Ürün tanımlama ekranında,                                | Alan üzerine tıklayarak, tanımlanmış olan                   |
|                         | ürününüz için seçtiğiniz<br>durum bilgileridir. (Tedarik | durumu secin.                                               |
|                         | ediliyor, satışta,                                       |                                                             |
|                         | özelleştirilebilir )                                     |                                                             |
|                         |                                                          |                                                             |
| Ürün Adı/<br>Stok Kodu/ |                                                          | Alanın üzerine tıklayarak ilgili seçimi yapın.              |
| Özel kod                |                                                          |                                                             |
|                         |                                                          |                                                             |

| Stok/ Spec<br>/Karma Koli/<br>Raf bazında                            | Aradığınız ürünün hangi                        | Alanın üzerine tıklayarak ilgili seçimi yapın.                                                                                           |
|----------------------------------------------------------------------|------------------------------------------------|----------------------------------------------------------------------------------------------------|
| Sıfır Stok/<br>Negatif Stok/<br>Pozitif Stok/<br>Strateji<br>Bazında | Stok durumuna göre arama<br>yapmanızı sağlar.  | Alanın üzerine tıklayarak ilgili seçimi yapın.                                                                                           |
| Barkod                                                               | Barkod numarası ile arama<br>yapmanızı sağlar. | Alanın üzerine tıklayarak ilgili seçimi yapın.                                                                                           |
| Raf                                                                  | Raflara göre arama<br>yapmanızı sağlar.        | Bu alanın sağ tarafında bulunan <sup>i</sup> ikonuna<br>tıklayın ve karşınıza gelen raflar listesinden<br>ilgili rafın linkine tıklayın. |

### Stoklar Listesinde Yer Alan Bilgi ve Linkler

Sid: Stok ID numarasını gösterir.

- Stok Kodu: Ürün stok kodunu gösterir. Ürün Stok detayına giriş sağlar.
- Barkod: Ürün barkodlarını gösterir.Ürün detayına giriş sağlar.
- Özel Kod : Ürün kaydında belirtilen özel kodu gösterir.
- Ürün: Ürün adlarını görüntüler ve ilgili ürün detayına giriş sağlar.

Lokasyon: Deponun bulunduğu depo/lokasyon bilgisini gösterir.
Raf: Ürünün bulunduğu raf bilgisini gösterir.
Miktar: Ürünün stok miktarını (default birimde) gösterir.
Birim: Ürün birimini (default) gösterir.
Miktar u Ürün için belirtilen 2. Birimde steklarde bulunen miktarı.

- **2.** Miktar : Ürün için belirtilen 2. Birimde stoklarda bulunan miktarı gösterir.
- **2.** Birim : ürün için tanımlanmış olan ikinci birimi gösterir.

Uyarı : 2. Birimler ile ilgili bilgiler gözükmüyor ise XML ayarlarını kontrol ediniz.

Ayrıca bu ekranda satır başında bulunan 🕨 ikonunu kullanarak stok özet bilgilerini görüntüleyebilirsiniz.

|                                                        | 3 M.Y.L.1                                                              | 0160                                                                                                 |                                               |                                |                                              |                                                                              | 200-300                                                          | SİNYAL | VERICI BAĞLANT                                            | I                                                  |                                                     |             |             |                                                                                                    |       | 1,00 Adet          |                | 1 7 |
|--------------------------------------------------------|------------------------------------------------------------------------|----------------------------------------------------------------------------------------------------|-----------------------------------------------|--------------------------------|----------------------------------------------|------------------------------------------------------------------------------|------------------------------------------------------------------|--------|-----------------------------------------------------------|----------------------------------------------------|-----------------------------------------------------|-------------|-------------|----------------------------------------------------------------------------------------------------|-------|--------------------|----------------|-----|
| No                                                     | Cari<br>Hesap                                                          | Teslim<br>Tarihi                                                                                     | Aşama                                         | Miktar                         | İptal                                        | İptal Nedeni                                                                 |                                                                  | Üretim | Rezerve<br>Edilen                                         | Sevkedilen                                         | Rezerve<br>Edilecek                                 |             |             | Stok Detay                                                                                                    |       | Depolara<br>Durumu | Göre Stok      |     |
| Kapati                                                 | mamış S                                                                | atın Alma Sip                                                                                        | arişleri                                      |                                |                                              |                                                                              |                                                                  |        |                                                           |                                                    |                                                     |             |             | Gerçek Stok                                                                                                    | -2,00 | Depo               | Miktar - Birim |     |
| SV-8                                                   | Altun<br>Ticaret                                                       | 12/10/2012                                                                                           | Açık                                          | 1,00                           | 0,00                                         | İptal Nedeni                                                                 | ~                                                                |        | 1,00                                                      | 0,00                                               | 0,00                                                | ₿           | Ъ           | Satılabilir Stok                                                                                                    | 47,00 | Baymak<br>Depo     | -1,00          |     |
| sv-20                                                  | Bekir<br>Hırdavat                                                      | 22/11/2012                                                                                           | Açık                                          | 1,00                           | 0,00                                         | İptal Nedeni                                                                 | ~                                                                |        | 1,00                                                      | 0,00                                               | 0,00                                                | ₿           | Ъ           | Hurda Depo                                                                                                    |       | BOSS               | -1,00          |     |
| sv-20                                                  | Bekir                                                                  | 22/11/2012                                                                                           | Acik                                          | 1,00                           | 0.00                                         | İptal Nedeni                                                                 | ~                                                                |        | 1.00                                                      | 0.00                                               | 0,00                                                | 咼           | ጉ           | Alınan<br>Sipariş/Rezerve                                                                                                    | 4,00  | Toplam             | -2,00          |     |
| SV-75                                                  | Bekir                                                                  | 27/09/2013                                                                                           | Sevk                                          | 50,00                          | 0,00                                         | İptal Nedeni                                                                 | ~                                                                |        | 50,00                                                     | 0,00                                               | 0,00                                                | 8           | Ъ           | Verilen Sipariş<br>Bekleyen                                                                                                    | 53,00 |                    |                |     |
| Taula                                                  | Hirdaval                                                               |                                                                                                    |                                               |                                |                                              | 1/2 111                                                                      | F2 00                                                            | 0.00   | F2.00                                                     | 0.00                                               |                                                     | -           | -           | Üretim Emirleri / ?                                                                                                    |       |                    |                |     |
| торы                                                   |                                                                        |                                                                                                    |                                               |                                |                                              |                                                                              | 33,00                                                            | 0,00   | 53,00                                                     | 0,00                                               |                                                     |             |             | 0                                                                                                    |       |                    |                |     |
| Kanat                                                  | mamur C                                                                | atic Sinaricles                                                                                      | 4                                             |                                |                                              |                                                                              |                                                                  |        | 1                                                         |                                                    |                                                     |             |             | Beklenen                                                                                                    |       |                    |                |     |
| Kapati                                                 | mamış S                                                                | atış Siparişler                                                                                      | d .                                           |                                |                                              |                                                                              |                                                                  |        | Pezerue                                                   |                                                    | Pezerve                                             |             |             | Depolararasi Sevk -                                                                                                    |       |                    |                |     |
| Kapati<br>No                                           | mamış S<br>Carl<br>Hesap                                               | atış Siparişler<br>Teslim<br>Tarihi                                                                  | Aşama                                         | Miktar                         | İptal                                        | Îptal Nedeni                                                                 |                                                                  | Üretim | Rezerve<br>Edilen                                         | Sevkedilen                                         | Rezerve<br>Edilecek                                 |             |             | Depolararasi Sevk -<br>İthal Mal Girişi<br>Satış Yapılamaz                                                                                                    |       |                    |                |     |
| Kapati<br>No<br>SA-7                                   | Cari<br>Hesap<br>Act                                                   | atış Siparişler<br>Teslim<br>Tarihi<br>20/10/2009                                                    | ri<br>Aşama<br>Açık                           | Miktar<br>1,00                 | İptal<br>0,00                                | İptal Nedeni<br>İptal Nedeni                                                 | ~                                                                | Üretim | Rezerve<br>Edilen<br>1,00                                 | Sevkedilen<br>0,00                                 | Rezerve<br>Edilecek<br>0,00                         | ₽           | 2           | Uretim Emirleri /<br>Beklenen<br>Depolararası Sevk -<br>İthal Mal Girişi<br>Satış Yapılamaz<br>Lokasyonlar                                                                    |       |                    |                |     |
| Kapati<br>No<br>SA-7<br>SA-5                           | Mamış Si<br>Carl<br>Hesap<br>Act<br>Tekstil<br>MaK<br>Kapı             | atış Siparişler<br>Teslim<br>Tarihi<br>20/10/2009<br>26/10/2012                                      | Aşama<br>Açık<br>Açık                         | Miktar<br>1,00<br>1,00         | <b>İptal</b><br>0,00<br>0,00                 | İptal Nedeni<br>İptal Nedeni<br>İptal Nedeni                                 | ~<br>~                                                           | Üretim | Rezerve<br>Edilen<br>1,00                                 | Sevkedilen<br>0,00<br>0,00                         | Rezerve<br>Edilecek<br>0,00<br>0,00                 | ⊕<br>⊕      | 6           | Uretim Emiriteri /<br>Beklenen<br>Depolararasi Sevk -<br>İthal Mal Girişi<br>Satış Yapılamaz<br>Lokasyonlar<br>Satış Yapılamaz<br>Lokasyonlar ( Verilen<br>Sipariş Bekleyen ) |       |                    |                |     |
| Kapati<br>No<br>SA-7<br>SA-5<br>SA-6                   | Mamış Si<br>Cari<br>Hesap<br>Act<br>Tekstil<br>MaK<br>Kapı<br>Ae       | Teslim           Tarihi           20/10/2009           26/10/2012           26/10/2012               | Aşama<br>Aşık<br>Açık<br>Açık                 | Miktar<br>1,00<br>1,00         | <b>İptəl</b><br>0,00<br>0,00<br>0,00         | İptal Nedeni<br>İptal Nedeni<br>İptal Nedeni<br>İptal Nedeni                 | > > >                                                            | Üretim | Rezerve<br>Edilen 1,00<br>1,00                            | Sevkedilen<br>0,00<br>0,00                         | Rezerve<br>Edilecek<br>0,00<br>0,00<br>0,00         | ₽<br>₽      | 6           | Uretim Emiriteri /<br>Beklenen<br>Depolararasi Sevk -<br>Ithal Mal Girişi<br>Satış Yapılamaz<br>Lokasyonlar<br>Satış Yapılamaz<br>Lokasyonlar ( Verilen<br>Sipariş Bekleyen ) |       |                    |                |     |
| Kapati<br>No<br>SA-7<br>SA-5<br>SA-6<br>SA-79          | Mamış Si<br>Cari<br>Hesap<br>Act<br>Tekstil<br>MaK<br>Kapı<br>Ae<br>Ae | Teslim<br>Tarihi           20/10/2009           26/10/2012           26/10/2012           29/12/2012 | Aşama<br>Aşık<br>Aşık<br>Aşık<br>Aşık<br>Aşık | Miktar<br>1,00<br>1,00<br>1,00 | <b>İptəl</b><br>0,00<br>0,00<br>0,00<br>0,00 | İptal Nedeni<br>İptal Nedeni<br>İptal Nedeni<br>İptal Nedeni<br>İptal Nedeni | > > > >                                                          | Üretim | Rezerve<br>Edilen<br>1,00<br>1,00<br>1,00<br>1,00         | Sevkedilen<br>0,00<br>0,00<br>0,00<br>0,00         | Rezerve<br>Edilecek<br>0,00<br>0,00<br>0,00<br>0,00 | ⊕<br>⊕<br>⊕ | 6 6 6       | Uretim Emiriteri /<br>Beklenen<br>Depolararasi Sevk -<br>Ithal Mal Girişi<br>Satış Yapılamaz<br>Lokasyonlar<br>Satış Yapılamaz<br>Lokasyonlar ( Verilen<br>Sipariş Bekleyen ) |       |                    |                |     |
| Kapati<br>No<br>SA-7<br>SA-5<br>SA-6<br>SA-79<br>Fopla | Act<br>Tekstil<br>Ae<br>Ae                                             | Teslim           20/10/2009           26/10/2012           26/10/2012           29/12/2012           | Aşama<br>Aşık<br>Aşık<br>Aşık<br>Aşık         | Miktar<br>1,00<br>1,00<br>1,00 | <b>İptəl</b><br>0,00<br>0,00<br>0,00<br>0,00 | İptal Nedeni<br>İptal Nedeni<br>İptal Nedeni<br>İptal Nedeni<br>İptal Nedeni | <ul> <li></li> <li></li> <li></li> <li></li> <li>4,00</li> </ul> | Üretim | Rezerve<br>Edilen<br>1,00<br>1,00<br>1,00<br>1,00<br>4,00 | Sevkedilen<br>0,00<br>0,00<br>0,00<br>0,00<br>0,00 | Rezerve<br>Edilecek<br>0,00<br>0,00<br>0,00<br>0,00 | ⊕<br>⊕<br>⊕ | 6<br>6<br>6 | Uretim Emirler /<br>Beklenen<br>Depolararas Sevk -<br>Ithal Mal Girsji<br>Satis Yapılamaz<br>Lokasyonlar<br>Satiş Yapılamaz<br>Lokasyonlar ( Verilen<br>Sipaniş Bekleyen )    |       |                    |                |     |

Bu ekranda kapatılmamış satın alma siparişlerini, kapatılmamış satış siparişlerini, stok detay bilgilerini, depolara göre Stok durumunu görüntüleyebilirsiniz.

### **Üyeler Listesini Görme Üye Bilgilerine Erişim**

Sayfa: ERP>Satın Alma> Üyelerim

Satın alma modülünü kullanan satın alma çalışanları, modül içerisinden kendi üyeler listelerine kolaylıkla ulaşabilirler.

Modül içerisindeki **Üyelerim** listesinde kullanıcının temsilcisi olduğu ve/veya kurumsal üye ekibi içerisinde yer aldığı tüm kurumsal ve bireysel müşteri adları sıralanır.

#### \*Üyelerim Ekranı

| Üye  | lerim           | Filtre   | 20 🔁 🕞             |          |
|------|-----------------|----------|--------------------|----------|
| Sıra | Üye             | Üye Tipi | Yetkili            | Rol      |
| 1    | AB Sağlık Grubu | Kurumsal | Ali Ak             | Temsilci |
| 2    | Erdem Bulut     | Bireysel | Yönetici Seçilmedi | Temsilci |
| 3    | KD              | Kurumsal | Kibar Davulcu      | Temsilci |

•

Liste üzerinden filtreleme alanını kullanarak arama yapabilir, müşteriye ait kurumsal / bireysel üye yönetimi sayfasına, üye kayıt ekranında seçilen yetkili bilgilerine ulaşılabilirsiniz.

Filtreleme alanına ilgili üye ile ilgili kelimeyi yazdıktan sonra 🖻 ikonuna tıklayarak arama yapabilirsiniz.

Üyeye ait yönetim sayfasına ulaşmak için, ilgili üyeye ait linki tıklayın.

Üye yetkilisine ait yönetim sayfasına ulaşmak için, ilgili yetkiliye ait linki tıklayın.

| Üye             | lerim                              |                  |                     |               | Filt            |
|-----------------|------------------------------------|------------------|---------------------|---------------|-----------------|
| Sıra            | Üye                                |                  |                     | Üye Tipi      | Y               |
| 1               | AB Sağlık Gr                       | ubu              | Kurumsal            | A             |                 |
| Kurumsal Üye    | : AB Sağlık Grubu                  |                  |                     | 2(            | 🕒 🛒 🖲 🧮 🛐 🛛 Ali |
| Únvan           | : AB Sağık Grubu                   |                  |                     | Finansal Czet | 30 0            |
| Aktif           | : Evet                             | Potanstyel       | : Havr              |               |                 |
| Yetkii          | :商业                                | Kategori         | : Hizmet Tecarkoler | pedac.        | =+0             |
| Satış Bilgesi   |                                    | Micro Bölge Nodu | 8                   |               |                 |
| Tensilo         | : Mbar Davuku                      | Müşteri Değeri   | î                   |               | R.              |
| Kod, Telefon    | : 216 5555555                      | internet         | : http://           |               | 2               |
| Kod / Han       | : 216                              | E-posta          | :                   |               | D               |
| Kod / Nobil Tel |                                    |                  |                     |               |                 |
| kires           |                                    |                  |                     |               |                 |
|                 | KADIKOY ISTANEUL(Anadolu) Tiirkiye |                  |                     |               |                 |
| No. 44 March    |                                    |                  |                     |               | 0               |
| NOULSK KŞBE     |                                    |                  |                     |               | 6               |
| Subeer          |                                    |                  | (                   |               | D               |
|                 |                                    |                  |                     |               | ş               |
| Notar           |                                    |                  | 346                 |               | D               |
|                 |                                    |                  |                     |               | 0.00            |

Ayrıntılı bilgi için bkz. Üye Yönetimi

### Satın Alma Koşulları

Satın alma modülünden alış-satış koşullarını belirleyebilirsiniz. Bunun için bu ekranda bulunan Satın Alma Koşulları linkini tıklayabilirsiniz. Karşınıza "Koşullar" ekranı gelecektir.

| Ürün Ürünler: Aksyonlar: Koşular: Fryat Düzenle : Fryat Önens: Halyet : Piomosyonlar: Vitrn : Reklabet : DPL : Tanımlar |                                                                                           |         |                |      |      |      |             |                                            |        |                |                                     |   |                                                |                    |                            |                                         |                    |                        |  |   |
|----------------------------------------------------------------------------------------------------|-------------------------------------------------------------------------------------------|---------|----------------|------|------|------|-------------|--------------------------------------------|--------|----------------|-------------------------------------|---|------------------------------------------------|--------------------|----------------------------|-----------------------------------------|--------------------|------------------------|--|---|
| Koşullar                                                                                                    |                                                                                           |         |                |      |      |      |             |                                            |        |                |                                     |   |                                                | (                  |                            |                                         |                    |                        |  |   |
| So                                                                                                    | edarikçi Ae Ltd                                                                           | I Marka | I Marka        |      |      |      | ]   Fr      | yat Listeleri Standart Satış<br>atış Satış |        | ç → Cari Hesap |                                     |   | Ürün Kayıt Tanhi 29/10     Fıyat Listesi Seçin |                    |                            | /2012 23 🗹 Tüm Koşullar<br>z • Calıştır |                    |                        |  |   |
| No                                                                                                    | Ortin                                                                                     |         | Para<br>Birimi | 1.1  | 1.2  | 1.3  | 14          | 1.5                                        |        |                | Ödeme Yöntemi<br>%50 peşin 3 taksit | ~ |                                                | Back End<br>Rebate | Back<br>End<br>Rebate<br>% |                                         | İade Gün -<br>Oran | Fiyat<br>Koruma<br>Gün |  | ^ |
| 1                                                                                                    | 0.40X22 Abanoz<br>PVC Kenar Bandi-<br>AcCAC Bank<br>Current count-<br>جاری حساب<br>کاك بن | 550,50  | TL             | 30,( | 0,0( | 0,0( | 0,0:        | 0,0(                                       | 385,35 | 389,20         | %50 peşin 3 təksit                  | ~ |                                                |                    |                            |                                         | -                  |                        |  |   |
| 2                                                                                                    | Çakmak                                                                                    | 0,00    | TL             | 1    |      |      |             |                                            | 0,00   | 0,00           | %50 peşin 3 taksit                  | × |                                                |                    |                            |                                         |                    |                        |  |   |
| 3                                                                                                    | Goldmaster<br>MICRO-7 Dijital<br>Uydu Alicisi _ kd                                        | 0,00    | TL             |      |      |      |             | -                                          | 0,00   | 0,00           | %50 peşin 3 taksit                  | × |                                                |                    |                            |                                         | -                  |                        |  |   |
| 4                                                                                                    | Goldmaster<br>MICRO-7 Dijital<br>Uydu Alicisi _<br>kd2                                    | 0,00    | TL             |      |      |      | =           | -                                          | 0,00   | 0,00           | %50 peşin 3 taksit                  | Y |                                                |                    |                            |                                         | -                  |                        |  |   |
| -                                                                                                    | Goldmaster<br>MICRO-7 Diital                                                              |         | TI             | _    | _    |      |             |                                            | 0.00   | 0.00           | or co assis o tabais                |   |                                                |                    |                            |                                         |                    |                        |  | ~ |
| Kopyalanacak Firma Seçihiz 🗸 Aşama 🕼 Kayık 🗸 Cari Hesap 🧗 🖁 Başlama Tarhi 🛛 😰 Bitiş Tarhi 🔤 Kayıdı t                    |                                                                                           |         |                |      |      |      | Kaydet Vazç | jeç                                        |        |                |                                     |   |                                                |                    |                            |                                         |                    |                        |  |   |

Bu ekranda gerekli bilgileri belirttikten sonra "Çalıştır" butonunu tıklayın. Belirttiğiniz bilgilere göre listelenen ürünler için satın alma koşullarını belirtebilirsiniz. Ayrıntılı bilgi için bkz. Ürün Yönetimi.